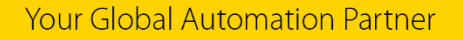

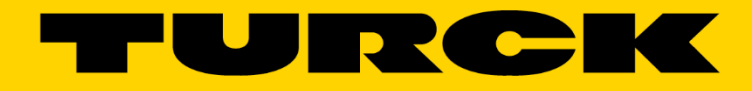

# TBEN-Lx-EN1 and FEN20-EN1 Spanner User Manual

555T00007 v1.1

# Contents

| Introduction                                                                                     | 3  |
|--------------------------------------------------------------------------------------------------|----|
| Purpose                                                                                          | 3  |
| Products Covered                                                                                 | 3  |
| General Technical Information                                                                    | 4  |
| Safety                                                                                           | 4  |
| Web Server Security                                                                              | 4  |
| Ethernet Spanner General Information                                                             | 4  |
| TBEN-Lx-EN1 General Technical Information                                                        | 5  |
| TBEN-Lx-EN1 Dimensioned Drawing                                                                  | 6  |
| FEN20-EN1 General Technical Information                                                          | 7  |
| FEN20EN1 Dimensioned Drawing                                                                     | 8  |
| TBEN-Lx-EN1 Connection Options                                                                   | 9  |
| FEN20-EN1 Connection Options                                                                     | 11 |
| Spanner Setup and Addressing                                                                     | 12 |
| TBEN-Lx-EN1 Address Mode Assignment                                                              | 12 |
| FEN20-EN1 Address Mode Assignment                                                                | 15 |
| Assign the IP Address with Turck IP Address Tool (Port 1 only)                                   | 15 |
| Assign the IP Address with the Webserver (Port 1 & 2)                                            | 16 |
| The Webserver and Spanner Data Mapping                                                           | 19 |
| Spanner Data Mapping                                                                             | 19 |
| MODBUS/TCP General Description (Port 1 and/or Port 2)                                            | 21 |
| MODBUS/TCP EN1 Process Data Map – HEX (Decimal)                                                  | 24 |
| Mapping the FEN20-EN1 Spanner into a CoDeSys V3 Project via MODBUS/TCP                           | 28 |
| Ethernet/IP General Description (Port 1 and/or Port 2)                                           | 42 |
| Ethernet/IP EN1 Process Data Map                                                                 | 44 |
| Mapping the FEN20-EN1 Spanner into a SoftLogix v19 project via Ethernet/IP w/ Generic Device     | 45 |
| Mapping the FEN20-EN1 Spanner into a SoftLogix v20 and above project via Ethernet/IP w/ EDS File | 52 |
| PROFINET General Description (Port 2 Only)                                                       | 56 |
| PROFINET EN1 Process Data Map                                                                    | 57 |
| Mapping the TBEN-L5-EN1 Spanner into a TIA Portal v13 Project via PORFINET                       | 58 |
| Spanner Use Cases                                                                                | 73 |
| Spanner Mode                                                                                     | 73 |
| 1:1 NAT Mode                                                                                     | 74 |
| Configure the Spanner for 1:1 NAT Router Mode                                                    | 75 |

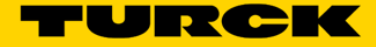

# Introduction

#### Purpose

The purpose of this document is to guide customers in installing and commissioning the TBEN-Lx-EN1 and FEN20-EN1 Ethernet spanners.

All respective Safety measures and accident protection guidelines must be considered carefully and without exception.

NFPA 79, State and Local code governing the installation of electrical devices and components take precedence over any circuit presented in this manual – circuits presented in this manual are for demonstrative purpose only.

## **Products Covered**

TBEN-L4-EN1 TBEN-L5-EN1 FEN20-EN1

# **General Technical Information**

## Safety

At the moment TURCK does not offer Ethernet Spanners for Safety applications.

## Web Server Security

In the web server, a default-password is assigned in the TBEN-L-module for the administrator access (see also Change Admin Password (page 16)).

In order to make misuse by third parties more difficult, it can be necessary to change the password. This should be done in the context of the network security concept for the complete facility in which the modules are placed.

In order to disconnect a logged in user/PC with administrator rights from the web server, a logout is necessary. If the web browser is closed while the admin is logged in, the last active access is reactivated when opening the web server again from the same PC, which means, possibly with all administrator rights.

#### **Ethernet Spanner General Information**

- The Ethernet Spanner has 2 Ethernet ports that can be addressed individually.
- Data is exchanged via a 240 WORD (480 byte) data table.
- Spanner Port 1 supports Ethernet/IP and MODBUS/TCP, Spanner Port 2 supports Ethernet/IP and MODBUS/TCP and PROFINET.
- Direct connection of up to 16 digital inputs to the field bus
- Channel-related short-circuit diagnosis of inputs
- Ethernet-connection with two 4-pole, d-coded M12 x 1 connectors
- Rotary switch position settings only apply to port 1
- ACD is disabled on both ports
- LLDP is enabled on Port 2 only
- Port 2 IP address can only be setup via the web server
- Upgrades can only be performed via port 1

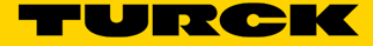

# **TBEN-Lx-EN1 General Technical Information**

# Supply Voltage TBEN-Lx-EN1

| V1 (incl. electronics supply) | 24 V DC                                                                     |
|-------------------------------|-----------------------------------------------------------------------------|
| Permissible range             | 18 30 V DC                                                                  |
| V2                            | 24 V DC                                                                     |
| Permissible range             | 18 30 V DC                                                                  |
| Electrical isolation          | galvanic isolation between V1 and V2                                        |
| Connectors                    |                                                                             |
| Ethernet                      | 2 x M12-female (OUT), 4-pole, D-coded                                       |
| PROFIBUS                      | 1 x M12-male (IN), 5-pole, B-coded<br>1 x M12-female (OUT), 5-pole, B-coded |
| Power supply                  | 7/8" connector, 4-/5-pole                                                   |
| Inputs                        | M12-connector, 5-pole                                                       |
| Isolation voltages            |                                                                             |
| V1 to V2                      | ≥ 500 V AC                                                                  |
| V1/V2 to field bus            | ≥ 500 V AC                                                                  |
| Protocol properties           |                                                                             |
| Modbus TCP                    |                                                                             |
| Address assignment            | Static IP (rotary coding switch),<br>BOOTP, DHCP                            |
| Supported Function Codes      | FC3, FC4, FC16, FC23                                                        |
| Number of connections         | 8                                                                           |
| EtherNet/IP™                  |                                                                             |
| address assignment            | according to EtherNet/IP <sup>™</sup> standard                              |
| Quick Connect (QC)            | < 150 ms                                                                    |
| Number of connections         | 3                                                                           |
| PROFINET                      |                                                                             |
| Address assignment            | DCP                                                                         |
| MinCycleTime                  | 1 ms                                                                        |

| Diagnosis                            | according to PROFINET Alarm Handling                                                                                                    |
|--------------------------------------|----------------------------------------------------------------------------------------------------|
| Topology detection                   | supported                                                                                                    |
| Automatic address assignment         | supported                                                                                                    |
| Housing                              | Fibre-glass reinforced Polyamide (PA6-GF30)                                                                                                    |
| Size                                 | $60.4 \times 230.4 \times 24$ mm (B × L × H)                                                                                                    |
| Window material                      | Lexan                                                                                                    |
| Screw material                       | 303 Stainless Steel                                                                                                    |
| halogen-free                         | yes                                                                                                    |
| Mounting                             | via 2 through-holes, Ø 6.3 mm                                                                                                    |
| Mounting distance station to station | <ul> <li>≥ 50 mm</li> <li>Valid for operation in the ambient temperatures<br/>mentioned below, with sufficient ventilation as well<br/>as maximum load (horizontal mounting).</li> <li>In case of low simultaneity factors and low ambient<br/>temperatures, mounting distances of &lt; 50 mm may<br/>be possible.</li> </ul> |
| Protection class                     | IP65/IP67/IP69K                                                                                                    |
| Tests                                |                                                                                                    |
| Vibration test                       | according to EN 60068-2-6/ IEC 68-2-47<br>Acceleration up to 20 g                                                                                                    |
| Drop and topple                      | according to IEC 60068-2-31/ IEC 60068-2-32 1                                                                                                    |
| Shock test                           | according to EN 60068-2-27                                                                                                    |
| EMC                                  | according to EN 61131-2                                                                                                    |
| Temperature range                    |                                                                                                    |
| – Operating temperature              | - 40 °C to + 70 °C (- 40 °F to + 158 °F)                                                                                                    |
| – Storage temperature                | - 40 °C to + 70 °C (- 40 °F to + 158 °F)                                                                                                    |

# **TBEN-Lx-EN1** Dimensioned Drawing

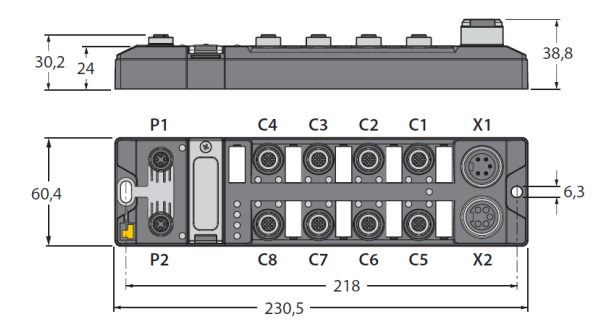

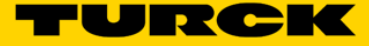

# **FEN20-EN1** General Technical Information

| FEN20 | -EN1 |
|-------|------|
|-------|------|

| Number of channels             | 0                                                |  |  |  |  |  |
|--------------------------------|--------------------------------------------------|--|--|--|--|--|
| Operating / load voltage       | 12 30 VDC                                        |  |  |  |  |  |
| Operating current              | 100 mA                                           |  |  |  |  |  |
| Electrical isolation           | 500V Calvanic I/O to Ethomat                     |  |  |  |  |  |
| Supply voltage                 |                                                  |  |  |  |  |  |
| Supply voltage                 |                                                  |  |  |  |  |  |
| Voltage supply connection      | $\leq 2.4$ VV                                    |  |  |  |  |  |
| voltage supply connection      | Screw terminals                                  |  |  |  |  |  |
| Inputs                         |                                                  |  |  |  |  |  |
| Number of channels             | 8                                                |  |  |  |  |  |
| Input voltage                  | 24 VDC                                           |  |  |  |  |  |
| Supply current                 | 700 mA                                           |  |  |  |  |  |
| Switching threshold            | 7V / 1.65mA                                      |  |  |  |  |  |
| Low level signal voltage       | < 7 VDC                                          |  |  |  |  |  |
| High level signal voltage      | 730 VDC                                          |  |  |  |  |  |
| Low level signal current       | < 1.5 mA                                         |  |  |  |  |  |
| High level signal current      | > 2 mA                                           |  |  |  |  |  |
| Input delay                    | 2.5 ms                                           |  |  |  |  |  |
| Max. input current             | 6 mA                                             |  |  |  |  |  |
|                                |                                                  |  |  |  |  |  |
| System data                    |                                                  |  |  |  |  |  |
| Transmission rate              | 10/100 Mbps; Full/Half Duplex; Auto Negotiation; |  |  |  |  |  |
|                                | Auto Crossing                                    |  |  |  |  |  |
| Addressing modes Ethernet:     | via Software                                     |  |  |  |  |  |
| Connection technology Ethernet | 2 x RJ45 Sockets                                 |  |  |  |  |  |
| Protocol detection             | automatic                                        |  |  |  |  |  |
| Web server                     | 192.168.1.254 (Default)                          |  |  |  |  |  |
| Service Interface              | Ethernet                                         |  |  |  |  |  |
| Device Reset                   | via Push-button                                  |  |  |  |  |  |
| Modbus TCP                     |                                                  |  |  |  |  |  |
| Addressing                     | Static IP, BOOTP, DHCP                           |  |  |  |  |  |
| Supported function codes       | FC1, FC2, FC3, FC4, FC5, FC6, FC15, FC16, FC23   |  |  |  |  |  |
| Number of TCP connections      | 6                                                |  |  |  |  |  |
| Input Data Size                | max. 240 register                                |  |  |  |  |  |
| Input register start address   | 12288 (HEX 0x3000)                               |  |  |  |  |  |
| Output Data Size               | max. 240 register                                |  |  |  |  |  |
| Output register start address  | 13312 (HEX 0x3400)                               |  |  |  |  |  |
|                                | · · · · · · · · · · · · · · · · · · ·            |  |  |  |  |  |

| EtherNet/IP™              |                                             |
|---------------------------|---------------------------------------------|
| Addressing                | acc. to EtherNet/IP™ specification          |
| Quick Connect (QC)        | < 150 ms                                    |
| Number of CIP connections | 6                                           |
| PROFINET                  |                                             |
| Addressing                | DCP                                         |
| Conformance class         | B (RT)                                      |
| MinCycleTime              | 1 ms                                        |
| Diagnostics               | acc. to PROFINET alarm handling             |
| Topology detection        | supported                                   |
| Automatic addressing      | supported                                   |
| Dimensions (W x L x H)    | 55 x 62.5 x 30mm                            |
| Housing material          | Fiber-glass reinforced Polyamide (PA6-GF30) |
| Operating temperature     | -4070 °C                                    |
| Storage temperature       | -4085 °C                                    |
| Protection class          | IP20                                        |
| Approvals                 | CE, cULus                                   |

# **FEN20EN1** Dimensioned Drawing

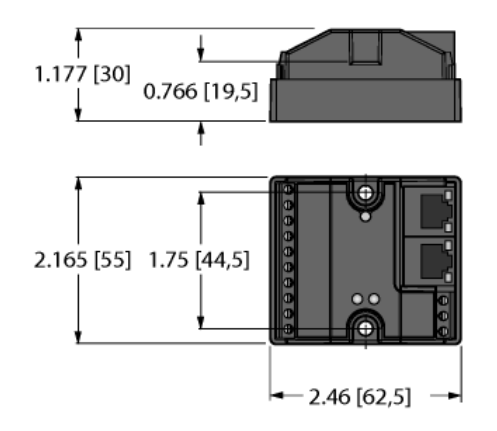

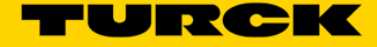

## **TBEN-Lx-EN1** Connection Options

#### **Connection to Ethernet**

The connection to Ethernet is realized via the integrated auto-crossing switch is done using two 4-pole, D-coded M12 x 1-Ethernet-connectors.

## Ethernet M12 x 1

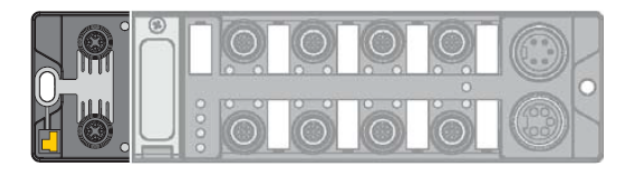

ETH1 (P1)

ETH2 (P2)

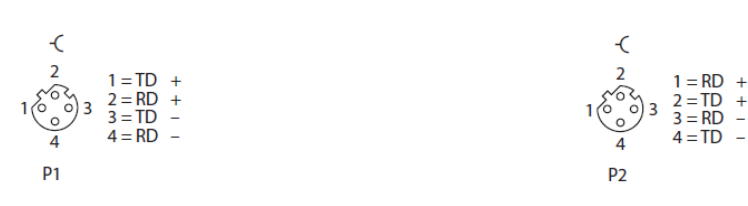

Supply voltage 7/8", 5-pole

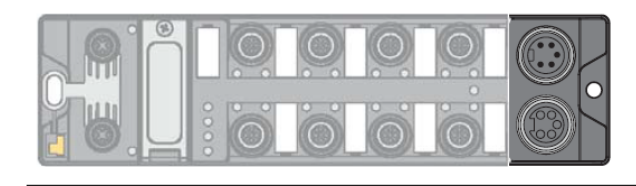

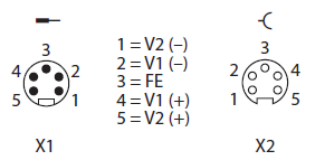

X1= voltage IN X2 = voltage OUT for supplying the next node V1 = supply voltage 1 (incl. supply of electronics)

\_

V2 = supply voltage 2

Supply voltage 7/8", 4-pole

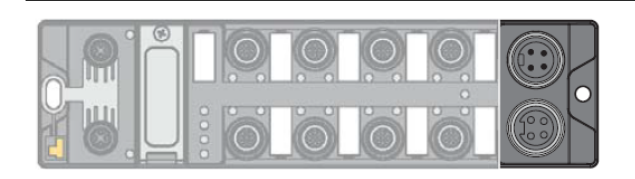

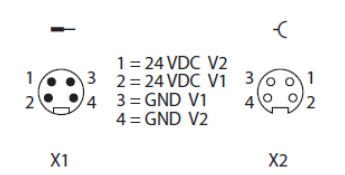

- X1= voltage IN X2 = voltage OUT for supplying the next node
- V1 = supply voltage 1 (incl. supply of electronics) V2 = supply voltage 2

#### Inputs/outputs

The connection of sensors is realized via 8 M12 x 1-connectors.

#### Inputs/outputs M12 x 1

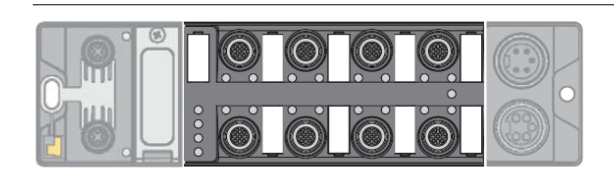

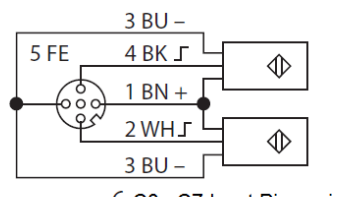

-C C0...C7 Input Pin assignments

#### Grounding the Station (FE)

Metal clamp and metal ring are connected.

The mounting screw (3) through the station's mounting hole connects the shield of the fieldbus lines to the FE of power supply and sensors/actuators and the installation's reference potential.

If a common reference potential is not desirable, remove the metal clamp for decoupling and/or mounting the station by using a plastic screw.

#### **Dismounting the metal clamp**

> Use a slim slotted screwdriver in order to lift up and remove the metal clamp.

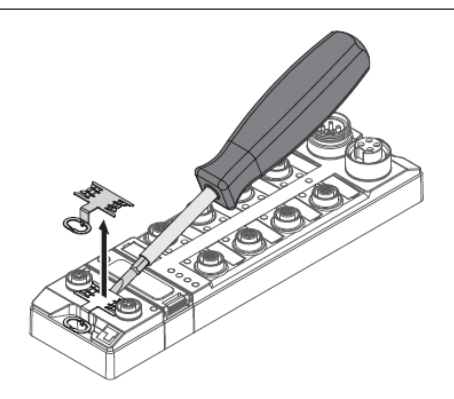

#### Mounting the metal clamp

> Place the metal clamp between the fieldbus connectors by using a screwdriver in such way that the clamp contacts the metal housing of the connectors.

→ The shielding of the fieldbus lines is now again connected to the metal clamp.

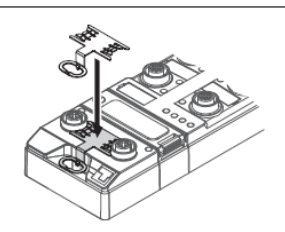

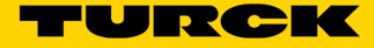

# **FEN20-EN1 Connection Options**

## Terminal assignment

| Ethernet<br>1 = TX + 2 = TX - 3 = RX + 4 = n.c.<br>5 = n.c.<br>6 = RX - 7 = n.c.<br>. $8 = n.c.$                                                                                                    |
|----------------------------------------------------------------------------------------------------|
| Power Supply $ \begin{array}{c} 1 = \textcircled{0} \\ 2 = V1 - \\ 3 = V1 + \end{array} $                                                                                                    |
| Input Channels<br>$ \begin{array}{c} 1 = V1 - 6 = 14 \\ 2 = 10 7 = 15 \\ 3 = 11 8 = 16 \\ 4 = 12 9 = 17 \\ 5 = 13 10 = V_{OUT}1 + \end{array} $ Pin 10 (VOUT1+) is powered by V+, Pin 1 V1- is common to V<br>3-wire<br>$ \begin{array}{c} 1 = 2 3 4 5 6 7 8 9 10 \\ \hline 0 0 0 0 0 0 0 0 0 0 0 \\ \hline 1 / 0 0 + \end{array} $ 2-wire<br>$ \begin{array}{c} 1 = 2 3 4 5 6 7 8 9 10 \\ \hline 0 0 0 0 0 0 0 0 0 0 0 \\ \hline 1 / 0 0 + \end{array} $ |

# **Spanner Setup and Addressing**

## **TBEN-Lx-EN1 Address Mode Assignment**

Setting the address mode is dome through 3 rotary coding-switches on the gateway.

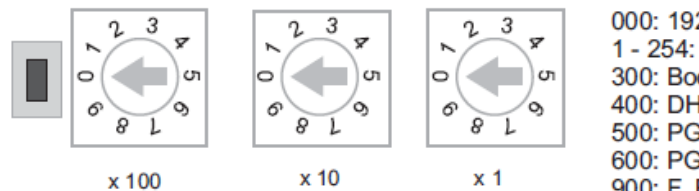

000: 192.168.1.254 1 - 254: static rotary 300: BootP 400: DHCP 500: PGM 600: PGM-DHCP 900: F\_Reset

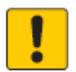

# ATTENTION!

Protective cover opened

Protection class IP65/IP67/IP69K not warranted

- Screw the protective cover over the rotary coding-switches firmly
- Check if seal of the protective cover is correctly placed

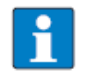

## NOTE

After every change of the address-mode, a voltage reset must be done.

#### Mode: Static rotary

switch position: 001 - 254

When using the rotary-mode, the last byte of the station's IP address can be set via the rotary coding switches.

Addresses in the range from 0 to 255 can be allocated, whereas 1 is normally reserved for the defaultgateway and 0 and 255 for broadcast messages in the subnet.

In TURCK devices, 0 is used to reset the device to the default IP address

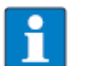

# NOTE

We therefore recommend addresses in the range of 2-254.

#### Mode: BootP (300)

switch position: 300

Address setting is carried out by a BootP-server in the network after the start-up of the gateway.

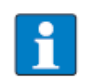

# NOTE

The IP address, as well as the default subnet mask assigned to the station by the BootP-server, are stored permanently in the station's EEPROM.

In case of switching the device to rotary- or PGM-mode, the settings carried out via BootP (IP address, subnet mask, etc) will be taken from the module's EEPROM.

#### PROFINET

Please assure, that in PROFINET-applications, the address assigned via a BootP-server corresponds to the address, which is assigned in the configuration tool.

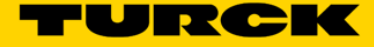

#### Mode: DHCP (400)

switch position: 400

Address setting is carried out by a DHCP-server in the network after the start-up of the gateway.

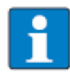

## NOTE

The IP address, as well as the default subnet mask assigned to the station by the DHCP-server, are stored permanently in the station's EEPROM.

In case of switching the device to rotary- or PGM-mode, the settings carried out via DHCP (IP address, subnet mask, etc) will be taken from the module's EEPROM.

DHCP supports three mechanisms for IP address allocation:

- In "automatic allocation", the DHCP-server assigns a permanent IP address to a client.
- In "dynamic allocation", DHCP assigns an IP address to a client for a limited period of time. After this time, or until the client explicitly relinquishes the address, the address can be re-assigned.
- In "manual allocation", a client's IP address is assigned by the network administrator, and DHCP is used simply to convey the assigned address to the client.

#### PROFINET

Please assure, that in PROFINET-applications, the address assigned via a BootP-server corresponds to the address, which is assigned in the configuration tool.

#### Mode: PGM (500)

switch position: 500

The PGM-mode enables access of the software I/O-ASSISTANT to the module's network settings.

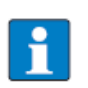

In the PGM-mode, all network settings (IP address, subnet mask, etc.) are send to the module's internal EEPROM and stored permanently.

#### Mode: PGM-DHCP (600)

NOTE

switch position: 600

The device sends DHCP-requests until a IP address is assigned (DHCP-server, PROFINET-controller).

The assigned IP-address is stored to the device and the DHCP-client is stopped.

Even after a restart of the device, the device sends no further DHCP-requests.

#### PROFINET

This mode assures a PROFINET-compliant operation of the modules.

# 

If a DHCP-server is used within the network, problems may occur during IP-assignment. In this case, both, the DHCP-server as well as the PROFINET-controller (via DCP), try an IPaddress-assignment.

#### Resetting the IP address, switch position '000'

NOTE

With this setting the rotary coding-switches to "000" followed by a voltage reset, the module is set to the address 192.168.1.254 for IP-based services (seeDefault setting of the gateway (page 6-5)).

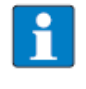

Setting "000" is no operation mode! Please set the device to another mode after having reset the IP address to the default values.

#### Default setting of the gateway

The stations' default-settings are as follows:

| IP address      | 192.168.1.254 |
|-----------------|---------------|
| Subnet mask     | 255.255.255.0 |
| default gateway | 192.168.1.1   |

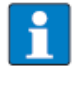

NOTE

The stations can be reset by the user to these default settings at any time. To reset the module, set the 3 coding-switches on the gateway to "000" followed by a poweron reset.

!

# ATTENTION!

Protective cover opened

Protection class IP65/IP67/IP69K not warranted

- Screw the protective cover over the rotary coding-switches firmly
- Check if seal of the protective cover is correctly placed

#### Factory Rest (F\_Reset), switch position '900'

F\_Reset (Reset to factory setting)

switch position: 900

This mode sets all device-settings back to the default values and deletes all data in the device's internal flash.

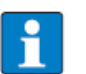

# NOTE

Setting 900 is no operation mode! Please set the device to another mode after having reset the IP address to the default values.

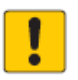

# ATTENTION!

Protective cover opened

Protection class IP65/IP67/IP69K not warranted

- Screw the protective cover over the rotary coding-switches firmly
- Check if seal of the protective cover is correctly placed

#### Set Button

The set button is placed to the left of the rotary coding switches under the cover on the device. Pushing this button causes a device re-start.

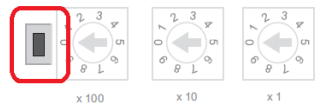

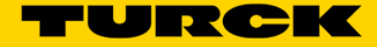

#### FEN20-EN1 Address Mode Assignment

The FEN20-EN1 has no rotary switches and is permanently set to mode PGM-DHCP. A factory reset (F\_Restet) can be performed by pressing the 'Reset' button that is recessed into the front of the device.

#### Assign the IP Address with Turck IP Address Tool (Port 1 only)

The Turck IP Address tool can be used to set the IP address of either the TBEN-Lx-EN1 or the FEN20-EN1 in rotary switch mode PGM (500) or PGM\_DHCP (600). The tool can also be used to change the first 3 octets of the IP address as well as netmask and gateway in other rotary switch modes.

**Note:** For the TBEN-Lx-EN1 and the FEN20-EN1 Ethernet Spanners the Ethernet cable MUST be plugged into Port 1 for the Turck IP Address Tool to work correctly. The address of Port 2 CNANOT be set with Turck Address Tool, for users that need to assign IP addresses to ports 1 and 2 the Webserver is recommended and discussed in the following section.

Open the Turck IP Address tool and hit Search:

| 💳 Tur  | ck IP Address Tool, Ve                                               | ers. 2.0.0.0 |                      |               |             |          |             |          |               |     |
|--------|----------------------------------------------------------------------|--------------|----------------------|---------------|-------------|----------|-------------|----------|---------------|-----|
| Search | Search Change Wink Reset Factory reset Clipboard Language Help Close |              |                      |               |             | TURC BC  |             |          |               |     |
| No.    | MAC address                                                          | Device na    | IP address           | Netmask       | Gateway     | Mode     | Device type | Version  | Adapter       |     |
| 777 1  | 00:07:46:25:81:D7                                                    |              | 192.168.1.25         | 255.255.255.0 | 192.168.1.1 | PGM_DHCP | FEN20-EN1   | 3.1.21.0 | 192.168.1.200 |     |
| 2      | 00:07:46:08:22:7F                                                    |              | <u>192.168.1.100</u> | 255.255.255.0 | 192.168.1.1 | PGM_DHCP | TBEN-L5-EN1 | 3.1.22.0 | 192.168.1.200 |     |
|        |                                                                      |              |                      |               |             |          |             |          |               |     |
|        |                                                                      |              |                      |               |             |          |             |          |               |     |
| Found  | 2 Devices.                                                           |              |                      | 1             | 1           |          |             |          |               | .:: |

Click on the device you want to address, click Change and the IP Configuration. You should see the following window:

|                                                | Change device IP configuration                        |                                   |
|------------------------------------------------|-------------------------------------------------------|-----------------------------------|
| Turck IP Address Tool, Vers. 2.0.0.0           | IP configuration                                      |                                   |
| Search Change Wink Reset Factory reset Clipboa | MAC address IP address 00:07:46:25:81:D7 192.168.1.60 | THEICK<br>Industral<br>Advancedon |
| No. MAC address Device na IP address Ne        | Netmask Gateway                                       | e Version Adapter                 |
| 7 1 00:07:46:25:81:D7 <u>192.168.1.25</u> 25   | 255.255.255.0 192.168.1.1                             | 1 3.1.21.0 192.168.1.200          |
| 2 00:07:46:08:22:7F <u>192.168.1.100</u> 25    | Set IP configuration temporarily                      | N1 3.1.22.0 192.168.1.200         |
| Found 2 Devices.                               | Write to device Cancel                                |                                   |
|                                                | :                                                     |                                   |

Type your IP address, netmask and gateway into the Change device IP configuration dialogue and hit Write to Device:

| - Tur  | ck IP Address Tool, Ve | ers. 2.0.0.0 |                      |               |             |          | -           |          |               |                          |
|--------|------------------------|--------------|----------------------|---------------|-------------|----------|-------------|----------|---------------|--------------------------|
| Search | Change Wink            | Reset Fac    | tory reset Clipt     | board Languag | ge Help     | Close    |             |          |               | Industrial<br>Automation |
| No.    | MAC address            | Device na    | IP address           | Netmask       | Gateway     | Mode     | Device type | Version  | Adapter       |                          |
| - 1    | 00:07:46:25:81:D7      |              | <u>192.168.1.60</u>  | 255.255.255.0 | 192.168.1.1 | PGM_DHCP | FEN20-EN1   | 3.1.21.0 | 192.168.1.200 |                          |
| 2      | 00:07:46:08:22:7F      |              | <u>192.168.1.100</u> | 255.255.255.0 | 192.168.1.1 | PGM_DHCP | TBEN-L5-EN1 | 3.1.22.0 | 192.168.1.200 |                          |
|        |                        |              |                      |               |             |          |             |          |               |                          |
|        |                        |              |                      |               |             |          |             |          |               |                          |
| Found  | 2 Devices.             |              |                      |               |             |          |             |          |               | .::                      |

The IP address is now set. You can close the Turck IP Address Tool.

# Assign the IP Address with the Webserver (Port 1 & 2)

The Webserver of the TBEN-Lx-EN1 and the FEN20-EN1 can be used to set the IP address for Port 1 and 2 of the Ethernet Spanner, other functionalities of the webserver will be discussed in sections to follow.

Type the IP address of the device into your web browser, if the device is out of the box or has been reset to factory defaults the IP Address of both Port 1 and Port 2 is 192.168.1.254:

| Station Information X                                           |                                                 |         |                          |
|-----------------------------------------------------------------|-------------------------------------------------|---------|--------------------------|
| $\leftarrow$ $\rightarrow$ C $\bigtriangleup$ $(192.168.1.254)$ | nfo.html                                        | ⊕ ☆ 🕄   | О Ф С Т :                |
| 🗰 Apps 🚼 iGoogle 🖓 TURCK Conne                                  | et 🝷 TURCK USA - Capaciti 🝷 TURCK – Your Global |         | » Other bookmarks        |
| FEN20-EN1<br>Embedded Website of FEN20-Small                    | Block I/O Module                                |         | TURCK                    |
|                                                                 | Password                                        | [Login] | Industrial<br>Automation |
| Station Information >                                           |                                                 |         |                          |
| Station Information<br>Station Diagnostics<br>Event Log         | Station Information                             |         |                          |
| Ethernet Statistics                                             | Туре                                            | F       | EN20-EN1                 |
| Ethernet/IP Memory Map<br>Modbus/TCP Memory Map                 | Identification Number                           | 6       | 931305                   |
| Links                                                           | Firmware Revision                               | V       | 3.1.21.0                 |
| 8DIP                                                            | Bootloader Revision                             | V       | 8.0.0.0                  |
|                                                                 | EtherNet/IP Revision                            | V       | 2.7.0.0                  |

Log into the clock with the default Admin password – password. The password can be reset by performing a factory reset on the device.

| T Station Information ×                                       |                                                                                                    |                                     |  |  |  |  |  |  |
|---------------------------------------------------------------|----------------------------------------------------------------------------------------------------|-------------------------------------|--|--|--|--|--|--|
| ← → C ☆ ③ 192.168.1.254                                       | /info.html                                                                                            | @ 🛧 🕒 🗖 🗘 🖬 Т :                     |  |  |  |  |  |  |
| 👯 Apps 👌 iGoogle 🖵 TURCK Conr                                 | 🏥 Apps 🔧 iGoogle 🖓 TURCK Connect 💌 TURCK USA - Capaciti 💌 TURCK – Your Global / 💦 👋 📙 Other bookmarks |                                     |  |  |  |  |  |  |
| FEN20-EN1<br>Embedded Website of FEN20-Small Block I/O Module |                                                                                                    |                                     |  |  |  |  |  |  |
|                                                               | admin@192.168.1.20                                                                                    | 0 [Logout] Industrial<br>Automation |  |  |  |  |  |  |
| Station Information >                                         | -                                                                                                    |                                     |  |  |  |  |  |  |
| Station Information<br>Station Diagnostics                    | Station Information                                                                                   |                                     |  |  |  |  |  |  |
| Ethernet Statistics                                           | Туре                                                                                                  | FEN20-EN1                           |  |  |  |  |  |  |
| Ethernet/IP Memory Map<br>Modbus/TCP Memory Map               | Identification Number                                                                                 | 6931305                             |  |  |  |  |  |  |
| Links                                                         | ks Firmware Revision V3.1.21.0                                                                        |                                     |  |  |  |  |  |  |
| Station Configuration<br>Network Configuration                | Bootloader Revision                                                                                   | V8.0.0.0                            |  |  |  |  |  |  |
| Change Admin Password                                         | EtherNet/IP Revision                                                                                  | V2.7.0.0                            |  |  |  |  |  |  |
| 8DIP                                                          | PROFINET Revision                                                                                     | V1.3.12.0                           |  |  |  |  |  |  |

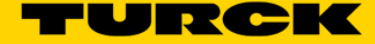

Use the hyperlinks on the left hand pane of the screen to go to the **Network Configuration** screen of the device. Here you can program the IP Address for Port 1 and Port 2.

Hit the *Submit* button to save the changes to the block:

| T Network Configuration                            |                                                  |                   |  |  |  |  |  |
|----------------------------------------------------|--------------------------------------------------|-------------------|--|--|--|--|--|
|                                                    | stwark config html                               |                   |  |  |  |  |  |
|                                                    |                                                  |                   |  |  |  |  |  |
| TUNCK USA - Capaciti TUNCK – Your Global »         |                                                  |                   |  |  |  |  |  |
| FEN20-EN1<br>Embedded Website of FEN20-Small L     | Embedded Website of FEN20-Small Block I/O Module |                   |  |  |  |  |  |
| admin@192.168.1.200 [Logout] Industrial Automation |                                                  |                   |  |  |  |  |  |
| Network Configuration >                            |                                                  |                   |  |  |  |  |  |
| Station Information<br>Station Diagnostics         | Network Settings                                 |                   |  |  |  |  |  |
| Ethernet Statistics                                | Ethernet Port 1 setup                            | Autonegotiate 🔻   |  |  |  |  |  |
| Ethernet/IP Memory Map                             | Ethernet Port 2 setup                            | Autonegotiate 🔻   |  |  |  |  |  |
| Links                                              | IP Address Port 1 (External Network)             | 192.168.1.60      |  |  |  |  |  |
| Station Configuration                              | IP Address Port 2 (Internal Network)             | 192.168.1.103     |  |  |  |  |  |
| Change Admin Password                              | Netmask Port 1 (External Network)                | 255.255.255.0     |  |  |  |  |  |
| 8DIP                                               | Default Gateway Port 1 (External Network)        | 192.168.1.1       |  |  |  |  |  |
|                                                    | MAC Address                                      | 00:07:46:25:81:d7 |  |  |  |  |  |
|                                                    | LLDP MAC Address 1                               | 00:07:46:25:81:d8 |  |  |  |  |  |
|                                                    | LLDP MAC Address 2                               | 00:07:46:25:81:d9 |  |  |  |  |  |
|                                                    | NAT 1:1 Mapping 1 External IP                    | 0.0.0.0           |  |  |  |  |  |
|                                                    | NAT 1:1 Mapping 1 Internal IP                    | 0.0.0.0           |  |  |  |  |  |
|                                                    | NAT 1:1 Mapping 2 External IP                    | 0.0.0.0           |  |  |  |  |  |
|                                                    | NAT 1:1 Mapping 2 Internal IP                    | 0.0.0.0           |  |  |  |  |  |
|                                                    | NAT 1:1 Mapping 3 External IP                    | 0.0.0.0           |  |  |  |  |  |
|                                                    | NAT 1:1 Mapping 3 Internal IP                    | 0.0.0.0           |  |  |  |  |  |
|                                                    | NAT 1:1 Mapping 4 External IP                    | 0.0.0.0           |  |  |  |  |  |
|                                                    | NAT 1:1 Mapping 4 Internal IP                    | 0.0.0.0           |  |  |  |  |  |
|                                                    | NAT 1:1 Mapping 5 External IP                    | 0.0.0.0           |  |  |  |  |  |
|                                                    | NAT 1:1 Mapping 5 Internal IP                    | 0.0.0.0           |  |  |  |  |  |
|                                                    | Submit Reset                                     | -                 |  |  |  |  |  |

The IP Addresses for Ports 1 and 2 are now changed:

| Station Information                                                |                                                  |                                           | 3 |  |  |  |  |  |
|--------------------------------------------------------------------|--------------------------------------------------|-------------------------------------------|---|--|--|--|--|--|
|                                                                    |                                                  |                                           |   |  |  |  |  |  |
| $\epsilon \rightarrow C \Delta$ (i) 192.168.1.60/                  | /info.html                                       | ☆ S C Ç ⊑ T                               | - |  |  |  |  |  |
| 👖 Apps 🔮 iGoogle 🖵 TURCK Conr                                      | nect 🝷 TURCK USA - Capaciti 🝷 TURCK – Your Globa | al 🧼 🔛 Other bookmark                     | s |  |  |  |  |  |
| FEN20-EN1         Embedded Website of FEN20-Small Block I/O Module |                                                  |                                           |   |  |  |  |  |  |
|                                                                    | admin@192                                        | .168.1.200 [Logout] Industrial Automation |   |  |  |  |  |  |
| Station Information >                                              |                                                  |                                           |   |  |  |  |  |  |
| Station Information<br>Station Diagnostics                         | Station Information                              |                                           |   |  |  |  |  |  |
| Ethernet Statistics                                                | Туре                                             | FEN20-EN1                                 |   |  |  |  |  |  |
| Ethernet/IP Memory Map                                             | Identification Number                            | 6931305                                   |   |  |  |  |  |  |
| Modbus/TCP Memory Map<br>Links                                     | Firmware Revision                                | V3.1.21.0                                 | Ш |  |  |  |  |  |
| Station Configuration                                              | Bootloader Revision                              | V8.0.0.0                                  |   |  |  |  |  |  |
| Network Configuration                                              | EtherNet/IP Revision                             | V2.7.0.0                                  |   |  |  |  |  |  |
|                                                                    | PROFINET Revision                                | V1.3.12.0                                 |   |  |  |  |  |  |
| 8DIP                                                               | Modbus TCP Revision                              | V1.3.0.0                                  |   |  |  |  |  |  |
|                                                                    | Rotary Switch Mode                               | PGM DHCP                                  |   |  |  |  |  |  |
|                                                                    | PROFINET Station Name                            |                                           |   |  |  |  |  |  |
|                                                                    | Network Settings                                 |                                           |   |  |  |  |  |  |
|                                                                    | Ethernet Port 1 setup                            | Autonegotiate                             |   |  |  |  |  |  |
|                                                                    | Ethernet Port 2 setup                            | Autonegotiate                             |   |  |  |  |  |  |
|                                                                    | IP Address Port 1 (External Network)             | 192.168.1.60                              |   |  |  |  |  |  |
|                                                                    | IP Address Port 2 (Internal Network)             | 192.168.1.103                             |   |  |  |  |  |  |
|                                                                    | Netmask Port 1 (External Network)                | 255.255.255.0                             |   |  |  |  |  |  |
|                                                                    | Default Gateway Port 1 (External Network)        | 192.168.1.1                               |   |  |  |  |  |  |
|                                                                    | MAC Address                                      | 00:07:46:25:81:d7                         |   |  |  |  |  |  |
|                                                                    | LLDP MAC Address 1                               | 00:07:46:25:81:d8                         |   |  |  |  |  |  |
|                                                                    | LLDP MAC Address 2                               | 00:07:46:25:81:d9                         |   |  |  |  |  |  |
|                                                                    | NAT 1:1 Mapping 1 External IP                    | 0.0.0.0                                   |   |  |  |  |  |  |
|                                                                    | NAT 1:1 Mapping 1 Internal IP                    | 0.0.0.0                                   |   |  |  |  |  |  |
|                                                                    | NAT 1:1 Mapping 2 External IP                    | 0.0.0.0                                   | - |  |  |  |  |  |
| •                                                                  |                                                  | • • •                                     |   |  |  |  |  |  |

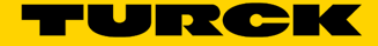

# The Webserver and Spanner Data Mapping

## **Spanner Data Mapping**

The data map of the spanner can be seen on the **Station Information** page of the Webserver under the **Spanner Status** heading.

The data map consists of 240, 16-bit words. The status table for Port 1 shows the value of each word that is being written by the device that is mapped to Port 1, the status table for Port 2 shows the value of each word that is being written by the device that is mapped to Port 2.

Data from each port is loaded into the web page every time it is refreshed.

| Port 1 spanner data | Offset (d)                                                                                                    | 00                                                                                                    | 01                                                                                                    | 02                                                                                                    | 03                                                                                                    | 04                                                                                                    | 05                                                                                                    | 06                                                                                                    | 07                                                                                                    | 08                                                                                                    | 09                                                                                                    |
|---------------------|----------------------------------------------------------------------------------------------------|----------------------------------------------------------------------------------------------------|----------------------------------------------------------------------------------------------------|----------------------------------------------------------------------------------------------------|----------------------------------------------------------------------------------------------------|----------------------------------------------------------------------------------------------------|----------------------------------------------------------------------------------------------------|----------------------------------------------------------------------------------------------------|----------------------------------------------------------------------------------------------------|----------------------------------------------------------------------------------------------------|----------------------------------------------------------------------------------------------------|
|                     | 0                                                                                                    | 0×0000                                                                                                    | 0×0000                                                                                                    | 0×0000                                                                                                    | 0×0000                                                                                                    | 0×0000                                                                                                    | 0×0000                                                                                                    | 0x0000                                                                                                    | 0×0000                                                                                                    | 0×0000                                                                                                    | 0x0000                                                                                                    |
|                     | 10                                                                                                    | 0×0000                                                                                                    | 0×0000                                                                                                    | 0x0000                                                                                                    | 0×0000                                                                                                    | 0×0000                                                                                                    | 0×0000                                                                                                    | 0×0000                                                                                                    | 0×0000                                                                                                    | 0×0000                                                                                                    | 0×000                                                                                                    |
|                     | 20                                                                                                    | 0×0000                                                                                                    | 0×0000                                                                                                    | 0×0000                                                                                                    | 0×0000                                                                                                    | 0×0000                                                                                                    | 0×0000                                                                                                    | 0×0000                                                                                                    | 0×0000                                                                                                    | 0x0000                                                                                                    | 0×000                                                                                                    |
|                     | 30                                                                                                    | 0x0000                                                                                                    | 0×0000                                                                                                    | 0×0000                                                                                                    | 0×0000                                                                                                    | 0×0000                                                                                                    | 0×0000                                                                                                    | 0×0000                                                                                                    | 0×0000                                                                                                    | 0×0000                                                                                                    | 0×000                                                                                                    |
|                     | 40                                                                                                    | 0×0000                                                                                                    | 0×0000                                                                                                    | 0x0000                                                                                                    | 0×0000                                                                                                    | 0×0000                                                                                                    | 0×0000                                                                                                    | 0×0000                                                                                                    | 0×0000                                                                                                    | 0x0000                                                                                                    | 0x000                                                                                                    |
|                     | 50                                                                                                    | 0x0000                                                                                                    | 0×0000                                                                                                    | 0×0000                                                                                                    | 0×0000                                                                                                    | 0×0000                                                                                                    | 0×0000                                                                                                    | 0x0000                                                                                                    | 0×0000                                                                                                    | 0×0000                                                                                                    | 0×000                                                                                                    |
|                     | 60                                                                                                    | 0x0000                                                                                                    | 0×0000                                                                                                    | 0×0000                                                                                                    | 0×0000                                                                                                    | 0×0000                                                                                                    | 0×0000                                                                                                    | 0x0000                                                                                                    | 0×0000                                                                                                    | 0×0000                                                                                                    | 0×000                                                                                                    |
|                     | 70                                                                                                    | 0×0000                                                                                                    | 0×0000                                                                                                    | 0×0000                                                                                                    | 0×0000                                                                                                    | 0×0000                                                                                                    | 0×0000                                                                                                    | 0×0000                                                                                                    | 0×0000                                                                                                    | 0×0000                                                                                                    | 0×000                                                                                                    |
|                     | 80                                                                                                    | 0×0000                                                                                                    | 0x0000                                                                                                    | 0×0000                                                                                                    | 0×0000                                                                                                    | 0×0000                                                                                                    | 0×0000                                                                                                    | 0×0000                                                                                                    | 0×0000                                                                                                    | 0×0000                                                                                                    | 0×000                                                                                                    |
|                     | 90                                                                                                    | 0×0000                                                                                                    | 0x0000                                                                                                    | 0×0000                                                                                                    | 0×0000                                                                                                    | 0×0000                                                                                                    | 0×0000                                                                                                    | 0×0000                                                                                                    | 0×0000                                                                                                    | 0x0000                                                                                                    | 0x0001                                                                                                    |
|                     | 100                                                                                                    | 0×0000                                                                                                    | 0x0000                                                                                                    | 0x0000                                                                                                    | 0×0000                                                                                                    | 0x0000                                                                                                    | 0×0000                                                                                                    | 0×0000                                                                                                    | 0×0000                                                                                                    | 0x0000                                                                                                    | 0×000                                                                                                    |
|                     | 110                                                                                                    | 0×0000                                                                                                    | 0×0000                                                                                                    | 0×0000                                                                                                    | 0×0000                                                                                                    | 0×0000                                                                                                    | 0×0000                                                                                                    | 0×0000                                                                                                    | 0×0000                                                                                                    | 0×0000                                                                                                    | 0×000                                                                                                    |
|                     | 120                                                                                                    | 0×0000                                                                                                    | 0×0000                                                                                                    | 0x0000                                                                                                    | 0×0000                                                                                                    | 0×0000                                                                                                    | 0×0000                                                                                                    | 0x0000                                                                                                    | 0×0000                                                                                                    | 0x0000                                                                                                    | 0x000x0                                                                                                    |
|                     | 130                                                                                                    | 0x0000                                                                                                    | 0×0000                                                                                                    | 0×0000                                                                                                    | 0x0000                                                                                                    | 0×0000                                                                                                    | 0×0000                                                                                                    | 0x0000                                                                                                    | 0+0000                                                                                                    | 0x0000                                                                                                    | 0x000                                                                                                    |
|                     | 140                                                                                                    | 0×0000                                                                                                    | 0×0000                                                                                                    | 0x0000                                                                                                    | 0×0000                                                                                                    | 0×0000                                                                                                    | 0×0000                                                                                                    | 0x0000                                                                                                    | 0×0000                                                                                                    | 0×0000                                                                                                    | 0×000                                                                                                    |
|                     | 150                                                                                                    | 0×0000                                                                                                    | 0x0000                                                                                                    | 0x0000                                                                                                    | 0+0000                                                                                                    | 0×0000                                                                                                    | 0x0000                                                                                                    | 0x0000                                                                                                    | 0×0000                                                                                                    | 0×0000                                                                                                    | 0×000                                                                                                    |
|                     | 160                                                                                                    | 0×0000                                                                                                    | 0×0000                                                                                                    | 0x0000                                                                                                    | 0×0000                                                                                                    | 0×0000                                                                                                    | 0x0000                                                                                                    | 0x0000                                                                                                    | 0×0000                                                                                                    | 0×0000                                                                                                    | 0x000                                                                                                    |
|                     | 170                                                                                                    | 0x0000                                                                                                    | 0x0000                                                                                                    | 0x0000                                                                                                    | 0x0000                                                                                                    | 0×0000                                                                                                    | 0×0000                                                                                                    | 0x0000                                                                                                    | 0×0000                                                                                                    | 0×0000                                                                                                    | 0x000                                                                                                    |
|                     | 180                                                                                                    | 0×0000                                                                                                    | 0×0000                                                                                                    | 0x0000                                                                                                    | 0x0000                                                                                                    | 0×0000                                                                                                    | 0x0000                                                                                                    | 0x0000                                                                                                    | 0×0000                                                                                                    | 0x0000                                                                                                    | 0×000                                                                                                    |
|                     | 190                                                                                                    | 0×0000                                                                                                    | 0×0000                                                                                                    | 0×0000                                                                                                    | 0x0000                                                                                                    | 0x0000                                                                                                    | 0x0000                                                                                                    | 0×0000                                                                                                    | 0×0000                                                                                                    | 0×0000                                                                                                    | 0×000                                                                                                    |
|                     | 200                                                                                                    | 0x0000                                                                                                    | 0×0000                                                                                                    | 0x0000                                                                                                    | 0x0000                                                                                                    | 0×0000                                                                                                    | 0×0000                                                                                                    | 0x0000                                                                                                    | 0×0000                                                                                                    | 0x0000                                                                                                    | 0×000                                                                                                    |
|                     | 210                                                                                                    | 0x0000                                                                                                    | 0×0000                                                                                                    | 0x0000                                                                                                    | 0+0000                                                                                                    | 0×0000                                                                                                    | 0×0000                                                                                                    | 0×0000                                                                                                    | 0×0000                                                                                                    | 0x0000                                                                                                    | 0×000                                                                                                    |
|                     | 220                                                                                                    | 0×0000                                                                                                    | 0×0000                                                                                                    | 0x0000                                                                                                    | 0+0000                                                                                                    | 0×0000                                                                                                    | 0×0000                                                                                                    | 0x0000                                                                                                    | 0×0000                                                                                                    | 0×0000                                                                                                    | 0×000                                                                                                    |
|                     | 230                                                                                                    | 0×0000                                                                                                    | 0×0000                                                                                                    | 0x0000                                                                                                    | 0x0000                                                                                                    | 0×0000                                                                                                    | 0×0000                                                                                                    | 0×0000                                                                                                    | 0×0000                                                                                                    | 0x0000                                                                                                    | 0x0001                                                                                                    |
| spanner data        | Offset (d)                                                                                                    | 00                                                                                                    | 01                                                                                                    | 02                                                                                                    | 03                                                                                                    | 04                                                                                                    | 05                                                                                                    | 06                                                                                                    | 07                                                                                                    | 08                                                                                                    | 09                                                                                                    |
|                     | 0                                                                                                    | 0×0000                                                                                                    | 0×0000                                                                                                    | 0×0000                                                                                                    | 0×0000                                                                                                    | 0×0000                                                                                                    | 0×0000                                                                                                    | 0×0000                                                                                                    | 0×0000                                                                                                    | 0×0000                                                                                                    | 0x000                                                                                                    |
|                     | 10                                                                                                    | 0×0000                                                                                                    | 0x0000                                                                                                    | 0×0000                                                                                                    | 0×0000                                                                                                    | 0×0000                                                                                                    | 0×0000                                                                                                    | 0×0000                                                                                                    | 0×0000                                                                                                    | 0×0000                                                                                                    | 0×0000                                                                                                    |
|                     | 20                                                                                                    | 0×0000                                                                                                    | 0×0000                                                                                                    | 0×0000                                                                                                    | 0+0000                                                                                                    | 0×0000                                                                                                    | 0×0000                                                                                                    | 0×0000                                                                                                    | 0×0000                                                                                                    | 0×0000                                                                                                    | 0×0000                                                                                                    |
|                     | 30                                                                                                    | 0×0000                                                                                                    | 0×0000                                                                                                    | 0×0000                                                                                                    | 0×0000                                                                                                    | 0×0000                                                                                                    | 0×0000                                                                                                    | 0×0000                                                                                                    | 0×0000                                                                                                    | 0×0000                                                                                                    | 0×0000                                                                                                    |
|                     | 40                                                                                                    | 0.0000                                                                                                    | 0×0000                                                                                                    | 0×0000                                                                                                    | 0×0000                                                                                                    | 0×0000                                                                                                    | 0×0000                                                                                                    | 0x0000                                                                                                    | 0×0000                                                                                                    | 0×0000                                                                                                    | 0×0000                                                                                                    |
|                     |                                                                                                    | 0+0000                                                                                                    | 0.0000                                                                                                    | 0.000                                                                                                    | 0,0000                                                                                                    | 0.0000                                                                                                    | 0×0000                                                                                                    | 0,0000                                                                                                    | 0×0000                                                                                                    | 0x0000                                                                                                    | 0×0000                                                                                                    |
|                     | 50                                                                                                    |                                                                                                    |                                                                                                    | 0,00000                                                                                                    |                                                                                                    |                                                                                                    |                                                                                                    |                                                                                                    |                                                                                                    |                                                                                                    |                                                                                                    |
|                     | 50                                                                                                    | 0×0000                                                                                                    | 0×0000                                                                                                    | 0x0000                                                                                                    | 0×0000                                                                                                    | 0×0000                                                                                                    | 0×0000                                                                                                    | 0×0000                                                                                                    | 0×0000                                                                                                    | 0x0000                                                                                                    | 0×000                                                                                                    |
|                     | 50<br>60<br>70                                                                                                    | 0×0000                                                                                                    | 0×0000                                                                                                    | 0×0000<br>0×0000                                                                                                    | 0×0000                                                                                                    | 0×0000                                                                                                    | 0×0000                                                                                                    | 0×0000                                                                                                    | 0×0000                                                                                                    | 0×0000                                                                                                    | 0×000                                                                                                    |
|                     | 50<br>60<br>70<br>80                                                                                                  | 0×0000<br>0×0000                                                                                                    | 0×0000<br>0×0000                                                                                                    | 0×0000<br>0×0000<br>0×0000                                                                                                    | 0×0000<br>0×0000                                                                                                    | 0×0000<br>0×0000<br>0×0000                                                                                                    | 0×0000<br>0×0000                                                                                                    | 0×0000<br>0×0000                                                                                                    | 0×0000<br>0×0000                                                                                                    | 0×0000<br>0×0000<br>0×0000                                                                                                    | 0×0000<br>0×0000<br>0×0000                                                                                                    |
|                     | 50<br>60<br>70<br>80<br>90                                                                                            | 0×0000<br>0×0000<br>0×0000                                                                                                    | 0×0000<br>0×0000<br>0×0000<br>0×0000                                                                                                    | 0×0000<br>0×0000<br>0×0000                                                                                                    | 0×0000<br>0×0000<br>0×0000                                                                                                    | 0×0000<br>0×0000<br>0×0000                                                                                                    | 0×0000<br>0×0000<br>0×0000                                                                                                    | 0×0000<br>0×0000<br>0×0000                                                                                                    | 0×0000<br>0×0000<br>0×0000                                                                                                    | 0×0000<br>0×0000<br>0×0000<br>0×0000                                                                                                    | 0×0000<br>0×0000<br>0×0000                                                                                                    |
|                     | 50<br>60<br>70<br>80<br>90                                                                                            | 0×0000<br>0×0000<br>0×0000<br>0×0000                                                                                                    | 0×0000<br>0×0000<br>0×0000<br>0×0000<br>0×0000                                                                                                    | 0×0000<br>0×0000<br>0×0000<br>0×0000<br>0×0000                                                                                                    | 0×0000<br>0×0000<br>0×0000<br>0×0000                                                                                                    | 0×0000<br>0×0000<br>0×0000<br>0×0000<br>0×0000                                                                                                    | 0×0000<br>0×0000<br>0×0000<br>0×0000<br>0×0000                                                                                           | 0×0000<br>0×0000<br>0×0000<br>0×0000                                                                                                    | 0×0000<br>0×0000<br>0×0000<br>0×0000<br>0×0000                                                                                                    | 0×0000<br>0×0000<br>0×0000<br>0×0000                                                                                                    | 0×0000<br>0×0000<br>0×0000<br>0×0000                                                                                                    |
|                     | 50<br>60<br>70<br>80<br>90<br>100                                                                                     | 0×0000<br>0×0000<br>0×0000<br>0×0000<br>0×0000                                                                                                    | 0×0000<br>0×0000<br>0×0000<br>0×0000<br>0×0000<br>0×0000                                                                                           | 0×0000<br>0×0000<br>0×0000<br>0×0000<br>0×0000<br>0×0000                                                                                                    | 0×0000<br>0×0000<br>0×0000<br>0×0000<br>0×0000                                                                                                    | 0×0000<br>0×0000<br>0×0000<br>0×0000<br>0×0000                                                                                                    | 0×0000<br>0×0000<br>0×0000<br>0×0000<br>0×0000                                                                                           | 0×0000<br>0×0000<br>0×0000<br>0×0000<br>0×0000                                                                                                    | 0×0000<br>0×0000<br>0×0000<br>0×0000<br>0×0000                                                                                                    | 0×0000<br>0×0000<br>0×0000<br>0×0000<br>0×0000<br>0×0000                                                                                           | 0×0001<br>0×0001<br>0×0001<br>0×0001<br>0×0001                                                                                                    |
|                     | 50<br>60<br>70<br>80<br>90<br>100<br>110<br>110                                                                       | 0×0000<br>0×0000<br>0×0000<br>0×0000<br>0×0000<br>0×0000                                                                                           | 0×0000<br>0×0000<br>0×0000<br>0×0000<br>0×0000<br>0×0000                                                                                           | 0×0000<br>0×0000<br>0×0000<br>0×0000<br>0×0000<br>0×0000<br>0×0000                                                                                           | 0×0000<br>0×0000<br>0×0000<br>0×0000<br>0×0000<br>0×0000                                                                                                    | 0×0000<br>0×0000<br>0×0000<br>0×0000<br>0×0000<br>0×0000                                                                                                    | 0×0000<br>0×0000<br>0×0000<br>0×0000<br>0×0000<br>0×0000                                                                                 | 0×0000<br>0×0000<br>0×0000<br>0×0000<br>0×0000<br>0×0000                                                                                           | 0×0000<br>0×0000<br>0×0000<br>0×0000<br>0×0000<br>0×0000                                                                                           | 0×0000<br>0×0000<br>0×0000<br>0×0000<br>0×0000<br>0×0000                                                                                           | 0×0001<br>0×0001<br>0×0001<br>0×0001<br>0×0001<br>0×0001                                                                                           |
|                     | 50<br>60<br>70<br>80<br>90<br>100<br>110<br>120                                                                       | 0×0000<br>0×0000<br>0×0000<br>0×0000<br>0×0000<br>0×0000<br>0×0000                                                                                 | 0×0000<br>0×0000<br>0×0000<br>0×0000<br>0×0000<br>0×0000<br>0×0000                                                                                 | 0×0000<br>0×0000<br>0×0000<br>0×0000<br>0×0000<br>0×0000<br>0×0000<br>0×0000                                                                                 | 0x0000<br>0x0000<br>0x0000<br>0x0000<br>0x0000<br>0x0000<br>0x0000                                                                                           | 0×0000<br>0×0000<br>0×0000<br>0×0000<br>0×0000<br>0×0000<br>0×0000                                                                                           | 0×0000<br>0×0000<br>0×0000<br>0×0000<br>0×0000<br>0×0000<br>0×0000                                                                       | 0×0000<br>0×0000<br>0×0000<br>0×0000<br>0×0000<br>0×0000<br>0×0000                                                                                 | 0×0000<br>0×0000<br>0×0000<br>0×0000<br>0×0000<br>0×0000<br>0×0000                                                                                 | 0×0000<br>0×0000<br>0×0000<br>0×0000<br>0×0000<br>0×0000<br>0×0000<br>0×0000                                                                       | 0×0000<br>0×0000<br>0×0000<br>0×0000<br>0×0000<br>0×0000<br>0×0000                                                                                 |
|                     | 50<br>60<br>70<br>80<br>90<br>100<br>110<br>120<br>130                                                                | 0×0000<br>0×0000<br>0×0000<br>0×0000<br>0×0000<br>0×0000<br>0×0000<br>0×0000                                                                       | 0×0000<br>0×0000<br>0×0000<br>0×0000<br>0×0000<br>0×0000<br>0×0000<br>0×0000                                                                       | 0×0000<br>0×0000<br>0×0000<br>0×0000<br>0×0000<br>0×0000<br>0×0000<br>0×0000<br>0×0000                                                                       | 0x0000<br>0x0000<br>0x0000<br>0x0000<br>0x0000<br>0x0000<br>0x0000<br>0x0000                                                                                 | 0×0000<br>0×0000<br>0×0000<br>0×0000<br>0×0000<br>0×0000<br>0×0000<br>0×0000                                                                                 | 0×0000<br>0×0000<br>0×0000<br>0×0000<br>0×0000<br>0×0000<br>0×0000<br>0×0000                                                             | 0×0000<br>0×0000<br>0×0000<br>0×0000<br>0×0000<br>0×0000<br>0×0000<br>0×0000                                                                       | 0×0000<br>0×0000<br>0×0000<br>0×0000<br>0×0000<br>0×0000<br>0×0000<br>0×0000                                                                       | 0×0000<br>0×0000<br>0×0000<br>0×0000<br>0×0000<br>0×0000<br>0×0000<br>0×0000                                                                       | 0×0001<br>0×0001<br>0×0001<br>0×0001<br>0×0001<br>0×0001<br>0×0001<br>0×0001                                                                       |
|                     | 50<br>60<br>70<br>80<br>90<br>100<br>110<br>120<br>130<br>130                                                         | 0×0000<br>0×0000<br>0×0000<br>0×0000<br>0×0000<br>0×0000<br>0×0000<br>0×0000<br>0×0000                                                             | 0x0000<br>0x0000<br>0x0000<br>0x0000<br>0x0000<br>0x0000<br>0x0000<br>0x0000<br>0x0000<br>0x0000                                                   | 0×0000<br>0×0000<br>0×0000<br>0×0000<br>0×0000<br>0×0000<br>0×0000<br>0×0000<br>0×0000                                                                       | 0x0000<br>0x0000<br>0x0000<br>0x0000<br>0x0000<br>0x0000<br>0x0000<br>0x0000<br>0x0000                                                                       | 0×0000<br>0×0000<br>0×0000<br>0×0000<br>0×0000<br>0×0000<br>0×0000<br>0×0000<br>0×0000                                                                       | 0×0000<br>0×0000<br>0×0000<br>0×0000<br>0×0000<br>0×0000<br>0×0000<br>0×0000<br>0×0000                                                   | 0×0000<br>0×0000<br>0×0000<br>0×0000<br>0×0000<br>0×0000<br>0×0000<br>0×0000<br>0×0000                                                             | 0×0000<br>0×0000<br>0×0000<br>0×0000<br>0×0000<br>0×0000<br>0×0000<br>0×0000<br>0×0000                                                             | 0×0000<br>0×0000<br>0×0000<br>0×0000<br>0×0000<br>0×0000<br>0×0000<br>0×0000<br>0×0000                                                             | 0×0001<br>0×0001<br>0×0001<br>0×0001<br>0×0001<br>0×0001<br>0×0001<br>0×0001<br>0×0001<br>0×0001                                                   |
|                     | 50<br>60<br>70<br>80<br>90<br>100<br>110<br>120<br>130<br>140<br>150                                                  | 0+0000<br>0+0000<br>0+0000<br>0+0000<br>0+0000<br>0+0000<br>0+0000<br>0+0000<br>0+0000<br>0+0000                                                   | 0×0000<br>0×0000<br>0×0000<br>0×0000<br>0×0000<br>0×0000<br>0×0000<br>0×0000<br>0×0000<br>0×0000                                                   | 0x0000<br>0x0000<br>0x0000<br>0x0000<br>0x0000<br>0x0000<br>0x0000<br>0x0000<br>0x0000<br>0x0000<br>0x0000                                                   | 0+0000<br>0+0000<br>0+0000<br>0+0000<br>0+0000<br>0+0000<br>0+0000<br>0+0000<br>0+0000<br>0+0000                                                             | 0×0000<br>0×0000<br>0×0000<br>0×0000<br>0×0000<br>0×0000<br>0×0000<br>0×0000<br>0×0000<br>0×0000                                                             | 0×0000<br>0×0000<br>0×0000<br>0×0000<br>0×0000<br>0×0000<br>0×0000<br>0×0000<br>0×0000<br>0×0000                                         | 0×0000<br>0×0000<br>0×0000<br>0×0000<br>0×0000<br>0×0000<br>0×0000<br>0×0000<br>0×0000<br>0×0000                                                   | 0×0000<br>0×0000<br>0×0000<br>0×0000<br>0×0000<br>0×0000<br>0×0000<br>0×0000<br>0×0000<br>0×0000                                                   | 0×0000<br>0×0000<br>0×0000<br>0×0000<br>0×0000<br>0×0000<br>0×0000<br>0×0000<br>0×0000<br>0×0000                                                   | 0×0001<br>0×0001<br>0×0001<br>0×0001<br>0×0001<br>0×0001<br>0×0001<br>0×0001<br>0×0001<br>0×0001                                                   |
|                     | 50<br>60<br>70<br>80<br>90<br>100<br>110<br>120<br>130<br>140<br>150<br>160                                           | 0+0000<br>0+0000<br>0+0000<br>0+0000<br>0+0000<br>0+0000<br>0+0000<br>0+0000<br>0+0000<br>0+0000<br>0+0000                                         | 0×0000<br>0×0000<br>0×0000<br>0×0000<br>0×0000<br>0×0000<br>0×0000<br>0×0000<br>0×0000<br>0×0000<br>0×0000                                         | 0x0000<br>0x0000<br>0x0000<br>0x0000<br>0x0000<br>0x0000<br>0x0000<br>0x0000<br>0x0000<br>0x0000<br>0x0000                                                   | 0+0000<br>0+0000<br>0+0000<br>0+0000<br>0+0000<br>0+0000<br>0+0000<br>0+0000<br>0+0000<br>0+0000<br>0+0000                                                   | 0×0000<br>0×0000<br>0×0000<br>0×0000<br>0×0000<br>0×0000<br>0×0000<br>0×0000<br>0×0000<br>0×0000<br>0×0000                                                   | 0×0000<br>0×0000<br>0×0000<br>0×0000<br>0×0000<br>0×0000<br>0×0000<br>0×0000<br>0×0000<br>0×0000                                         | 0x0000<br>0x0000<br>0x0000<br>0x0000<br>0x0000<br>0x0000<br>0x0000<br>0x0000<br>0x0000<br>0x0000<br>0x0000                                         | 0×0000<br>0×0000<br>0×0000<br>0×0000<br>0×0000<br>0×0000<br>0×0000<br>0×0000<br>0×0000<br>0×0000<br>0×0000                                         | 0×0000<br>0×0000<br>0×0000<br>0×0000<br>0×0000<br>0×0000<br>0×0000<br>0×0000<br>0×0000<br>0×0000                                                   | 0×0001<br>0×0001<br>0×0001<br>0×0001<br>0×0001<br>0×0001<br>0×0001<br>0×0001<br>0×0001<br>0×0001<br>0×0001                                         |
|                     | 50<br>60<br>70<br>80<br>90<br>100<br>110<br>120<br>130<br>140<br>150<br>160<br>170                                    | 0+0000<br>0+0000<br>0+0000<br>0+0000<br>0+0000<br>0+0000<br>0+0000<br>0+0000<br>0+0000<br>0+0000<br>0+0000<br>0+0000                               | 0×0000<br>0×0000<br>0×0000<br>0×0000<br>0×0000<br>0×0000<br>0×0000<br>0×0000<br>0×0000<br>0×0000<br>0×0000<br>0×0000                               | 0x0000<br>0x0000<br>0x0000<br>0x0000<br>0x0000<br>0x0000<br>0x0000<br>0x0000<br>0x0000<br>0x0000<br>0x0000<br>0x0000<br>0x0000                               | 0x0000<br>0x0000<br>0x0000<br>0x0000<br>0x0000<br>0x0000<br>0x0000<br>0x0000<br>0x0000<br>0x0000<br>0x0000<br>0x0000                                         | 0×0000<br>0×0000<br>0×0000<br>0×0000<br>0×0000<br>0×0000<br>0×0000<br>0×0000<br>0×0000<br>0×0000<br>0×0000<br>0×0000                                         | 0×0000<br>0×0000<br>0×0000<br>0×0000<br>0×0000<br>0×0000<br>0×0000<br>0×0000<br>0×0000<br>0×0000<br>0×0000                               | 0×0000<br>0×0000<br>0×0000<br>0×0000<br>0×0000<br>0×0000<br>0×0000<br>0×0000<br>0×0000<br>0×0000<br>0×0000                                         | 0×0000<br>0×0000<br>0×0000<br>0×0000<br>0×0000<br>0×0000<br>0×0000<br>0×0000<br>0×0000<br>0×0000<br>0×0000                                         | 0×0000<br>0×0000<br>0×0000<br>0×0000<br>0×0000<br>0×0000<br>0×0000<br>0×0000<br>0×0000<br>0×0000<br>0×0000<br>0×0000                               | 0×0000<br>0×0000<br>0×0000<br>0×0000<br>0×0000<br>0×0000<br>0×0000<br>0×0000<br>0×0000<br>0×0000<br>0×0000<br>0×0000<br>0×0000                     |
|                     | 50<br>60<br>70<br>80<br>90<br>100<br>110<br>120<br>130<br>140<br>150<br>150<br>160<br>170                             | 0+0000<br>0+0000<br>0+0000<br>0+0000<br>0+0000<br>0+0000<br>0+0000<br>0+0000<br>0+0000<br>0+0000<br>0+0000<br>0+0000<br>0+0000<br>0+0000           | 0×0000<br>0×0000<br>0×0000<br>0×0000<br>0×0000<br>0×0000<br>0×0000<br>0×0000<br>0×0000<br>0×0000<br>0×0000<br>0×0000<br>0×0000                     | 0x0000<br>0x0000<br>0x0000<br>0x0000<br>0x0000<br>0x0000<br>0x0000<br>0x0000<br>0x0000<br>0x0000<br>0x0000<br>0x0000<br>0x0000<br>0x0000<br>0x0000           | 0+0000<br>0+0000<br>0+0000<br>0+0000<br>0+0000<br>0+0000<br>0+0000<br>0+0000<br>0+0000<br>0+0000<br>0+0000<br>0+0000<br>0+0000<br>0+0000                     | 0×0000<br>0×0000<br>0×0000<br>0×0000<br>0×0000<br>0×0000<br>0×0000<br>0×0000<br>0×0000<br>0×0000<br>0×0000<br>0×0000<br>0×0000                               | 0×0000<br>0×0000<br>0×0000<br>0×0000<br>0×0000<br>0×0000<br>0×0000<br>0×0000<br>0×0000<br>0×0000<br>0×0000<br>0×0000                     | 0×0000<br>0×0000<br>0×0000<br>0×0000<br>0×0000<br>0×0000<br>0×0000<br>0×0000<br>0×0000<br>0×0000<br>0×0000<br>0×0000                               | 0×0000<br>0×0000<br>0×0000<br>0×0000<br>0×0000<br>0×0000<br>0×0000<br>0×0000<br>0×0000<br>0×0000<br>0×0000<br>0×0000                               | 0×0000<br>0×0000<br>0×0000<br>0×0000<br>0×0000<br>0×0000<br>0×0000<br>0×0000<br>0×0000<br>0×0000<br>0×0000<br>0×0000                               | 0×0000<br>0×0000<br>0×0000<br>0×0000<br>0×0000<br>0×0000<br>0×0000<br>0×0000<br>0×0000<br>0×0000<br>0×0000<br>0×0000<br>0×0000<br>0×0000<br>0×0000 |
|                     | 50<br>60<br>70<br>80<br>90<br>100<br>110<br>120<br>130<br>140<br>150<br>150<br>160<br>170<br>180<br>190               | 0+0000<br>0+0000<br>0+0000<br>0+0000<br>0+0000<br>0+0000<br>0+0000<br>0+0000<br>0+0000<br>0+0000<br>0+0000<br>0+0000<br>0+0000<br>0+0000           | 0×0000<br>0×0000<br>0×0000<br>0×0000<br>0×0000<br>0×0000<br>0×0000<br>0×0000<br>0×0000<br>0×0000<br>0×0000<br>0×0000<br>0×0000                     | 0x0000<br>0x0000<br>0x0000<br>0x0000<br>0x0000<br>0x0000<br>0x0000<br>0x0000<br>0x0000<br>0x0000<br>0x0000<br>0x0000<br>0x0000<br>0x0000<br>0x0000           | 0+0000<br>0+0000<br>0+0000<br>0+0000<br>0+0000<br>0+0000<br>0+0000<br>0+0000<br>0+0000<br>0+0000<br>0+0000<br>0+0000<br>0+0000<br>0+0000                     | 0×0000<br>0×0000<br>0×0000<br>0×0000<br>0×0000<br>0×0000<br>0×0000<br>0×0000<br>0×0000<br>0×0000<br>0×0000<br>0×0000<br>0×0000                               | 0×0000<br>0×0000<br>0×0000<br>0×0000<br>0×0000<br>0×0000<br>0×0000<br>0×0000<br>0×0000<br>0×0000<br>0×0000<br>0×0000<br>0×0000           | 0×0000<br>0×0000<br>0×0000<br>0×0000<br>0×0000<br>0×0000<br>0×0000<br>0×0000<br>0×0000<br>0×0000<br>0×0000<br>0×0000<br>0×0000<br>0×0000           | 0×0000<br>0×0000<br>0×0000<br>0×0000<br>0×0000<br>0×0000<br>0×0000<br>0×0000<br>0×0000<br>0×0000<br>0×0000<br>0×0000<br>0×0000<br>0×0000           | 0×0000<br>0×0000<br>0×0000<br>0×0000<br>0×0000<br>0×0000<br>0×0000<br>0×0000<br>0×0000<br>0×0000<br>0×0000<br>0×0000<br>0×0000                     | 0×0001<br>0×0001<br>0×0001<br>0×0001<br>0×0001<br>0×0001<br>0×0001<br>0×0001<br>0×0001<br>0×0001<br>0×0001<br>0×0001<br>0×0001<br>0×0001           |
|                     | 50<br>60<br>70<br>80<br>90<br>100<br>110<br>120<br>130<br>140<br>150<br>150<br>160<br>170<br>180<br>190<br>200        | 0+0000<br>0+0000<br>0+0000<br>0+0000<br>0+0000<br>0+0000<br>0+0000<br>0+0000<br>0+0000<br>0+0000<br>0+0000<br>0+0000<br>0+0000<br>0+0000<br>0+0000 | 0×0000<br>0×0000<br>0×0000<br>0×0000<br>0×0000<br>0×0000<br>0×0000<br>0×0000<br>0×0000<br>0×0000<br>0×0000<br>0×0000<br>0×0000<br>0×0000<br>0×0000 | 0x0000<br>0x0000<br>0x0000<br>0x0000<br>0x0000<br>0x0000<br>0x0000<br>0x0000<br>0x0000<br>0x0000<br>0x0000<br>0x0000<br>0x0000<br>0x0000<br>0x0000           | 0×0000<br>0×0000<br>0×0000<br>0×0000<br>0×0000<br>0×0000<br>0×0000<br>0×0000<br>0×0000<br>0×0000<br>0×0000<br>0×0000<br>0×0000<br>0×0000<br>0×0000           | 0×0000<br>0×0000<br>0×0000<br>0×0000<br>0×0000<br>0×0000<br>0×0000<br>0×0000<br>0×0000<br>0×0000<br>0×0000<br>0×0000<br>0×0000<br>0×0000                     | 0×0000<br>0×0000<br>0×0000<br>0×0000<br>0×0000<br>0×0000<br>0×0000<br>0×0000<br>0×0000<br>0×0000<br>0×0000<br>0×0000<br>0×0000           | 0×0000<br>0×0000<br>0×0000<br>0×0000<br>0×0000<br>0×0000<br>0×0000<br>0×0000<br>0×0000<br>0×0000<br>0×0000<br>0×0000<br>0×0000<br>0×0000           | 0×0000<br>0×0000<br>0×0000<br>0×0000<br>0×0000<br>0×0000<br>0×0000<br>0×0000<br>0×0000<br>0×0000<br>0×0000<br>0×0000<br>0×0000<br>0×0000           | 0×0000<br>0×0000<br>0×0000<br>0×0000<br>0×0000<br>0×0000<br>0×0000<br>0×0000<br>0×0000<br>0×0000<br>0×0000<br>0×0000<br>0×0000<br>0×0000           |                                                                                                    |
|                     | 50<br>60<br>70<br>80<br>90<br>100<br>110<br>120<br>130<br>140<br>150<br>150<br>160<br>170<br>180<br>190<br>200<br>210 | 0×0000<br>0×0000<br>0×0000<br>0×0000<br>0×0000<br>0×0000<br>0×0000<br>0×0000<br>0×0000<br>0×0000<br>0×0000<br>0×0000<br>0×0000<br>0×0000           | 0×0000<br>0×0000<br>0×0000<br>0×0000<br>0×0000<br>0×0000<br>0×0000<br>0×0000<br>0×0000<br>0×0000<br>0×0000<br>0×0000<br>0×0000<br>0×0000<br>0×0000 | 0x0000<br>0x0000<br>0x0000<br>0x0000<br>0x0000<br>0x0000<br>0x0000<br>0x0000<br>0x0000<br>0x0000<br>0x0000<br>0x0000<br>0x0000<br>0x0000<br>0x0000<br>0x0000 | 0×0000<br>0×0000<br>0×0000<br>0×0000<br>0×0000<br>0×0000<br>0×0000<br>0×0000<br>0×0000<br>0×0000<br>0×0000<br>0×0000<br>0×0000<br>0×0000<br>0×0000<br>0×0000 | 0+0000<br>0+0000<br>0+0000<br>0+0000<br>0+0000<br>0+0000<br>0+0000<br>0+0000<br>0+0000<br>0+0000<br>0+0000<br>0+0000<br>0+0000<br>0+0000<br>0+0000<br>0+0000 | 0×0000<br>0×0000<br>0×0000<br>0×0000<br>0×0000<br>0×0000<br>0×0000<br>0×0000<br>0×0000<br>0×0000<br>0×0000<br>0×0000<br>0×0000<br>0×0000 | 0×0000<br>0×0000<br>0×0000<br>0×0000<br>0×0000<br>0×0000<br>0×0000<br>0×0000<br>0×0000<br>0×0000<br>0×0000<br>0×0000<br>0×0000<br>0×0000<br>0×0000 | 0×0000<br>0×0000<br>0×0000<br>0×0000<br>0×0000<br>0×0000<br>0×0000<br>0×0000<br>0×0000<br>0×0000<br>0×0000<br>0×0000<br>0×0000<br>0×0000<br>0×0000 | 0×0000<br>0×0000<br>0×0000<br>0×0000<br>0×0000<br>0×0000<br>0×0000<br>0×0000<br>0×0000<br>0×0000<br>0×0000<br>0×0000<br>0×0000<br>0×0000<br>0×0000 |                                                                                                    |

Data mapping of the Status and Input bits of the EN1 Spanner vary from protocol to protocol. The following mappings are for Ethernet/IP and Modbus/TCP, the same information can be added to a PROFINET project via GSDML file.

Modbus/TCP Status and Input mapping

| SDIP (Input Data Mapping)                      |            |            |            |  |  |  |
|------------------------------------------------|------------|------------|------------|--|--|--|
| Description                                    | Register   | Bit Offset | Bit Length |  |  |  |
| Channel 0 - Input value                        | 0x0000 (0) | 0          | 1          |  |  |  |
| Channel 1 - Input value                        | 0x0000 (0) | 1          | 1          |  |  |  |
| Channel 2 - Input value                        | 0x0000 (0) | 2          | 1          |  |  |  |
| Channel 3 - Input value                        | 0x0000 (0) | 3          | 1          |  |  |  |
| Channel 4 - Input value                        | 0x0000 (0) | 4          | 1          |  |  |  |
| Channel 5 - Input value                        | 0x0000 (0) | 5          | 1          |  |  |  |
| Channel 6 - Input value                        | 0x0000 (0) | 6          | 1          |  |  |  |
| Channel 7 - Input value                        | 0x0000 (0) | 7          | 1          |  |  |  |
| Station Status Word (Input Data Mapping)       |            |            |            |  |  |  |
| Description                                    | Register   | Bit Offset | Bit Length |  |  |  |
| Module Diagnostics Available                   | 0x0001 (1) | 0          | 1          |  |  |  |
| Station Configuration Changed                  | 0x0001 (1) | 3          | 1          |  |  |  |
| Overcurrent Isys                               | 0x0001 (1) | 5          | 1          |  |  |  |
| Overvoltage Field Supply UI                    | 0x0001 (1) | 6          | 1          |  |  |  |
| Undervoltage Field Supply Ul                   | 0x0001 (1) | 7          | 1          |  |  |  |
| Overvoltage Field Supply Usys                  | 0x0001 (1) | 8          | 1          |  |  |  |
| Undervoltage Field Supply Usys                 | 0x0001 (1) | 9          | 1          |  |  |  |
| Modulebus Communication Lost                   | 0x0001 (1) | 10         | 1          |  |  |  |
| Modulebus Configuration Error                  | 0x0001 (1) | 11         | 1          |  |  |  |
| INFO: Spanner connection established on Port 1 | 0x0001 (1) | 12         | 1          |  |  |  |
| INFO: Spanner connection established on Port 2 | 0x0001 (1) | 13         | 1          |  |  |  |
| Force Mode Enabled                             | 0x0001 (1) | 14         | 1          |  |  |  |

# Ethernet/IP Status and Input Mapping

| Station Status Word (Input Data Mapping)       |             |            |            |
|------------------------------------------------|-------------|------------|------------|
| Description                                    | Word Offset | Bit Offset | Bit Length |
| Module Diagnostics Available                   | 0           | 0          | 1          |
| Station Configuration Changed                  | 0           | 3          | 1          |
| Overcurrent Isys                               | 0           | 5          | 1          |
| Overvoltage Field Supply UI                    | 0           | 6          | 1          |
| Undervoltage Field Supply UI                   | 0           | 7          | 1          |
| Overvoltage Field Supply Usys                  | 0           | 8          | 1          |
| Undervoltage Field Supply Usys                 | 0           | 9          | 1          |
| Modulebus Communication Lost                   | 0           | 10         | 1          |
| Modulebus Configuration Error                  | 0           | 11         | 1          |
| INFO: Spanner connection established on Port 1 | 0           | 12         | 1          |
| INFO: Spanner connection established on Port 2 | 0           | 13         | 1          |
| Force Mode Enabled                             | 0           | 14         | 1          |
| 8DIP (Input Data Mapping)                      |             |            |            |
| Description                                    | Word Offset | Bit Offset | Bit Length |
| Channel 0 - Input value                        | 1           | 0          | 1          |
| Channel 1 - Input value                        | 1           | 1          | 1          |
| Channel 2 - Input value                        | 1           | 2          | 1          |
| Channel 3 - Input value                        | 1           | 3          | 1          |
| Channel 4 - Input value                        | 1           | 4          | 1          |
| Channel 5 - Input value                        | 1           | 5          | 1          |
| Channel 6 - Input value                        | 1           | 6          | 1          |
| Channel 7 - Input value                        | 1           | 7          | 1          |

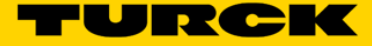

## MODBUS/TCP General Description (Port 1 and/or Port 2)

#### Common Modbus description

|   | 1 | 2 |   |   |  |
|---|---|---|---|---|--|
|   | ] |   | ļ |   |  |
| _ |   |   |   | _ |  |

# NOTE

The following description of the Modbus protocol is taken from the Modbus Application Protocol Specification V1.1 of Modbus-IDA.

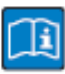

## TECHNICAL BASICS

Modbus is an application layer messaging protocol, positioned at level 7 of the OSI model, that provides client/server communication between devices connected on different types of buses or networks.

The industry's serial de facto standard since 1979, Modbus continues to enable millions of automation devices to communicate. Today, support for the simple and elegant structure of Modbus continues to grow.

The Internet community can access Modbus at a reserved system port 502 on the TCP/IP stack.

Modbus is a request/reply protocol and offers services specified by function codes. Modbus function codes are elements of Modbus request/reply PDUs (Protocol Data Unit).

It is currently implemented using:

- TCP/IP over Ethernet. (that is used for the TBEN-L modules and described in the following)
- Asynchronous serial transmission over a variety of media (wire: RS232, RS422, RS485, optical: fiber, radio, etc.)
- Modbus PLUS, a high speed token passing network.

Schematic representation of the Modbus Communication Stack (according to Modbus Application Protocol Specification V1.1 of Modbus-IDA):

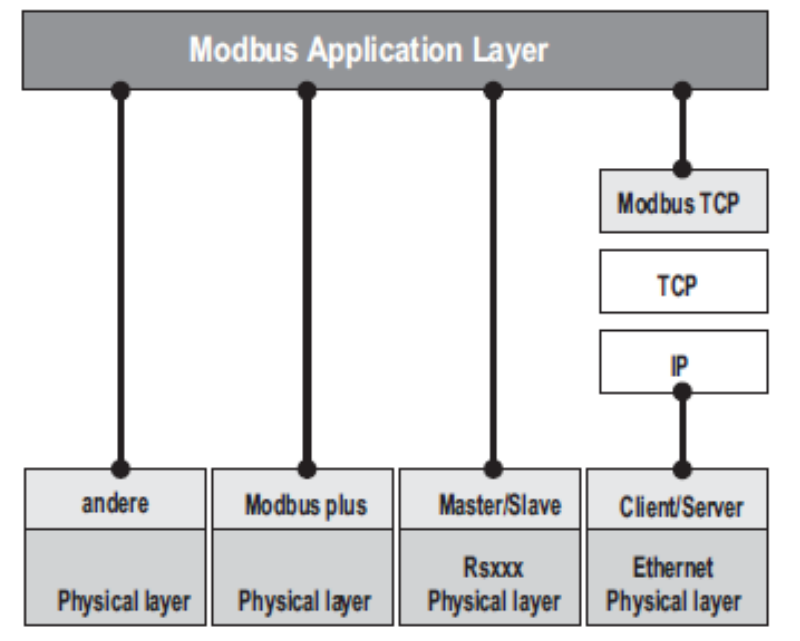

#### Protocol description

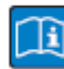

#### TECHNICAL BASICS

The Modbus protocol defines a simple protocol data unit (PDU) independent of the underlying communication layers.

The mapping of Modbus protocol on specific buses or network can introduce some additional fields on the application data unit (ADU).

The Modbus application data unit is built by the client that initiates a Modbus transaction. The function code indicates to the server what kind of action to perform.

The Modbus application protocol establishes the format of a request initiated by a client. The field function code of a Modbus data unit is coded in one byte. Valid codes are in the range of 1... 255 decimal (128 – 255 reserved for exception responses).

When a message is sent from a Client to a Server device the function code field tells the server what kind of action to perform. Function code "0" is not valid.

Sub-function codes are added to some function codes to define multiple actions.

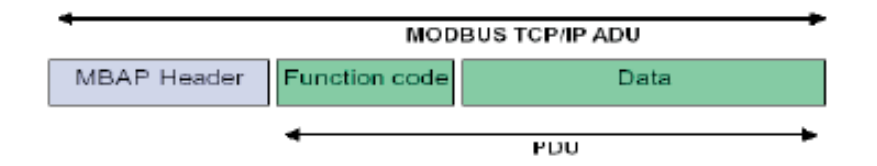

The data field of messages sent from a client to server devices contains additional information that the server uses to take the action defined by the function code. This can include items like discrete and register addresses, the quantity of items to be handled, and the count of actual data bytes in the data field.

The data field may be non-existent (= 0) in certain kinds of requests, in this case the server does not require any additional information. The function code alone specifies the action. If no error occurs related to the Modbus function requested in a properly received Modbus ADU the data field of a response from a server to a client contains the data requested.

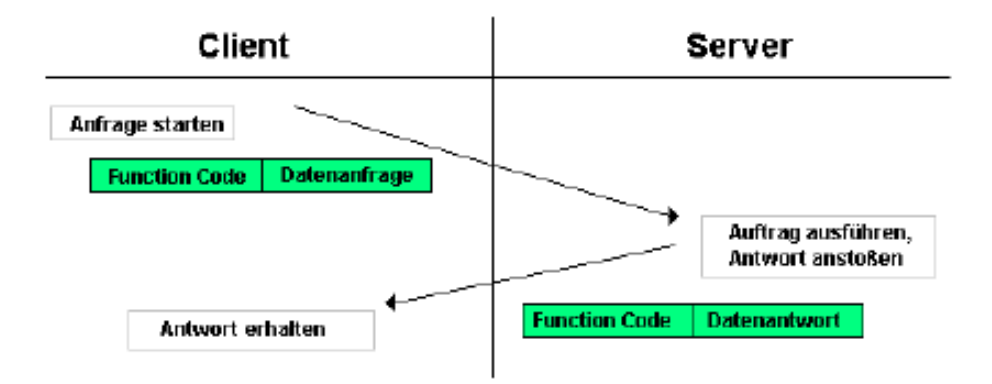

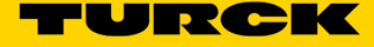

If an error related to the Modbus function requested occurs, the field contains an exception code that the server application can use to determine the next action to be taken.

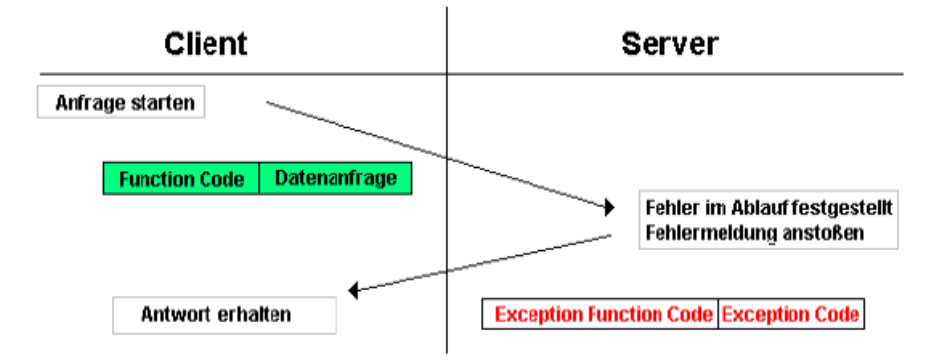

#### Data model

The data model distinguishes four basic data types:

| Data Type            | Object type       | Access     | Comment                                                            |
|----------------------|-------------------|------------|--------------------------------------------------------------------|
| Discrete Inputs      | bit               | Read       | This type of data can be provided by an I/O system.                |
| Coils                | bit               | Read-Write | This type of data can be alterable by an application pro-<br>gram. |
| Input<br>Registers   | 16 bit,<br>(word) | Read       | This type of data can be provided by an I/O system.                |
| Holding<br>Registers | 16 bit,<br>(word) | Read-Write | This type of data can be alterable by an application pro-<br>gram. |

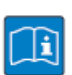

#### **TECHNICAL BASICS**

For each of these basic data types, the protocol allows individual selection of 65536 data items, and the operations of read or write of those items are designed to span multiple consecutive data items up to a data size limit which is dependent on the transaction function code.

It's obvious that all the data handled via Modbus (bits, registers) must be located in device application memory.

Access to these data is done via defined access-addresses (see Modbus-registers (page 6-18)).

## Implemented MODBUS Functions

The TBEN-Lx-EN1 and the FEN20-EN1 support the following functions for accessing process data, parameters, diagnostics and other services.

| Functio | n codes                                       |
|---------|-----------------------------------------------|
| No.     | Function                                      |
|         | Description                                   |
| 3       | Read Holding Registers                        |
|         | Serves for reading multiple output registers. |
| 4       | Read Input Registers                          |
|         | Serves for reading multiple input registers.  |
| 6       | Write Single Register                         |
|         | Serves for writing a single output register.  |
| 16      | Write Multiple Registers                      |
|         | Serves for writing multiple output registers. |
| 23      | Read/Write Multiple Registers                 |
|         | Reading and writing of multiple registers.    |

# MODBUS/TCP EN1 Process Data Map – HEX (Decimal)

| 8DIP (Input Data Mapping)                      |             |                |            |                     |
|------------------------------------------------|-------------|----------------|------------|---------------------|
|                                                | Description | Register       | Bit Offset | Bit Length          |
| Channel 0 - Input value                        |             | 0×0000 (0)     | 0          | 1                   |
| Channel 1 - Input value                        |             | 0×0000 (0)     | 1          | 1                   |
| Channel 2 - Input value                        |             | 0x0000 (0)     | 2          | 1                   |
| Channel 3 - Input value                        |             | 0x0000 (0)     | 3          | 1                   |
| Channel 4 - Input value                        |             | 0×0000 (0)     | 4          | 1                   |
| Channel 5 - Input value                        |             | 0x0000 (0)     | 5          | 1                   |
| Channel 6 - Input value                        |             | 0x0000 (0)     | 6          | 1                   |
| Channel 7 - Input value                        |             | 0×0000 (0)     | 7          | 1                   |
| Station Status Word (Input Data Mapping)       |             |                |            |                     |
|                                                | Description | Register       | Bit Offset | Bit Length          |
| Module Diagnostics Available                   |             | 0x0001(1)      | 0          | 1                   |
| Station Configuration Changed                  |             | 0x0001(1)      | 3          | 1                   |
| Overcurrent Isys                               |             | 0x0001(1)      | 5          | 1                   |
| Overvoltage Field Supply UI                    |             | 0x0001(1)      | 6          | 1                   |
| Undervoltage Field Supply UI                   |             | 0x0001(1)      | 7          | 1                   |
| Overvoltage Field Supply Usys                  |             | 0x0001(1)      | 8          | 1                   |
| Undervoltage Field Supply Usys                 |             | 0x0001(1)      | 9          | 1                   |
| Modulebus Communication Lost                   |             | 0x0001(1)      | 10         | 1                   |
| Modulebus Configuration Error                  |             | 0x0001(1)      | 11         | 1                   |
| INFO: Spanner connection established on Port 1 |             | 0x0001(1)      | 12         | 1                   |
| INFO: Spanner connection established on Port 2 |             | 0x0001(1)      | 13         | 1                   |
| Force Mode Enabled                             |             | 0x0001(1)      | 14         | 1                   |
| Spanner Data                                   |             |                |            |                     |
|                                                | Description | Register       | Bit Offset | Bit Length          |
| Spanner Data                                   |             | 0x3000 (12288) | 0          | up to 240 registers |

#### Modbus/TCP Output Data Mapping

| Spanner Data |                |            |                     |
|--------------|----------------|------------|---------------------|
| Description  | Register       | Bit Offset | Bit Length          |
| Spanner Data | 0x3400 (13312) | 0          | up to 240 registers |

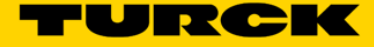

# MODBUS/TCP All Registers

| Address (hex.)   | Access A | Description                                                                                       |
|------------------|----------|---------------------------------------------------------------------------------------------------|
| 0x0000 to 0x0000 | ro       | 8 DIP - Input Data Mapping                                                                        |
| 0x0001 to 0x0001 | ro       | Station Status Word                                                                               |
| 0x3000 to 0x30EF | ro       | packed process data of inputs<br>(process data length of the modules                              |
| 0x3400 to 0x34EF | rw       | packed process data of outputs (process data length of the modules                                |
| 0x1000 to 0x1006 | ro       | Station Identifier                                                                                |
| 0x100C           | ro       | Station status                                                                                    |
| 0x1012           | ro       | process image length in bit for the intelligent output modules                                    |
| 0x1013           | ro       | process image length in bit for the intelligent input mod-<br>ules                                |
| 0x1017           | ro       | Register-mapping-revision<br>(always 1, if not, mapping is incompatible with this<br>description) |
| 0x1020           | ro       | watchdog, actual time [ms]                                                                        |
| 0x1120           | rw       | watchdog predefined time [ms] (default: 0),                                                       |
| 0x1130           | rw       | Modbus connection mode register                                                                   |
| 0x1131           | rw       | Modbus connection timeout in sec. (Def.: 0 = never),                                              |
| 0x113C to 0x113D | rw       | Modbus parameter restore<br>(reset of parameters to default values)                               |
| 0x113E to 0x113F | rw       | Modbus parameter save<br>(permanent storing of parameters)                                        |

#### Register 1130h: "Modbus-Connection-Mode"

This register defines the behavior of the Modbus connections:

| Bit     | Name                                                                                                    |
|---------|----------------------------------------------------------------------------------------------------|
|         | – Description                                                                                                    |
| 15 to 2 | reserved                                                                                                    |
| 1       | MB_ImmediateWritePermission                                                                                                    |
|         | <ul> <li>- 0: With the first write access, a write authorization for the respective Modbus-connection is requested. If this request fails, an exception response with exception-code 01h is generated. If the request is accepted, the write access is executed and the write authorization remains active until the connection is closed.</li> <li>- 1: The write authorization for the respective Modbus-connection is already opened during the establishment of the connection. The first Modbus-connection thus receives the write authorization, all following connections don't (only if bit 0 = 1).</li> </ul> |
| 0       | MB_OnlyOneWritePermission                                                                                                    |
|         | <ul> <li>- 0: all Modbus-connections receive the write authorization</li> <li>- 1: only one Modbus-connection can receive the write permission. A write permission is opened until a Disconnect. After the Disconnect the next connection which requests a write access receives the write authorization.</li> </ul>                                                                                                    |

#### Register 1131h: "Modbus-Connection-Timeout"

This register defines after which time of inactivity a Modbus-connection is closed through a Disconnect.

#### **Behavior of the BUS LED**

In case of a Connection Timeout the BUS LED's behavior is as follows:

| Connection-<br>Timeout | BUS LED         |
|------------------------|-----------------|
| Time<br>elapsed        | green, flashing |

#### Register 0x113C and 0x113D: "Restore Modbus-Connection-Parameters"

Register 0x113C and 0x113D are used to reset the parameter-register 0x1120 and 0x1130 to 0x113B to default.

For this purpose, write 0x6C6F to register 0×113E. To activate the reset of the registers, write 0×6164 ("load") within 30 seconds in register 0×113D.

Both registers can also be written with one single request using the function codes FC16 and FC23.

The service resets the parameters without saving them. This can be achieved by using a following "save" service.

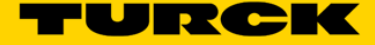

#### Register 0x113E and 0x113F: "Save Modbus-Connection-Parameters"

Registers 0x113E and 0x113F are used for permanent storing the parameters in registers 0x1120 and 0x1130 to 0x113B.

For this purpose, write 0x7361 to register  $0\times113E$ . To activate the saving of the registers, write  $0\times7665$  ("save") within 30 seconds in register  $0\times113F$ .

Both registers can also be written with one single request using the function codes FC16 and FC23.

#### Error behavior (watchdog)

#### **Behavior of outputs**

In case of a failure of the Modbus communication, the outputs' behavior is as follows, depending on the defined time for the Watchdog (register 0x1120

- watchdog = 0 ms (default)
  - → outputs hold the momentary value
- watchdog > 0 ms
  - → outputs switch to 0 after the watchdog time has expired (setting in register 0×1120).

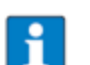

#### NOTE

Setting the outputs to predefined substitute values is not possible in Modbus TCP. Eventually parameterized substitute values will not be used.

# Mapping the FEN20-EN1 Spanner into a CoDeSys V3 Project via MODBUS/TCP

The FEN20-EN1 Spanner is addressed as follows via the Webserver

|                                                                                   |                                                  |                         |                     |         |    |        |        | x   |
|-----------------------------------------------------------------------------------|--------------------------------------------------|-------------------------|---------------------|---------|----|--------|--------|-----|
| The Station Information X                                                         |                                                  |                         |                     |         |    |        |        |     |
| $\langle \cdot \rangle \rightarrow \mathbf{C} \mathbf{\hat{O}}$ (1) 192.168.1.60/ | /info.html                                       |                         |                     | ☆ 😒     |    | ¢ G    | т      | :   |
| 🏥 Apps 👌 iGoogle 🖓 TURCK Coni                                                     | nect 🝷 TURCK USA - Capaciti 🝷 TURCK – Your Globa | 🗁 🧮 Home - Product News | 5 Home - TUSA Teams |         | ** | Other  | bookma | rks |
| FEN20-EN1                                                                         |                                                  |                         |                     |         |    | -      | CK     | 1   |
| Embedded Website of FEN20-Small Bi                                                | IOCK I/O MODUIE                                  |                         |                     |         |    | _      |        |     |
| Station Information >                                                             |                                                  |                         | Password            | [Login] |    | Automa | tion   |     |
| Station Information                                                               |                                                  |                         |                     |         |    |        |        | -   |
| Station Diagnostics                                                               | Station Information                              |                         |                     |         |    |        |        |     |
| Event Log<br>Ethernet Statistics                                                  | Туре                                             | FEN20-EN1               |                     |         |    |        |        |     |
| Ethernet/IP Memory Map                                                            | Identification Number                            | 6931305                 |                     |         |    |        |        |     |
| Modbus/TCP Memory Map                                                             | Firmware Revision                                | V3.1.21.0               |                     |         |    |        |        |     |
|                                                                                   | Bootloader Revision                              | V8.0.0.0                |                     |         |    |        |        |     |
| SDIP                                                                              | EtherNet/IP Revision                             | V2.7.0.0                |                     |         |    |        |        |     |
|                                                                                   | PROFINET Revision                                | V1.3.12.0               |                     |         |    |        |        |     |
|                                                                                   | Modbus TCP Revision                              | V1.3.0.0                |                     |         |    |        |        |     |
|                                                                                   | Rotary Switch Mode                               | PGM DHCP                |                     |         |    |        |        |     |
|                                                                                   | PROFINET Station Name                            |                         |                     |         |    |        |        |     |
|                                                                                   | Network Settings                                 |                         |                     |         |    |        |        |     |
|                                                                                   | Ethernet Port 1 setup                            | Autonegotiate           |                     |         |    |        |        |     |
|                                                                                   | Ethernet Port 2 setup                            | Autonegotiate           |                     |         |    |        |        |     |
|                                                                                   | IP Address Port 1 (External Network)             | 192.168.1.60            |                     |         |    |        |        |     |
|                                                                                   | IP Address Port 2 (Internal Network)             | 192.168.1.103           |                     |         |    |        |        |     |
|                                                                                   | Netmask Port 1 (External Network)                | 255.255.255.0           |                     |         |    |        |        |     |
|                                                                                   | Default Gateway Port 1 (External Network)        | 192.168.1.1             |                     |         |    |        |        |     |
|                                                                                   | MAC Address                                      | 00:07:46:25:81:d7       |                     |         |    |        |        |     |
|                                                                                   | LLDP MAC Address 1                               | 00:07:46:25:81:d8       |                     |         |    |        |        |     |
|                                                                                   | LLDP MAC Address 2                               | 00:07:46:25:81:d9       |                     |         |    |        |        |     |
|                                                                                   | NAT 1:1 Mapping 1 External IP                    | 0.0.0.0                 |                     |         |    |        |        |     |
|                                                                                   | NAT 1:1 Mapping 1 Internal IP                    | 0.0.0.0                 |                     |         |    |        |        |     |
|                                                                                   | NAT 1:1 Mapping 2 External IP                    | 0.0.0.0                 |                     |         |    |        |        | -   |
| 4                                                                                 | · ·                                              |                         |                     |         |    |        |        | F   |

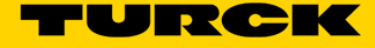

| Categories  | :                            | Templates:          |                     |                       |        |
|-------------|------------------------------|---------------------|---------------------|-----------------------|--------|
| Lib         | raries<br>ojects             | Empty project       | Standard<br>project | Standard<br>project w |        |
|             |                              | TX507<br>Landscape  | TX507 Portrait      | TX510<br>Landscape    |        |
|             |                              | TX510 Portrait      | TX513<br>Landscape  | TX513 Portrait        |        |
| Project tem | plate for TX507 Portrait (48 | 0px x 800px)        |                     |                       |        |
| Name:       | FEN20-EN1_User_Manual        | h) Naturala/COD     |                     |                       |        |
| Location:   | C; ipsers ikynaii (pocumen)  | IS 1 INETWORKS (COL | CS15 V3/50/1        | Moubus TCP Mast       | uer •  |
|             |                              |                     |                     | ОК                    | Cancel |

Create a TX507 Portrait Project in CODESYS V3.5 (CODESYS V3.5 SP 8 Patch 1)

Scan the TX507 HMI into the CODESYS Project. For detailed instructions see the document BLxx-PG-EN-V3 MODBUS-TCP Master Start Up Guide v1.0.pdf

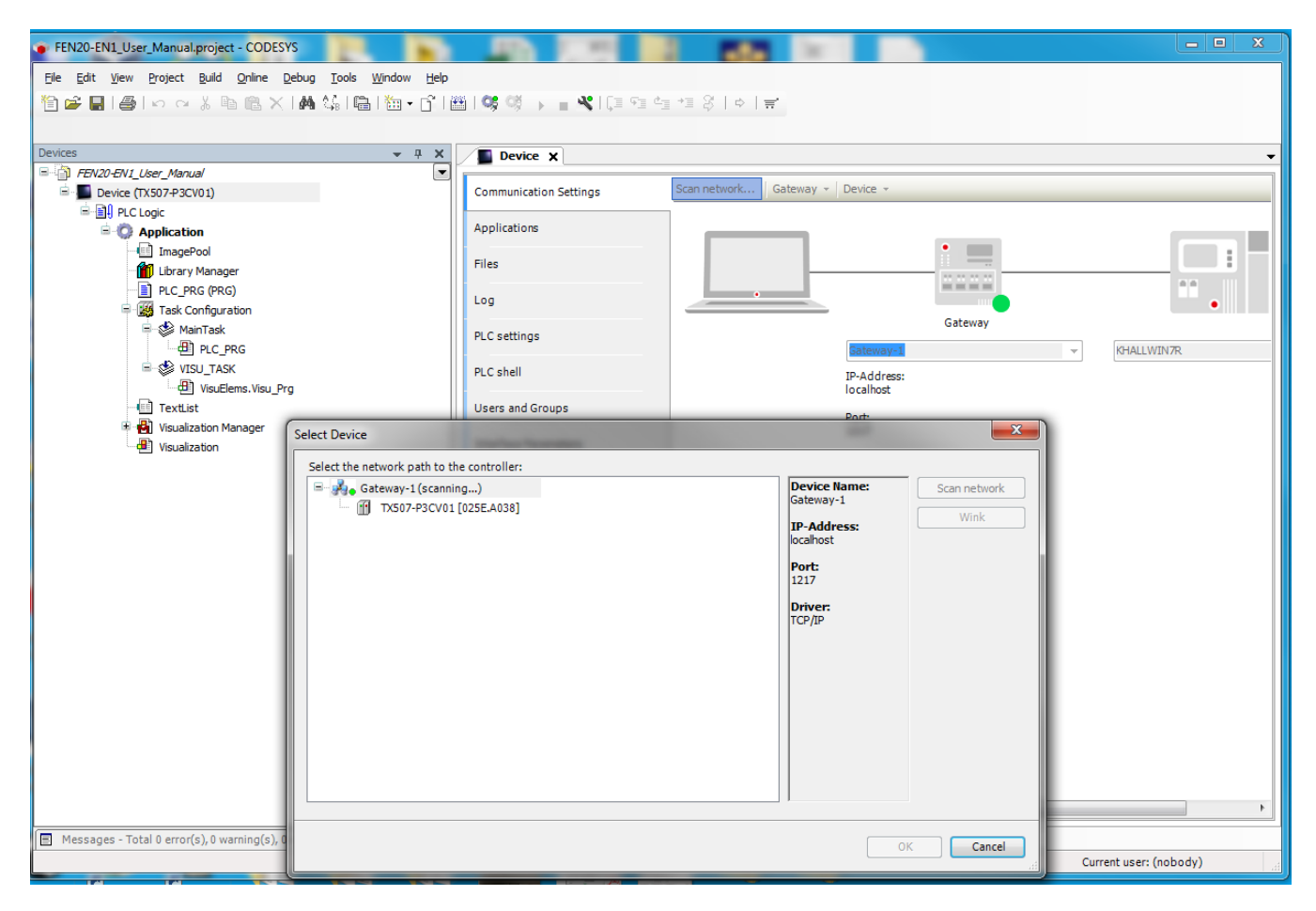

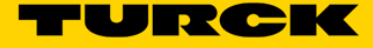

Right Click the *Device* and add an *Ethernet Adapter* Card (TURCK v3.5.7.20 or newer).

| FEN20-EN1_User_Manual.project - CODESYS             |                                                                                  |                  |
|-----------------------------------------------------|----------------------------------------------------------------------------------|------------------|
| Eile Edit View Project Build Online Debug ]         | ools <u>W</u> indow <u>H</u> elp                                                 |                  |
| 📔 🖆 🖬 🕘 🗠 🗠 🕹 🛍 🗶 🖊 😫                               | : ■ *=+**********************************                                        |                  |
|                                                     |                                                                                  |                  |
| Devices                                             | ▼ Ț X Device X                                                                   | -                |
|                                                     | Add Device                                                                       |                  |
| E PLC Logic                                         | Name: Ethernet                                                                   |                  |
| 🖹 🔘 Application                                     | Action                                                                           |                  |
|                                                     | Append device Insert device Plug device Update device                            | E I              |
|                                                     | Devices                                                                          |                  |
| Task Configuration                                  | Vendor:                                                                          |                  |
| ⊟-ॐ MainTask                                        |                                                                                  |                  |
|                                                     | Rame Vendor Version                                                              |                  |
| VisuElems.Visu_Prg                                  | Fieldbusses                                                                      |                  |
| TextList                                            | CAN CANbus                                                                       |                  |
| Visualization Manager                               | Ethernet Adapter                                                                 |                  |
| Visuaizadori                                        | $\mathbb{B} \rightarrow \bigoplus$ EtherNet/IP                                   |                  |
|                                                     | ₩ <b>KIII</b> Modbus                                                             |                  |
|                                                     | · # - ### Profinet IO                                                            |                  |
|                                                     |                                                                                  |                  |
|                                                     |                                                                                  |                  |
|                                                     |                                                                                  |                  |
|                                                     |                                                                                  |                  |
|                                                     |                                                                                  |                  |
|                                                     |                                                                                  |                  |
|                                                     |                                                                                  |                  |
|                                                     |                                                                                  |                  |
|                                                     | Court by category                                                                |                  |
|                                                     | Display all versions (for experts only)                                          |                  |
|                                                     | Display outdated versions                                                        |                  |
|                                                     |                                                                                  | *                |
| Messages - Total 0 error(s), 0 warning(s), 0 messag | Information:                                                                     |                  |
|                                                     | Vendor: Turck                                                                    |                  |
|                                                     | Append selected device as last child of                                          |                  |
|                                                     | Device                                                                           |                  |
|                                                     | (You can select another target node in the navigator while this window is open.) |                  |
|                                                     |                                                                                  | Add Device Close |
| l                                                   |                                                                                  |                  |

Double click on the *Ethernet Adapter* card. Click the Ellipsis to load the Ethernet IP Address information from the HMI. Click *OK*.

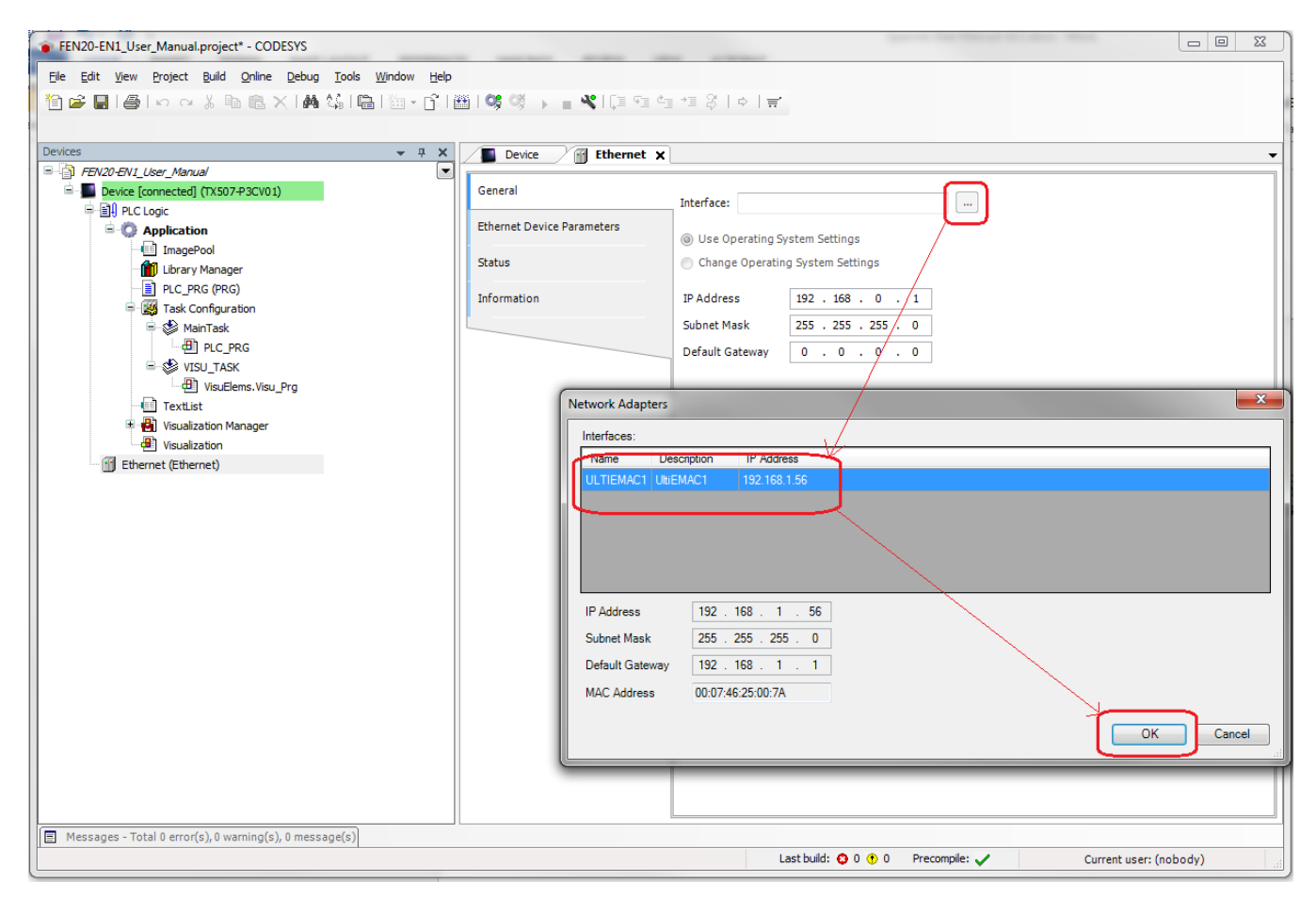

| FEN20-EN1_User_Manual.project* - CODESYS                    | -                          | -                   |                                        |         | - • × |
|-------------------------------------------------------------|----------------------------|---------------------|----------------------------------------|---------|-------|
| Eile Edit View Project Build Online Debug Tools Window Help |                            |                     |                                        |         |       |
| Ĩ 🎽 🖬   🍯   ∽  ~ % 🖻 🛍 ×   🗛 😘 🖷   🖄 + 🗗   I                | 🗄 । 📽 ଔ 🕞 👘 🕺 🗔 🕾 । 🗔 🕾    | *18 ¢  <del>;</del> |                                        |         |       |
|                                                             |                            |                     |                                        |         |       |
| Devices                                                     | Device 🔐 Ethernet 🗙        |                     |                                        |         | -     |
| FEN20-EN1_User_Manual                                       |                            |                     |                                        |         |       |
| E Device (TX507-P3CV01)                                     | General                    | Interface: ULTIEMA  | C1                                     | <b></b> |       |
|                                                             | Ethernet Device Parameters |                     |                                        |         |       |
| Application                                                 | Ethemet Device Parameters  | Operating S         | ystem Settings                         |         |       |
| ImagePool                                                   | Status                     | Change Operatio     | na System Settinas                     |         |       |
| Library Manager                                             |                            |                     | ······································ |         |       |
| E PLC_PRG (PRG)                                             | Information                | IP Address          | 192 . 168 . 1 . 56                     |         |       |
|                                                             |                            | Subnet Mask         | 255 . 255 . 255 . 0                    |         |       |
|                                                             |                            |                     |                                        |         |       |
|                                                             |                            | Default Gateway     | 192 . 168 . 1 . 1                      |         |       |
| VisuElems.Visu Pro                                          |                            |                     |                                        |         |       |
| TextList                                                    |                            |                     |                                        |         |       |
| 🗉 🙀 Visualization Manager                                   |                            |                     |                                        |         |       |
| Visualization                                               |                            |                     |                                        |         |       |
| Ethernet (Ethernet)                                         |                            |                     |                                        |         |       |
|                                                             |                            | 1                   |                                        |         |       |

32

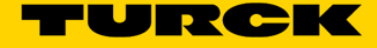

| FEN20-EN1_User_Manual.project* - CODESYS                |                                                                                  |                  |
|---------------------------------------------------------|----------------------------------------------------------------------------------|------------------|
| File Edit View Project Build Online Debug Tools         | Window Help                                                                      |                  |
|                                                         |                                                                                  |                  |
|                                                         |                                                                                  |                  |
| Devices                                                 |                                                                                  |                  |
| FEN20-EN1_User_Manual                                   |                                                                                  |                  |
| Device (TX507-P3CV01)                                   | (j) Add Device                                                                   |                  |
|                                                         | Name: Modbus TCP Master                                                          |                  |
|                                                         | Action:                                                                          |                  |
| Library Manager                                         | Append device      Insert device      Plug device      Update device             |                  |
| PLC_PRG (PRG)                                           | Device:                                                                          |                  |
| Task Configuration                                      | Vendor: <all vendors=""></all>                                                   |                  |
|                                                         | Name Vendor Verrion                                                              |                  |
| S VISU_TASK                                             | - In Fieldbusses                                                                 |                  |
| UsuElems.Visu_Prg                                       | i → EtherNet/IP                                                                  |                  |
| IextList     Visualization Manager                      | ⊟- IIII Modbus                                                                   |                  |
| Visualization                                           | - IIII Modbus TCP Master                                                         |                  |
| Ethernet (Ethernet)                                     |                                                                                  |                  |
|                                                         | 🗷 – 🎹 Profinet IO                                                                |                  |
|                                                         |                                                                                  |                  |
|                                                         |                                                                                  |                  |
|                                                         |                                                                                  |                  |
|                                                         |                                                                                  |                  |
|                                                         |                                                                                  |                  |
|                                                         |                                                                                  |                  |
|                                                         |                                                                                  |                  |
|                                                         |                                                                                  |                  |
|                                                         |                                                                                  |                  |
|                                                         |                                                                                  |                  |
|                                                         | Group by category                                                                |                  |
|                                                         | Display all versions (for experts only)                                          |                  |
|                                                         | Display outdated versions                                                        |                  |
| Messages - Total 0 error(s), 0 warning(s), 0 message(s) | Information:                                                                     |                  |
|                                                         | Mame: Modbus TCP Master<br>Vendor: 3S - Smart Software Solutions GmbH            | *<br>*           |
|                                                         | Annend selected device as last child of                                          |                  |
|                                                         | Ethernet                                                                         |                  |
|                                                         | (You can select another target node in the navigator while this window is open.) |                  |
|                                                         |                                                                                  |                  |
|                                                         |                                                                                  | Add Device Close |
|                                                         |                                                                                  |                  |

Right click the Ethernet Card, click Add Device... and add a Modbus TCP Master

Once the *Modbus\_TCP\_Master* is added, double click on it and check the *Auto-reconnect* box

| FEN20-EN1_User_Manual.project* - CODESYS                                                                                                    | -                                                                                               | an artist                                                              |        |
|----------------------------------------------------------------------------------------------------|-------------------------------------------------------------------------------------------------|------------------------------------------------------------------------|--------|
| Ele Edit View Project Build Online Debug Iools Window Help         '을 '과 문 응 '의 '과 '가 가 가 가 가 가 가 가 가 가 가 가 가 가 가 가 가 가                                                                                                     | Modbus_TCP_Master X                                                                             | 4⊒ *≡ ⅔   ⇔   ₩                                                        |        |
| Device (TXSO7 S2V01)     Device (TXSO7 S2V01)     Device (TXSO7 S2V1)     Device (TXSO7 S2V1)     Device (TXSO7 S2V1 | General<br>Modbus TCPMaster I/O Mapping<br>Modbus TCPMaster Parameters<br>Status<br>Information | Modbus-TCP<br>Response Timeout (ms) 1000 💌<br>Socket Timeout (ms) 10 💇 | MODBUS |

| Die Beil gewe Deskel Dade Ortes Deskel Dade Under Heise         Die Beil Gewein All Die Linder (D. Matter X)         Im Deskel TOP SPACE         Im Deskel TOP SPACE         Im Deskel                                                                                                    | FEN20-EN1_User_Manual.project* - CODESYS                | strench solari fide die aller                                                      |                  |
|----------------------------------------------------------------------------------------------------|---------------------------------------------------------|------------------------------------------------------------------------------------|------------------|
| Protect       > 3 x       Produce 1CP State x         Image: A code       Image: A code x       Image: A code x         Image: A code x       Image: A code x       Image: A code x         Image: A code x       Image: A code x       Image: A code x         Image: A code x       Image: A code x       Image: A code x         Image: A code x       Image: A code x       Image: A code x         Image: A code x       Image: A code x       Image: A code x         Image: A code x       Image: A code x       Image: A code x         Image: A code x       Image: A code x       Image: A code x         Image: A code x       Image: A code x       Image: A code x         Image: A code x       Image: A code x       Image: A code x       Image: A code x         Image: A code x       Image: A code x       Image: A code x       Image: A code x       Image: A code x         Image: A code x       Image: A code x       Image: A code x       Image: A code x       Image: A code x       Image: A code x       Image: A code x         Image: A code x       Image: A code x       Image: A code x       Image: A code x       Image: A code x       Image: A code x       Image: A code x       Image: A code x       Image: A code x       Image: A code x       Image: A code x       Image: A code x </td <td>File Edit View Project Build Online Debug Tools</td> <td></td> <td></td>                                                                                                    | File Edit View Project Build Online Debug Tools         |                                                                                    |                  |
| Detect       Image of the set of the set of the                                                                                                    | 1 <b>1 ☞      ⊕</b>   ∽ ~ % ℡ ℡ X   <b>M</b> %   ¶      | 〒1 201 ~ 🖸 1 🤹 🔞 → 🗏 ■ 🔏 1 作言 / 注 / 注 / 注 / 注 / 注 / 注 / 二 (注 / )   当               |                  |
| Brocker                                                                                                    |                                                         |                                                                                    |                  |
| Bruiver (#USS PECHO)     Bruiver (#USS PECHO)     Bruiver (#USS PE                                                                                                    | Devices                                                 |                                                                                    | +                |
| Messages - Total 9 error(s), 9 warming(s), 9 message(s)         Messages - Total 9 error(s), 9 warming(s), 9 message(s)         Messages - Total 9 error(s), 9 warm                                                                                                    | Device (TX507-P3CV01)                                   | 🖞 Add Device                                                                       | ×                |
| Market models       Market models         Market models       Comparison         Market models       Comparison         Market models       Comparels         Market models </td <td>PLC Logic</td> <td></td> <td></td>                                                                                                    | PLC Logic                                               |                                                                                    |                  |
| Acon:<br>Acon:<br>Ac | Application                                             | Name: Modbus_ICP_Slave                                                             |                  |
| Image: Accuracy Proposition       Image: Accuracy Proposition       Image: Accuracy Proposition       Image: Accuracy Proposition         Image: Accuracy Proposition       Image: Accuracy Proposition       Image: Accuracy Proposition       Image: Accuracy Proposition       Image: Accuracy Proposition         Image: Accuracy Proposition       Image: Accuracy Proposition <td< td=""><td>imagerool</td><td>ACDON:</td><td></td></td<>                                                                                                    | imagerool                                               | ACDON:                                                                             |                  |
| Image: Marrisk Miniski Miniski Miniski Modus TCP Size         Image: Marrisk Miniski Miniski Modus TCP Size         Image: Marrisk Miniski Miniski Modus TCP Size         Image: Modus TCP Jeast Miniski Modus TCP Size         Image: Modus TCP Jeast Miniski Modus TCP Size         Image: Modus TCP Jeast Miniski Modus TCP Size         Image: Modus TCP Jeast Miniski Modus TCP Size         Image: Modus TCP Jeast Miniski Modus TCP Size         Image: Modus TCP Jeast Miniski Modus TCP Size         Image: Modus TCP Jeast Miniski Modus TCP Size         Image: Modus TCP Jeast Miniski Modus TCP Mester Modus TCP Size Miniski Modus TCP Size Miniski Miniski Modus TCP Size Miniski Miniski Modus TCP Size Miniski Miniski M                                                                                                    | PLC_PRG (PRG)                                           |                                                                                    |                  |
| Messages - Total @ error(s). @ warning(s). 0 message(s)       Vendors       Vendors       Vendors         More       Vendors       Vendors       Vendors       Vendors         Image: Statuston Marager       Vendors       Vendors       Vendors       Vendors         Image: Statuston Marager       Vendors       Vendors       Vendors       Vendors         Image: Modbus TCP_Master (Modbus TCP Master)       Medbus TCP Save       3s - smart Software Solutions GrebH       3.5.7.0         Image: Modbus TCP_Master (Modbus TCP Master)       Image: Modbus TCP Save       3s - smart Software Solutions GrebH       3.5.7.0         Image: Modbus TCP_Master (Modbus TCP Master)       Image: Modbus TCP Save       3s - smart Software Solutions GrebH       3.5.7.0         Image: Modbus TCP_Master (Modbus TCP Master)       Image: Modbus TCP Save       3s - smart Software Solutions GrebH       3.5.7.0         Image: Modbus TCP_Master       Image: Modbus TCP Save       3s - smart Software Solutions GrebH       3.5.7.0         Image: Modbus TCP_Master       Image: Modbus TCP Save       3s - smart Software Solutions GrebH       3.5.7.0         Image: Modbus TCP_Master       Image: Modbus TCP Save       Image: Modbus TCP Save       Image: Modbus TCP Save         Image: Modbus TCP_Master       Image: Modbus TCP Save       Image: Modbus TCP Save       Image: Modbus TCP Save       <                                                                                                    | Task Configuration                                      | Device:                                                                            |                  |
| Mane       Vendor         Vendor       Version         Wasters. Nou_Proj       Vendors         Vendorsers. Vendors       Vendors         Vendorsers. Vendors       Vendors         Vendorsers. Vendors       Vendors         Vendorsers. Vendors       Vendors         Vendorser. (Vendorser       Vendorsers         Vendorser. (Vendorser       Vendorsers         Vendorser. (Vendorser       Vendorsers         Vendorser. (Vendorser       Vendorsers         Vendorser. (Vendorser       Vendorsers         Vendorser. (Vendorser       Vendorsers         Vendorser. (Vendorser       Vendorsers         Vendorser. (Vendorser       Vendorsers         Vendorser. (Vendorser       Vendorsers         Vendorser. (Vendorser       Vendorsers         Vendorser. (Vendorser       Vendorsers         Vendorser. (Vendorsers)       Vendorsers         Vendorser       Vendorsers         Vendorser       Vendorsers         Vendorser       Vendorsers         Vendorser       Vendorsers         Vendorser       Vendorsers         Vendorser       Vendorsers         Vendorser       Vendorsers         Vendorser       Vendor                                                                                                    | MainTask                                                | Vendor: <all vendors=""></all>                                                     |                  |
| Image: Second Second                                                                                                    | S VISU_TASK                                             | Name Vendor Version                                                                |                  |
| Messages - Total 0 error(s), 0 warning(s), 0 message(s)     Messages - Total 0 error(s), 0 warning(s), 0 message(s)     Messages - Total 0 error(s), 0 war                                                                                                    | VisuElems.Visu_Prg                                      | B Mit Modbus                                                                       |                  |
| Messages - Total 0 error(s). 0 warning(s), 0 message(s)         Messages - Total 0 error(s). 0 warning(s), 0 message(s)         Image: Message - Total 0 error(s). 0 warning(s), 0 message(s)         Image: Message - Total 0 error(s). 0 warning(s), 0 message(s)         Image: Mess                                                                                                    | TextList                                                | ⊟- <b>™</b> Modbus TCP Slave                                                       |                  |
| Image: Second Decords Image: Solutions (Solutions (Soluti                                                                                                    | Usualization Manager     Usualization                   | Modbus TCP Slave 3S - Smart Software Solutions GmbH 3.5.7.0                        |                  |
| Modbus_TCP_Master (Modbus TCP Master)     Modbus_TCP_Master (Modbus TCP Master)     Composition     Composition     Display all versions (for experts only)   Display all versions (for experts only)   Display all versions (for experts only)   Display outdated versions     Information:   Medbus_TCP_Master   Medbus_TCP_Master   (for ucan select another target node in the navigator while this window is open.)                                                                                                    | Ethernet (Ethernet)                                     |                                                                                    |                  |
| Messages - Total 0 error(s), 0 warning(s), 0 message(s)       Information:         Information:       Information:         Messages - Total 0 error(s), 0 warning(s), 0 message(s)       Information:         Information:       Information:         Information:       Information: <td>Modbus_TCP_Master (Modbus TCP Master)</td> <td></td> <td></td>                                                                                                    | Modbus_TCP_Master (Modbus TCP Master)                   |                                                                                    |                  |
| Messages - Total 0 error(s), 0 warning(s), 0 message(s)       information:         Information:       information:         Messages - Total 0 error(s), 0 warning(s), 0 message(s)       information:         Information:       information:         Information:       information:         Informatio:       information:                                                                                                    |                                                         |                                                                                    |                  |
| Messages - Total 0 error(s), 0 warning(s), 0 message(s)         Image: Messages - Total 0 error(s), 0 warning(s), 0 message(s)         Image: Message - Total 0 error(s), 0 warning(s), 0 message(s)         Image: Message - Total 0 error(s), 0 warning(s), 0 message(s)         Image: Message - Total 0 error(s), 0 warning(s), 0 message(s)         Image: Message - Total 0 error(s), 0 message(s)         Ima                                                                                                    |                                                         |                                                                                    |                  |
| Messages - Total 0 error(s), 0 warning(s), 0 message(s)         Information:         Information:         Messages - Total 0 error(s), 0 warning(s), 0 message(s)         Information:         Information:         In                                                                                                    |                                                         |                                                                                    |                  |
| Messages - Total 0 error(s), 0 warning(s), 0 message(s)       Information:         Information:       Information:         Messages - Total 0 error(s), 0 warning(s), 0 message(s)       Information:         Information:       Information:         Information:       Information:         Information:       Information:         Information:       Information:         Image: Name: Modbus TCP Slave       Image: Name: Software Solutions GmbH         Append selected device as last child of Modbus, TCP_Master       Image: Node: Nod: Nod: Nod: Nod: Nod: Nod: Nod: Nod                                                                                                    |                                                         |                                                                                    |                  |
| Messages - Total 0 error(s), 0 warning(s), 0 message(s)         Information:         Mame: Modous TCP Slave         Vendor: 3S - Smart Software Solutions GmbH         Append selected device as last child of Modbus_TCP_Master         Image: Comparison of the maxing of the maxing of the max                                                                                                    |                                                         |                                                                                    |                  |
| Messages - Total 0 error(s), 0 warning(s), 0 message(s)         Image: Messages - Total 0 error(s), 0 warning(s), 0 message(s)         Image: Messages - Total 0 error(s), 0 warning(s), 0 message(s)         Image: Messages - Total 0 error(s), 0 warning(s), 0 message(s)         Image: Messages - Total 0 error(s), 0 warning(s), 0 message(s)         Information:         Image: Medbus TCP Slave         Vendor: 35 - Smart Software Solutions GmbH         Append selected device as last child of Modbus_TCP Master         Image: Message media moder target node in the navigator while this window is open.)                                                                                                    |                                                         |                                                                                    |                  |
| Messages - Total 0 error(s), 0 warning(s), 0 message(s)         Image: Messages - Total 0 error(s), 0 warning(s), 0 message(s)         Image: Messages - Total 0 error(s), 0 warning(s), 0 message(s)         Image: Messages - Total 0 error(s), 0 warning(s), 0 message(s)         Image: Messages - Total 0 error(s), 0 warning(s), 0 message(s)         Information:         Image: Medbus TCP Slave         Vendor: SS - Smart Software Solutions GmbH         Append selected device as last child of Modbus_TCP_Master         Image: Medbus TCP_Master         Image: Medbus TCP_Master         Image: Medbus TCP_Master         Image: Medbus TCP_Master         Image: Medbus TCP_Master         Image: Medbus TCP_Master         Image: Medbus TCP_Master         Image: Medbus TCP_Master         Image: Medbus TCP_Master         Image: Medbus TCP_Master         Image: Medbus TCP_Master         Image: Medbus TCP_Master         Image: Medbus TCP_Master         Image: Medbus TCP_Master         Image: Measter         Image: Measter         Image: Measter         Image: Measter         Image: Measter         Image: Measter         Image: Measter         Image: Measter         Image: Measter                                                                                                    |                                                         |                                                                                    |                  |
| Messages - Total 0 error(s), 0 warning(s), 0 message(s)         Image: Messages - Total 0 error(s), 0 warning(s), 0 message(s)         Image: Messages - Total 0 error(s), 0 warning(s), 0 message(s)         Image: Medbus TCP Slave         Vendor: SS - Smart Software Solutions GmbH         Append selected device as last child of Modbus_TCP_Master         Image: Message (s)         Image: Message (s)         Image: Message (s)         Image: Medbus TCP_Master         Image: Message (s)         Image: Message (s)         Image: Medbus TCP_Master         Image: Message (s)         Image: Message (s)         Image: Medbus TCP_Master         Image: Message (s)         Image: Message (s)         Im                                                                                                    |                                                         |                                                                                    |                  |
| Messages - Total 0 error(s), 0 warning(s), 0 message(s)         Image: Messages - Total 0 error(s), 0 warning(s), 0 message(s)         Image: Messages - Total 0 error(s), 0 warning(s), 0 message(s)         Image: Messages - Total 0 error(s), 0 warning(s), 0 message(s)         Image: Messages - Total 0 error(s), 0 warning(s), 0 message(s)         Information:         Image: Medbus TCP Slave         Vendor: SS - Smart Software Solutions GmbH         Append selected device as last child of Modbus_TCP_Master         Image: Note: Note: No                                                                                                    |                                                         |                                                                                    |                  |
| Image: State of the state of the state                                                                                                    |                                                         |                                                                                    |                  |
| Display all versions (for experts only)         Display all versions         Display outdated versions         Information:         Vendor: 3S - Smart Software Solutions GmbH         Append selected device as last child of<br>Modbus_TCP_Master         V (You can select another target node in the navigator while this window is open.)                                                                                                    |                                                         | Group by category                                                                  |                  |
| Display outdated versions         Information:         Vendor: 3S - Smart Software Solutions GmbH         Append selected device as last child of<br>Modbus_TCP_Master         V(You can select another target node in the navigator while this window is open.)                                                                                                    |                                                         | Display all versions (for experts only)                                            |                  |
| Messages - Total 0 error(s), 0 warming(s), 0 message(s)     Information:     Wander: 3S - Smart Software Solutions GmbH     Append selected device as last child of     Modbus_TCP_Master     (You can select another target node in the navigator while this window is open.)                                                                                                    |                                                         | Display outdated versions                                                          |                  |
| Image: Manage: Modbus TCP Slave Vendor: 3S - Smart Software Solutions GmbH <ul> <li>Yendor: 3S - Smart Software Solutions GmbH</li> <li>Append selected device as last child of Modbus_TCP_Master</li> <li>(You can select another target node in the navigator while this window is open.)</li> </ul>                                                                                                    | Messages - Total 0 error(s), 0 warning(s), 0 message(s) | Information:                                                                       |                  |
| Append selected device as last child of<br>Modbus_TCP_Master         • (You can select another target node in the navigator while this window is open.)                                                                                                    |                                                         | Name: Modbus TCP Slave     Vendor: 3S - Smart Software Solutions GmbH              | *<br>*           |
| Modbus_TCP_Master  (You can select another target node in the navigator while this window is open.)                                                                                                    |                                                         | Annend selected device as last child of                                            |                  |
| (You can select another target node in the navigator while this window is open.)                                                                                                    |                                                         | Modbus_TCP_Master                                                                  |                  |
|                                                                                                    |                                                         | • (You can select another target node in the navigator while this window is open.) |                  |
|                                                                                                    |                                                         |                                                                                    | Add Davies Class |
| Add Device Close                                                                                                    |                                                         |                                                                                    | Add Device Close |

Right click the Modbus\_TCP\_Master, click Add Device... and add a Modbus TCP Slave

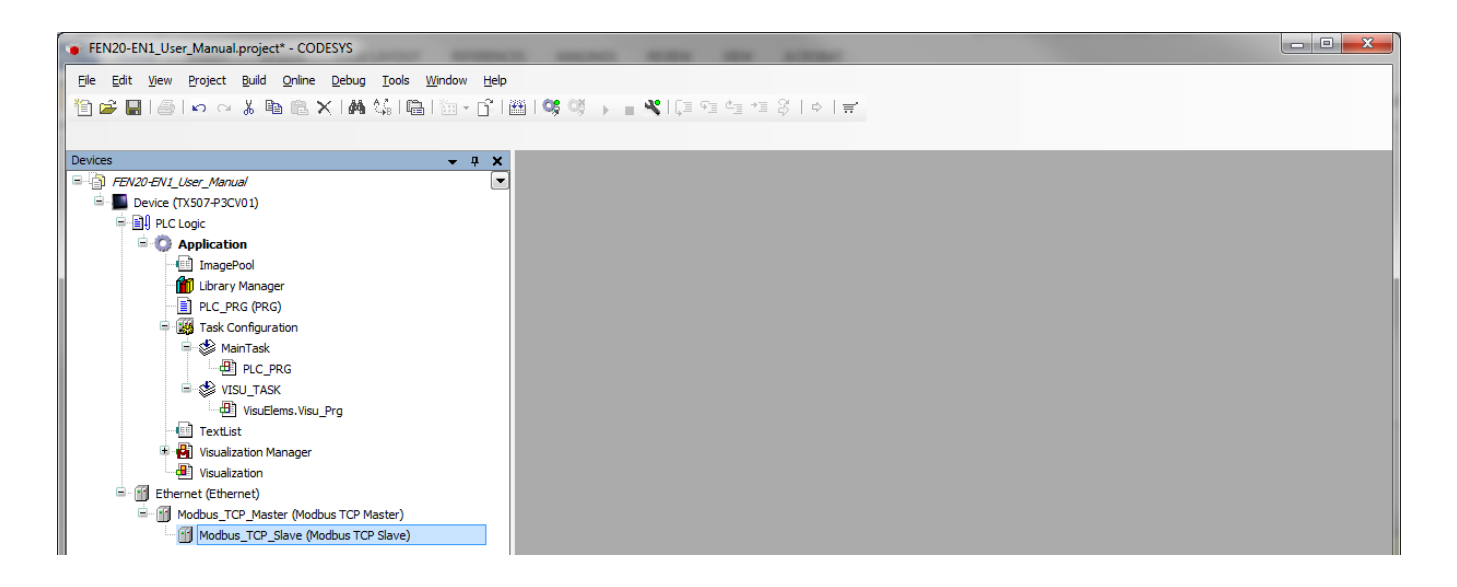

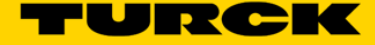

Double click on the *ModbusTCP\_Slave*, in the *General* tab enter the parameters below to map Port 1 of the FEN20-EN1 Spanner at IP Address 192.168.1.60

| FEN20-EN1_User_Manual.project* - CODESYS                                                                                                    |                                                                           |                                                                                     |                                                 |        |
|----------------------------------------------------------------------------------------------------|---------------------------------------------------------------------------|-------------------------------------------------------------------------------------|-------------------------------------------------|--------|
| Ele Edit View Project Build Online Debug Iools Window Help         Image: Second Second Seco                                                     | Modbus_TCP_Slave X                                                        | *I 0   0   <del>4</del>                                                             |                                                 |        |
| Device (TX507+93CV01)     Device (TX507+93CV01)     Device (TX507 | General Modbus Slave Channel Modbus Slave Init Modbus TCPSlave Parameters | Modbus-TCP<br>Slave IP Address:<br>Unit-ID [1.247]<br>Response Timeout (ms)<br>Port | 192 . 168 . 1 . 60       1       1000       502 | MODBUS |
| MainTask MainTask USU_TASK USU_TASK USU_TASK USU_TASK USU_TASK USU_atation Manager Usualzation Ethernet (Ethernet) IST Modbus_TCP_Master (Modbus TCP Master) IST Modbus_TCP_Slave (Modbus TCP Slave)                                                                                                    | ModbusTCPSlave I/O Mapping<br>Status<br>Information                       |                                                                                     |                                                 |        |

In the *Modbus Slave Channel* tab enter the parameters below to use all of the 240 I/O words in the FEN20-EN1.

| FEN20-EN1_User_Manual.project* - CODESYS          |                                   |                                                                                        | - • × |
|---------------------------------------------------|-----------------------------------|----------------------------------------------------------------------------------------|-------|
| Eile Edit View Project Build Online Debug         | Tools <u>W</u> indow <u>H</u> elp |                                                                                        |       |
| 🎦 🚅 🖬 🕌 🗠 여 상 🖻 🛍 × 1 🛤                           | 144   📾   🛅 - 🗗   🔠   😋 🔍         | ğ ▶ <b>= ¾</b> [[⊒ F⊒ F⊒ F⊒ [] = []                                                    |       |
|                                                   |                                   |                                                                                        |       |
| Devices 👻 🕂 🗙                                     | Modbus_TCP_Slave X                |                                                                                        | +     |
| FEN20-EN1_User_Manual                             |                                   |                                                                                        | 1     |
| Device (TX507-P3CV01)                             | General                           | Name Access Type Trigger READ Offset Length Error Handling WRITE Offset Length Comment |       |
|                                                   | Modbus Slave Channel              |                                                                                        |       |
| ImagePool                                         |                                   |                                                                                        |       |
| 👘 Library Manager                                 | Modbus Slave Init                 |                                                                                        |       |
| PLC_PRG (PRG)                                     | ModbusTCPSlave Parameters         | ModbusChannel 23                                                                       |       |
|                                                   | ModbusTCPSlave I/O Mapping        | Channel                                                                                |       |
| B-S VISU_TASK                                     | Status                            | Name Spanner_Inputs_0                                                                  |       |
| VisuElems.Visu_Prg                                |                                   | Access Type Read Holding Registers (Function Code 3)                                   |       |
| TextList                                          | Information                       | Trigger Cyclic VCycle Time (ms) 100                                                    |       |
| Visualization Manager                             |                                   | Comment                                                                                |       |
| Ethernet (Ethernet)                               |                                   |                                                                                        |       |
| - Modbus_TCP_Master (Modbus T                     |                                   | Official Dev2000                                                                       |       |
| Modbus_TCP_Slave (Modbus                          |                                   | Unset USJOD                                                                            |       |
|                                                   |                                   | Length 120                                                                             |       |
|                                                   |                                   | Error Handling Set to ZERO V                                                           |       |
|                                                   |                                   | WRITE Register                                                                         |       |
|                                                   |                                   | Offset 0x0000                                                                          |       |
|                                                   |                                   | Length 1                                                                               |       |
|                                                   |                                   |                                                                                        |       |
|                                                   |                                   | OK Cancel                                                                              |       |
|                                                   |                                   |                                                                                        |       |
|                                                   |                                   | Add Channel Delete                                                                     | Edit  |
| <                                                 |                                   |                                                                                        |       |
| Messages - Total 0 error(s), 0 warning(s), 5 mess | sage(s)                           |                                                                                        |       |
|                                                   |                                   | Last build: 📀 0 😗 0 Precompile: 🗸 Current user: (no                                    | aody) |

In the *Modbus Slave Channel* tab enter the parameters below to use all of the 240 I/O words in the FEN20-EN1.

| FEN20-EN1_User_Manual_project* - CODESYS     Ele Edit yew Broject Build Online Deb     De Context Deb     Devices | ug [ools Window Help<br>Ma Sail III - Cî IIII (S S<br>@ Madhus T/P Slave Y | i → <b>= ぺ</b>   (≡ °≡ | d⊒ +⊒ Ş   ¢   <b>≓'</b>                   |                 |                 |        |                |              |             |         |
|----------------------------------------------------------------------------------------------------|----------------------------------------------------------------------------|------------------------|-------------------------------------------|-----------------|-----------------|--------|----------------|--------------|-------------|---------|
| FEN20-EN1_User_Manual                                                                                             |                                                                            |                        |                                           |                 |                 |        |                |              |             |         |
| Device (TX507-P3CV01)                                                                                             | General                                                                    | Name                   | Access Type                               | Trigger         | READ Offset     | Length | Error Handling | WRITE Offset | Length      | Comment |
| PLC Logic     PLC Logic     Publication     ImagePool                                                             | Modbus Slave Channel                                                       | ···· Spanner_Inputs_0  | Read Holding Registers (Function Code 03) | Cyclic, t#100ms | 16#3000         | 120    | Set to ZERO    |              |             |         |
|                                                                                                    | ModbusTCPSlave Parameters                                                  | ModbusChannel          |                                           | 23              |                 |        |                |              |             |         |
| MainTask                                                                                                    | ModbusTCPSlave I/O Mapping                                                 | Channel<br>Name        | Spanner_Inputs_1                          |                 |                 |        |                |              |             |         |
| VisuElems, Visu Pro                                                                                               | Status                                                                     | Access Type            | Read Holding Registers (Euroction Code 3) | •               |                 |        |                |              |             |         |
| - 🖭 TextList                                                                                                    | Information                                                                | Trigger                | Cyclic   Cycle Time (ms)                  | 100             |                 |        |                |              |             |         |
| Visualization                                                                                                    |                                                                            | Comment                |                                           |                 |                 |        |                |              |             |         |
| 🖻 🛗 Modbus_TCP_Master (Modbus T                                                                                   |                                                                            | READ Register          |                                           |                 |                 |        |                |              |             |         |
| Modbus_TCP_Slave (Modbus                                                                                          |                                                                            | Offset                 | 0x3077                                    | -               |                 |        |                |              |             |         |
|                                                                                                    |                                                                            | Length                 | 120                                       |                 |                 |        |                |              |             |         |
|                                                                                                    |                                                                            | Error Handling         | Set to ZERO 🔻                             |                 |                 |        |                |              |             |         |
|                                                                                                    |                                                                            | WRITE Register         |                                           |                 |                 |        |                |              |             |         |
|                                                                                                    |                                                                            | Offset                 | 0x0000                                    | -               |                 |        |                |              |             |         |
|                                                                                                    |                                                                            | Length                 | 1                                         |                 |                 |        |                |              |             |         |
|                                                                                                    |                                                                            |                        | OK                                        | Cancel          |                 |        |                |              |             |         |
| < m >                                                                                                    |                                                                            |                        |                                           |                 |                 |        | Add Channe     | el Delet     | e           | Edit    |
| Messages - Total 0 error(s), 0 warning(s), 5 me                                                                   | essage(s)                                                                  |                        |                                           |                 |                 |        |                |              |             |         |
|                                                                                                    |                                                                            |                        |                                           |                 | Last build: 🙆 0 | 🖲 0 P  | ecompile: 🗸    | Current      | user: (nobo | dy)     |

In the *Modbus Slave Channel* tab enter the parameters below to use all of the 240 I/O words in the FEN20-EN1.

| <ul> <li>FEN20-EN1_User_Manual.project* - CODESYS</li> <li>Ele Edit View Project Build Online Debu</li> <li> <sup>™</sup> ■ ■ ■ ■ ■ ∞ ∞ &amp; ■ ■ × ■     </li> </ul>                                                                                                    | ng Iools Window Help<br>Ag4a, tali tali tali tali tali tali tali tali | Ø → <b>= ≪</b> 1(≡ 9⊒             | c⊒ +⊒ Ş   ¢   <b>π</b>                                                                 |                                    |                    |            |                            |              |        | <b>- 0</b> X |
|----------------------------------------------------------------------------------------------------|-----------------------------------------------------------------------|-----------------------------------|----------------------------------------------------------------------------------------|------------------------------------|--------------------|------------|----------------------------|--------------|--------|--------------|
| Devices - P X                                                                                                    | Modbus_TCP_Slave 🗙                                                    |                                   |                                                                                        |                                    |                    |            |                            |              |        | -            |
| FFN20-EVILUES(Manual     FFN20-EVILUES(TAST-P3CV01)     FILO:     FILO:     FILO | General                                                               | Name                              | Access Type                                                                            | Trigger                            | READ Offset        | Length     | Error Handling             | WRITE Offset | Length | Comment      |
|                                                                                                    | Modbus Slave Channel                                                  | Spanner_Inputs_0 Spanner_Inputs_1 | Read Holding Registers (Function Code 03)<br>Read Holding Registers (Function Code 03) | Cyclic, t#100ms<br>Cyclic, t#100ms | 16#3000<br>16#3077 | 120<br>120 | Set to ZERO<br>Set to ZERO |              |        |              |
|                                                                                                    | Modbus Slave Init                                                     |                                   |                                                                                        |                                    |                    |            |                            |              |        |              |
|                                                                                                    | ModbusTCPSlave Parameters                                             | ModbusChannel                     |                                                                                        | 23                                 | $\Box$             |            |                            |              |        |              |
|                                                                                                    | ModbusTCPSlave I/O Mapping                                            | Channel                           | Soonoor Outputs 0                                                                      |                                    |                    |            |                            |              |        |              |
| VISU_TASK                                                                                                    | Status                                                                | Access Type                       | Write Multiple Registers (Supption Code 16)                                            | _                                  |                    |            |                            |              |        |              |
| TextList                                                                                                    | Information                                                           | Trigger                           | Cyclic   Cycle Time (ms)                                                               | 100                                |                    |            |                            |              |        |              |
| Uisualization                                                                                                    |                                                                       | Comment                           |                                                                                        |                                    |                    |            |                            |              |        |              |
| Modbus_TCP_Master (Modbus T                                                                                                    |                                                                       | READ Register<br>Offset           |                                                                                        |                                    |                    |            |                            |              |        |              |
|                                                                                                    |                                                                       | Length                            | 1                                                                                      |                                    |                    |            |                            |              |        |              |
|                                                                                                    |                                                                       | Error Handling                    | Keep last Value 🔻                                                                      |                                    |                    |            |                            |              |        |              |
|                                                                                                    |                                                                       | WRITE Register                    | 02400                                                                                  |                                    |                    |            |                            |              |        |              |
|                                                                                                    |                                                                       | Length                            | 120                                                                                    | •                                  |                    |            |                            |              |        |              |
|                                                                                                    |                                                                       |                                   |                                                                                        |                                    |                    |            |                            |              |        |              |
|                                                                                                    |                                                                       |                                   | OK                                                                                     | Cancel                             |                    |            |                            |              |        |              |
|                                                                                                    |                                                                       |                                   |                                                                                        |                                    |                    |            | Add Chann                  | el Delet     | e      | Edit         |
| Messages - Total 0 error(s), 0 warning(s), 5 message(s)                                                                                                    |                                                                       |                                   |                                                                                        |                                    |                    |            |                            |              |        |              |
| Lastbuld: 🗘 0 🚸 0 Precompile: 🗸 Current user: (nobody)                                                                                                    |                                                                       |                                   |                                                                                        |                                    |                    |            |                            |              |        |              |
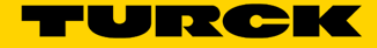

In the Modbus Slave Channel tab enter the parameters below to use all of the 240 I/O words in the FEN20-EN1.

| FEN20-EN1_User_Manual.project* - CODESYS           |                                              |                                      |                                                                                        |                                    |                    |            |                            |              |              | . 🗆 🗙     |
|----------------------------------------------------|----------------------------------------------|--------------------------------------|----------------------------------------------------------------------------------------|------------------------------------|--------------------|------------|----------------------------|--------------|--------------|-----------|
| Ele Edit View Project Build Online Debu            | ug <u>T</u> ools <u>Wi</u> ndow <u>H</u> elp |                                      |                                                                                        |                                    |                    |            |                            |              |              |           |
| 19 🖻 🖬 🚭 🗠 🗠 🖁 📾 🗙 14                              | M 🕼 I 🛅 I 🛅 I 🛗 I 👒 🔇                        | i 🕞 📲 💐 l 🖓 🖓 🖓                      | a *≣ \$   ¢   <del>a</del> *                                                           |                                    |                    |            |                            |              |              |           |
|                                                    |                                              |                                      |                                                                                        |                                    |                    |            |                            |              |              |           |
| Devices v A X                                      | Modbus_TCP_Slave X                           |                                      |                                                                                        |                                    |                    |            |                            |              |              | •         |
| Perizo-ervi_ciser_manual     Device (TX507-P3CV01) | General                                      | Name                                 | Access Type                                                                            | Trigger                            | READ Offset        | Length     | Error Handling             | WRITE Offset | Length       | Comment   |
| PLC Logic                                          | Modbus Slave Channel                         | Spanner_Inputs_0<br>Spanner_Inputs_1 | Read Holding Registers (Function Code 03)<br>Read Holding Registers (Function Code 03) | Cyclic, t#100ms<br>Cyclic, t#100ms | 16#3000<br>16#3077 | 120<br>120 | Set to ZERO<br>Set to ZERO |              |              |           |
| - 💷 ImagePool                                      | Modbus Slave Init                            | Spanner_Outputs_0                    | Write Multiple Registers (Function Code 16)                                            | Cyclic, t#100ms                    |                    |            |                            | 16#3400      | 120          |           |
| PLC_PRG (PRG)                                      | ModbusTCPSlave Parameters                    | ModbusChannel                        |                                                                                        | 23                                 | 2                  |            |                            |              |              |           |
| ⊟ 🥸 MainTask<br>□- 🕮 PLC_PRG                       | ModbusTCPSlave I/O Mapping                   | Channel                              | anner Ostruta 1                                                                        |                                    |                    |            |                            |              |              |           |
| 은 🕸 VISU_TASK<br>- 🕀 VisuElems.Visu_Prg            | Status                                       | Access Type                          | Vrite Multiple Registers (Function Code 16)                                            | •                                  |                    |            |                            |              |              |           |
| 🕂 📑 TextList<br>🖲 📑 Visualization Manager          | Information                                  | Trigger                              | Cycle Time (ms)                                                                        | 100                                |                    |            |                            |              |              |           |
| Visualization                                      |                                              | Comment                              |                                                                                        |                                    |                    |            |                            |              |              |           |
| Modbus_TCP_Master (Modbus T                        |                                              | READ Register                        |                                                                                        |                                    |                    |            |                            |              |              |           |
| Modbus_TCP_Slave (Modbus                           |                                              | Length 1                             |                                                                                        |                                    |                    |            |                            |              |              |           |
|                                                    |                                              | Error Handling K                     | ieep last Value 👻                                                                      |                                    |                    |            |                            |              |              |           |
|                                                    |                                              | WRITE Register                       |                                                                                        |                                    |                    |            |                            |              |              |           |
|                                                    |                                              | Offset 0                             | x3477                                                                                  | •                                  |                    |            |                            |              |              |           |
|                                                    |                                              | Length 1                             | 20                                                                                     |                                    |                    |            |                            |              |              |           |
|                                                    |                                              |                                      | ОК                                                                                     | Cancel                             |                    |            |                            |              |              |           |
|                                                    |                                              | <u> </u>                             |                                                                                        |                                    | 9                  |            | Add Channel                | Delata       |              | Edit      |
| 4                                                  |                                              |                                      |                                                                                        |                                    |                    |            |                            |              | <u> </u>     |           |
| Messages - Total 0 error(s), 0 warning(s), 5 me    | ssage(s)                                     |                                      |                                                                                        |                                    |                    |            |                            |              |              |           |
|                                                    |                                              |                                      |                                                                                        |                                    | Last build: 😮 0 🤇  | 🔊 0 Pre    | compile: 🗸                 | Current u    | ser: (nobody | <b>/)</b> |

The following Modbus Slave Channels should be set

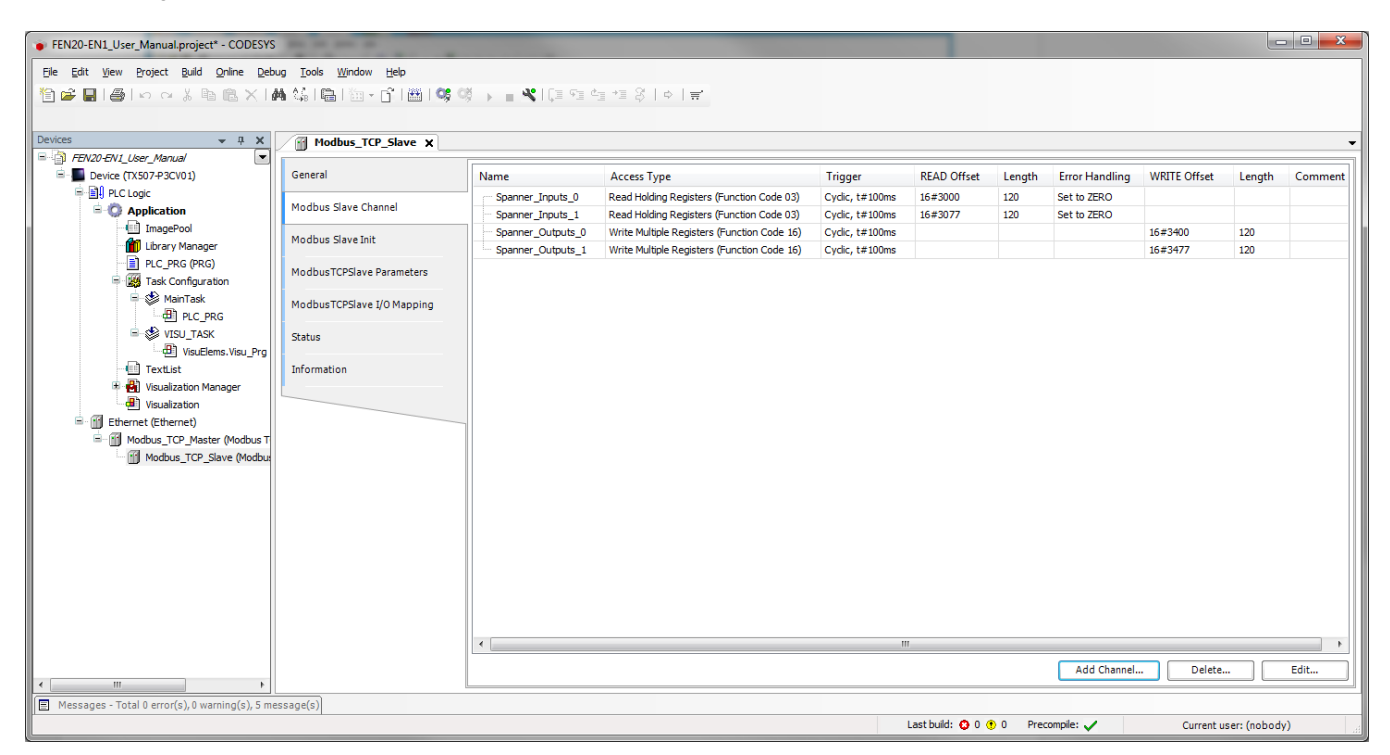

Under the *ModbusTCPSIave I/O Mapping* tab change the value of the *Always Update Variables* drop down box to *Enabled 2 (Always in Bus Cycle)* 

| FEN20-EN1 User Manual.project* - CODESYS        |                                    |                                       |           |                        |                    |                                |                      |                                                                         |
|-------------------------------------------------|------------------------------------|---------------------------------------|-----------|------------------------|--------------------|--------------------------------|----------------------|-------------------------------------------------------------------------|
| Ele Edit View Drainst Build Online Date         | ua Taala Miadam Mala               |                                       |           |                        |                    |                                |                      |                                                                         |
| The cut view project build online beau          | ug <u>toos wi</u> ndow <u>n</u> ep |                                       | - 011 - 1 |                        |                    |                                |                      |                                                                         |
| 11 🖙 🖬 📾 🗠 🗠 🖇 🖻 🖻 X 18                         |                                    | 9 🕨 🗉 🛰 (line version)                | = 25   ¢  | Ŧ                      |                    |                                |                      |                                                                         |
|                                                 |                                    |                                       |           |                        |                    |                                |                      |                                                                         |
| Devices 👻 🕂 🗙                                   | Modbus_TCP_Slave 🗙                 |                                       |           |                        |                    |                                |                      |                                                                         |
| FEN20-EN1_User_Manual                           | Count                              | Channels                              |           |                        |                    |                                |                      |                                                                         |
| Device (TX507-P3CV01)                           | General                            | Variable                              | Manning   | Channel                | Address            | Type                           | Default Value        | Unit Description                                                        |
| Application                                     | Modbus Slave Channel               |                                       | mapping   | Engener Insuite 0      | AUGIESS<br>9/ TWED | ADDAX [0, 110] OF WODD         | Default value        | Dead Helding Degisters                                                  |
|                                                 |                                    |                                       |           | Spanner_Inputs_0       | 761W 50            | ARRAT [0119] OF WORD           |                      | Read Holding Registers                                                  |
| Library Manager                                 | Modbus Slave Init                  | 1 1 1 1 1 1 1 1 1 1 1 1 1 1 1 1 1 1 1 |           | Spanner_Inputs_1       | %01/0              | ARRAT [0119] OF WORD           |                      | Write Multiple Percisters                                               |
| PLC PRG (PRG)                                   |                                    | 1                                     |           | Spanner_Outputs_1      | %OW170             | ARRAY [0119] OF WORD           |                      | Write Multiple Registers                                                |
| Task Configuration                              | ModbusTCPSlave Parameters          |                                       |           | oberue Toedeno Tr      |                    | for the formation of the state |                      | The haspenegotero                                                       |
| 🖻 🍪 MainTask                                    | ModbustCRSlave I/O Mapping         |                                       |           |                        |                    |                                |                      |                                                                         |
| PLC_PRG                                         | Houbus repsiave to Happing         |                                       |           |                        |                    |                                |                      |                                                                         |
| ii-⊗ VISU_TASK                                  | Status                             |                                       |           |                        |                    |                                |                      |                                                                         |
| will Toutliet                                   | Information                        |                                       |           |                        |                    |                                |                      |                                                                         |
| Texust                                          | Information                        |                                       |           |                        |                    |                                |                      |                                                                         |
| Visualization                                   |                                    |                                       |           |                        |                    |                                |                      |                                                                         |
| = Filemet (Ethernet)                            |                                    |                                       |           |                        |                    |                                |                      |                                                                         |
| Modbus TCP Master (Modbus T                     |                                    |                                       |           |                        |                    |                                |                      |                                                                         |
| Modbus_TCP_Slave (Modbus                        |                                    |                                       |           |                        |                    |                                |                      |                                                                         |
|                                                 |                                    |                                       |           |                        |                    |                                |                      |                                                                         |
|                                                 |                                    |                                       |           |                        |                    |                                |                      |                                                                         |
|                                                 |                                    |                                       |           |                        |                    |                                |                      |                                                                         |
|                                                 |                                    |                                       |           |                        |                    |                                |                      |                                                                         |
|                                                 |                                    |                                       |           |                        |                    |                                |                      |                                                                         |
|                                                 |                                    |                                       |           |                        |                    | Reset Mapping Always upda      | te variables: Enable | d 2 (always in bus cycle task) 🔹                                        |
|                                                 |                                    | IEC Objects                           |           |                        |                    |                                | Use pa<br>Enable     | rent device setting<br>d 1 (use bus cycle task if not used in any task) |
|                                                 |                                    | Variable                              | Mapping   | Туре                   |                    |                                | Enable               | d 2 (always in bus cycle task)                                          |
|                                                 |                                    | Wodbus_TCP_Slave                      | *         | ModbusTCPSlave         |                    |                                |                      |                                                                         |
|                                                 |                                    |                                       |           |                        |                    |                                |                      |                                                                         |
|                                                 |                                    | 🍫 = Create new variable               | 🍫 = Ma    | p to existing variable |                    |                                |                      |                                                                         |
| ۰                                               |                                    | •                                     |           |                        |                    |                                |                      |                                                                         |
| Messages - Total 0 error(s), 0 warning(s), 5 me | ssage(s)                           |                                       |           |                        |                    |                                |                      |                                                                         |
|                                                 |                                    |                                       |           |                        |                    | Last build: 😮 0 🕐 0            | Precompile: 🧹        | Current user: (nobody)                                                  |

NOTE: The Modbus/TCP PLC may need to use "read/write multiple registers" (FC23) service code to read/write entire memory area starting with the first address of that area. It is up to the user to decide how many registers to read and write, but the read/write access may need to start with the beginning of the segment in order to achieve data transfer consistency between PLCs. It is up to the user to test data transfer consistency when multiple blocks of I/O data are read from and written to a single Spanner port.

Click Online -> Login and download the program to the TX507. Follow the prompts.

| CODESYS |                                                                                                    |
|---------|----------------------------------------------------------------------------------------------------|
| ?       | Application 'Application' does not exist on device 'Device'. Do you want to create it and proceed with download? |
|         | Yes No Details                                                                                                   |

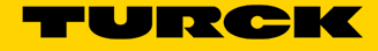

# Click the Start button

| Image: Set gen project geld gene gelds grek geld       gene gelds geld gene gelds grek geld       gene gelds gelds geld                                                                                                    | FEN20-EN1_User_Manual.project* - CODESYS                                                                                                    |                                                                 | state in the state of the local | State of the local division of the local division of the local div |                        |               |                          |                        |                     | . • <b>• × •</b>             |  |  |
|----------------------------------------------------------------------------------------------------|----------------------------------------------------------------------------------------------------|-----------------------------------------------------------------|---------------------------------|----------------------------------------------------------------------------------------------------|------------------------|---------------|--------------------------|------------------------|---------------------|------------------------------|--|--|
| Image: Second Second State (State Second Second State)         Image: Second Second State (State Second Second State)         Image: Second Second State (State Second Second State)         Image: Second Second State (State)         Image: Second Second State (State)         Image: Second Second State)         Image: Second Second State)         Image: Second Second State)         Image: Second Second State)         Image: Second Second State)         Image: Second Second State)         Image: Second Second State)         Image: Second Second Second State)         Ima                                                                                                    | Elle Edit View Project Build Online Debug Tools Wi                                                                                                    | ndow <u>H</u> elp                                               |                                 |                                                                                                    |                        |               |                          |                        |                     |                              |  |  |
| Devices       V R         Image Poil       Modus_TCP_Save (Moduat TCP Save)         Image Poil       Pice Poil         Image Poil       Pice Poil                                                                                                    | 11 12 日日 10 ○ 3 10 ◎ × 14 5 18 1                                                                                                    | 🔄 - በኛ በ 🎬 1 📽 🖬 📑 🔍                                            | 1 = % 4 + = 8   +   +           | <b>*</b>                                                                                                    |                        |               |                          |                        |                     |                              |  |  |
| Decision       • @ Xet (15)         * @ Problem Connected (1705)*P2:001)       * @ Modules_TCP_Store       The bus is not running. The shown values might not be up-to-date         * @ Problem Connected (1705)*P2:001)       * @ Modules_TCP_Store       Cannels         * @ Modules_TCP_Store       Connels       Connels         * @ Modules_TCP_Store       Modules_TCP_Store       Cannels         * @ Modules       Connels       Connels       Connels         * @ Modules       Connels       Connels       Connels       Connels         * @ Modules       Connels       Connels       Connels       Connels         * @ Modules       Connels       Connels       Connels       Connels         * @ Modules       Connels       Modules       Connels       Connels         * @ Modules       Connels       Modules       Connels       Connels         * @ Modules       Connels       Modules       Connels       Connels         * @ Modules       Connels       Modules       Connels       Connels       Connels         * @ Modules       Connels       Modules       Connels       Modules       Connels       Connels         * @ Modules       Connels       Modules       Connels       Modules       Conn                                                                                                    |                                                                                                    | a (m)                                                           |                                 |                                                                                                    |                        |               |                          |                        |                     |                              |  |  |
| BOOK MILLeer / Mard     General     General     G                                                              | Devices 👻 🕂 🗙                                                                                                    | Modbus_TCP_Slave A                                              | )                               |                                                                                                    |                        |               |                          |                        |                     | -                            |  |  |
| Centrel (2007/25/2010)         Image State         Image State                                                                                                    | E-P FEN20-EN1_User_Manual                                                                                                    |                                                                 |                                 |                                                                                                    |                        |               |                          |                        |                     | 1                            |  |  |
| Application [stop]       Moduus [stop]       Moduus [s                                                                                                    | B - Device [connected] (TX507-P3CV01)                                                                                                    | General                                                         | The bus is not running.         | The shown val                                                                                                    | ues might not be up-t  | o-date        |                          |                        |                     |                              |  |  |
| Imagehold       Mary Manager         Imagehold       Mary Manager         Imagehold       Mary Mary Mary Mary Mary Mary Mary Mary                                                                                                    | = O Application [stop]                                                                                                    | Modbus Slave Channel                                            | bus Slave Channel Channels      |                                                                                                    |                        |               |                          |                        |                     |                              |  |  |
| Image: Dec. PRG (PRG)         Image: Dec. PRG (PRG)         Image: Dec. PRG (PRG) <td< td=""><td>ImagePool</td><td>Marillan Charles 7.1</td><td>Variable</td><td>Mapping</td><td>Channel</td><td>Address</td><td>Туре</td><td>Default Value</td><td>Current Value</td><td>Prepared</td></td<>                                                                                                    | ImagePool                                                                                                    | Marillan Charles 7.1                                            | Variable                        | Mapping                                                                                                    | Channel                | Address       | Туре                     | Default Value          | Current Value       | Prepared                     |  |  |
| Image: Processing and the set of the set of th                                                                                        | Library Manager                                                                                                    | Modbus Slave Init                                               |                                 |                                                                                                    | Spanner_Inputs_0       | %IW50         | ARRAY [0119] OF WORD     |                        |                     |                              |  |  |
| Image: Set Configuration       Image: Set Configuration         Image: Set Configuration       Image: Set Configuration         Image: Set Configuration                                                                                                    | PLC_PRG (PRG)                                                                                                    | ModbusTCPSlave Parameters                                       | 1 😥 - 🦄                         |                                                                                                    | Spanner_Inputs_1       | %IW170        | ARRAY [0119] OF WORD     |                        |                     |                              |  |  |
| Wanitak       Modbus TCPSlave (JO Mapping       Spanner_Outputs_1       % QW 170       ARRAY [0119] OF WORD         Waskington Manager       Status       Information         Waskington Manager       Waskington Manager         Waskington Manager       Information         Waskington Manager       Modbus TCP_Slave (Modbus TCP Master)         Modbus_TCP_Slave (Modbus TCP Slave)       Reset Mapping         Modbus_TCP_Slave (Modbus TCP Slave)       Waskington         Waskington       Textual         Modbus_TCP_Slave (Modbus TCP Slave)       Waskington         Waskington       Textual         Modbus_TCP_Slave       Modbus_TCP_Slave         Waskington       Textual         Waskington       Textual         Waskington       Textual         Waskington       Textual         Waskington       Textual         Waskington       Textual         Waskington       Textual         Waskington       Textual         Waskington       Textual         Waskington       Textual         Waskington       Textual         Waskington       Textual         Waskington       Textual         Waskington       Textual <td< td=""><td>Task Configuration</td><td></td><td></td><td></td><td>Spanner_Outputs_0</td><td>%QW50</td><td>ARRAY [0119] OF WORD</td><td></td><td></td><td></td></td<>                                                                                                    | Task Configuration                                                                                                    |                                                                 |                                 |                                                                                                    | Spanner_Outputs_0      | %QW50         | ARRAY [0119] OF WORD     |                        |                     |                              |  |  |
| Satus<br>Watelens Visu Prg<br>Textist<br>Waskatoon<br>Modous TCP_Slave (Modous TCP Slave)<br>Modous TCP_Slave (Modous TCP Slave)<br>Modous TCP_Slave (Mo | ManTask                                                                                                    | ModbusTCPSlave I/O Mapping                                      | iii - <b>*</b> ∳                |                                                                                                    | Spanner_Outputs_1      | %QW170        | ARRAY [0119] OF WORD     |                        |                     |                              |  |  |
| Image: Wake Berner, Visue, Program         Image: Wake Berner, Visue Berner, Visue Be                                                                                                    | □ S VISU_TASK                                                                                                    | Status                                                          |                                 |                                                                                                    |                        |               |                          |                        |                     |                              |  |  |
| Information     Information     Visualization Manager     Visualization     Visualization     Visualitation     Visualitation     Visualization     Vis                                                              | VisuElems.Visu_Prg                                                                                                    |                                                                 |                                 |                                                                                                    |                        |               |                          |                        |                     |                              |  |  |
| * @ Waukatzon Manager         Waukatzon         * @ Modbus_TOP_Master         * @ Modbus_TOP_Master         * @ Modbus_TOP_Slave         * @ Modbus_TOP_Slave <tr< td=""><td>TextList</td><td>Information</td><td></td><td></td><td></td><td></td><td></td><td></td><td></td><td></td></tr<>                                                                                                    | TextList                                                                                                    | Information                                                     |                                 |                                                                                                    |                        |               |                          |                        |                     |                              |  |  |
| Control of the set of the set of the se                                                              | 🗉 🍓 Visualization Manager                                                                                                    |                                                                 |                                 |                                                                                                    |                        |               |                          |                        |                     |                              |  |  |
| Construct (Ethernet)     Construct (Ethernet)     Construct (Ether                                                              | Visualization                                                                                                    |                                                                 |                                 |                                                                                                    |                        |               |                          |                        |                     |                              |  |  |
| Image: Comparison of Masker / Modules TCP_Slave (Modules TCP_Slave / Modules TCP_Slave / Modules / Modules / Module                                                                                        | Ethernet (Ethernet)                                                                                                    |                                                                 | •                               |                                                                                                    |                        | III           |                          |                        |                     | F                            |  |  |
| IEC Objects Variable Mapping Type                                                                                                    | ▲ fill Modbus TCP Slave (Modbus TCP Slave)                                                                                                    |                                                                 |                                 |                                                                                                    |                        | Reset Mapping | Always update variables: | nabled 2 (always in bi | us cvde task)       | ~                            |  |  |
| Watch 1         Expression         Application         Type         Variable         Watch 1         Expression         Application         Type         Value         Prepared value         Execut         Watch 1         Expression         Application         Type         Value         Prepared value         Execut         Watch 1         Breakpoints                                                                                                    |                                                                                                    |                                                                 | IEC Objects                     |                                                                                                    |                        |               |                          |                        |                     |                              |  |  |
| Watch 1       Expression       Application       Type       Value       Prepared value       Execution       Watch 1       Expression       Application       Type       Value       Prepared value       Execution                                                                                                    |                                                                                                    |                                                                 | Variable                        | Mapping                                                                                                    | Туре                   |               |                          |                        |                     |                              |  |  |
| Watch 1       Expression       Application       Type       Value       Prepared value       Execut                                                                                                    |                                                                                                    |                                                                 | @ Modbus TCP Slave              | *                                                                                                    | ModbusTCPSlave         |               |                          |                        |                     |                              |  |  |
| Watch 1       Expression     Application     Type     Value     Prepared value     Execut <ul> <li> <li> <li> <li> <li> <li> <li> <li> <li> <li> <li> <li> <li> </li> </li></li></li></li></li></li></li></li></li></li></li></li></ul> <li> <li> <li> <li> <li> <li> <li> <li> <li> <li> </li> <li> <li> <li> <li> <li> <li> <li> <li> </li> <li> <li> <li> <li> <li> <li> </li> <li> <li> <ul> <li> </li> <li> <li> <li> <li> <li> </li> <li> <li> <li> <li> <li> <li> </li> </li></li></li></li></li></li></li></li></li></ul> <li> <ul> <li> <li> <li> <li> <li> <li> <li> <li> <li> <li> <li> <li> </li> <li> <li> <li> </li> <li> <li> <li> <li> <li> <li> <li> </li> <li> <li> <li> </li> <li> <li> </li> <li> </li> <li> <li> </li> <li> </li> <li> <li> </li> <li> <li> <li> </li> <li> <li> </li> <li> <li> <li> </li> <li> <li> </li> <li> <li> </li> <li> </li> <li> <li> </li> <li> </li> <li> </li> <li> </li> <li> </li> <li> </li></li></li></li></li></li></li></li></li></li></li></li></li></li></li></li></li></li></li></li></li></li></li></li></li></li></li></li></li></li></li></li></li></ul></li></li></li></li></li></li></li></li></li></li></li></li></li></li></li></li></li></li></li></li></li></li></li></li>                                                                                                    |                                                                                                    |                                                                 |                                 |                                                                                                    |                        |               |                          |                        |                     |                              |  |  |
| Watch 1         Expression       Application       Type       Value       Prepared value       Execut         Image: Contract of the set of the set                                                                                                    |                                                                                                    |                                                                 | 🏀 = Create new variable         | 🍗 = Ma                                                                                                    | p to existing variable |               |                          |                        |                     |                              |  |  |
| Watch 1<br>Expression Application Type Value Prepared value Execut                                                                                                    |                                                                                                    |                                                                 |                                 | •                                                                                                    |                        |               |                          |                        |                     |                              |  |  |
| Expression Application Type Value Prepared value Execut                                                                                                    |                                                                                                    | Watch 1                                                         |                                 |                                                                                                    |                        |               |                          |                        |                     | <b>→</b> ₽ X                 |  |  |
| Image: Watch 1     Image: Watch 1     Image: Watch 1                                                                                                    |                                                                                                    | Expression                                                      |                                 |                                                                                                    |                        | Application   | Type Value               | Pr                     | epared value E      | xecution point               |  |  |
| Watch 1 B Breakpoints                                                                                                    |                                                                                                    | •                                                               |                                 |                                                                                                    |                        |               |                          |                        |                     | •                            |  |  |
|                                                                                                    |                                                                                                    | Watch 1 🔊 Breakpoints                                           |                                 |                                                                                                    |                        |               |                          |                        |                     |                              |  |  |
| III 😑 Messages - Total Vietnoris), Viwarningis), 5 messagels)                                                                                                    | Messages - Total 0 error(s), 0 warning(s), 5 message(s)                                                                                                    |                                                                 |                                 |                                                                                                    |                        |               |                          |                        |                     |                              |  |  |
| Lastbuild: 📀 0 🕐 0 Precomple: 🗸 STOP Program loaded Program unchanged Current user: (nobody)                                                                                                    | Let a construct a second second secon | Last build: 🔕 0 😗 0 Precompil                                   | e: 🗸 STOP                       | P                                                                                                    | rogram loaded          |               | Program unchanged        | Cu                     | rrent user: (nobody | 0                            |  |  |
|                                                                                                    | 2 <u> </u>                                                                                                    | Watch 1<br>Expression<br>Kart Match 1<br>Watch 1<br>Breakpoints | L                               |                                                                                                    |                        | Application   | Type Value               | e Pr                   | epared value E      | ← ∓ ×<br>xecution point<br>▶ |  |  |

With the TX507 in run mode Port 1 of the Spanner is now being scanned

| FEN20-EN1_User_Manual.project* - CODESYS                                               |                                      | Spaces in Property lines. | and the second second se |                        |               |                          |                        |                     |                |
|----------------------------------------------------------------------------------------|--------------------------------------|---------------------------|----------------------------------------------------------------------------------------------------|------------------------|---------------|--------------------------|------------------------|---------------------|----------------|
| Ele Edit Yew Project Build Online Debug Iools W<br>ⓑ ☞ ■   ●   ∽ ∝ 火 ⓑ ⓑ ×   M & ☆   ⓑ | jndow Help<br>ﷺ - ြ`   ﷺ   🧐 👹 ト 🖕 ч | ( 〔≡ €≣ ¢≣ ≯   ¢   ≢      | ŕ                                                                                                    |                        |               |                          |                        |                     |                |
| Devices 👻 🕂 🗙                                                                          | Modbus_TCP_Slave X                   |                           |                                                                                                    |                        |               |                          |                        |                     | •              |
| E 🎒 FEN20-EN1_User_Manual                                                              |                                      | Channels                  |                                                                                                    |                        |               |                          |                        |                     |                |
| Device [connected] (TX507-P3CV01)                                                      | General                              | Variable                  | Manuface                                                                                                    | Channel                | Address       | Turne                    | Default Value          | Current Vialue      | Deserved       |
| PLC Logic                                                                              | Modbus Slave Channel                 | wanable                   | wapping                                                                                                    | Channel                | Address       | Type                     | Derault value          | Current value       | Prepared       |
|                                                                                        |                                      |                           |                                                                                                    | Spanner_Inputs_0       | %LVV5U        | ARRAT [0119] OF WORD     |                        |                     |                |
| Library Mapager                                                                        | Modbus Slave Init                    | 1                         |                                                                                                    | Spanner_Inputs_1       | 761W170       | ARRAT [0119] OF WORD     |                        |                     |                |
| PLC_PRG (PRG)                                                                          | ModbusTCPSlave Parameters            |                           |                                                                                                    | Spanner_Outputs_1      | %QW170        | ARRAY [0119] OF WORD     |                        |                     |                |
| a → MainTask                                                                           | ModbusTCPSlave I/O Mapping           |                           |                                                                                                    |                        |               |                          |                        |                     |                |
|                                                                                        | Status                               |                           |                                                                                                    |                        |               |                          |                        |                     |                |
| TextList                                                                               | Information                          |                           |                                                                                                    |                        |               |                          |                        |                     |                |
| Visualization Manager     Di Visualization                                             |                                      |                           |                                                                                                    |                        |               |                          |                        |                     |                |
| Ethernet (Ethernet)                                                                    |                                      | •                         |                                                                                                    |                        |               |                          |                        |                     | Þ              |
| Modbus_TCP_Master (Modbus TCP Master)                                                  |                                      |                           |                                                                                                    |                        | Reset Mapping | Always update variables: | Enabled 2 (always in b | us cycle task)      | -              |
|                                                                                        |                                      | IEC Objects               |                                                                                                    |                        |               |                          |                        |                     |                |
|                                                                                        |                                      | Variable                  | Mapping                                                                                                    | Туре                   |               |                          |                        |                     |                |
|                                                                                        |                                      | ···· @ Modbus_TCP_Slave   | ***                                                                                                    | ModbusTCPSlave         |               |                          |                        |                     |                |
|                                                                                        |                                      | 🍫 = Create new variable   | 🍅 = Ma                                                                                                    | p to existing variable |               |                          |                        |                     |                |
|                                                                                        | Watch 1                              |                           |                                                                                                    |                        |               |                          |                        |                     | <b>→</b> ₽ X   |
|                                                                                        | Expression                           |                           |                                                                                                    |                        | Application   | Type Val                 | ue P                   | repared value E     | xecution point |
|                                                                                        | •                                    |                           |                                                                                                    |                        |               |                          |                        |                     | Þ              |
| < >                                                                                    | Watch 1 🔊 Breakpoints                |                           |                                                                                                    |                        |               |                          |                        |                     |                |
| Messages - Total 0 error(s), 0 warning(s), 5 message(s)                                |                                      |                           |                                                                                                    |                        |               |                          |                        |                     |                |
|                                                                                        | Last build: 🔕 0 😗 0 🛛 Precom         | pile: 🗸 🛛 RUN             | P                                                                                                    | ogram loaded           |               | Program unchanged        | Cu                     | irrent user: (nobod | 0              |

Writing values to the outputs (QWs) will be reflected in the Port 1 Spanner Data map in the Webserver. These values can also be read in as inputs by a device hooked to Port 2 of the Spanner.

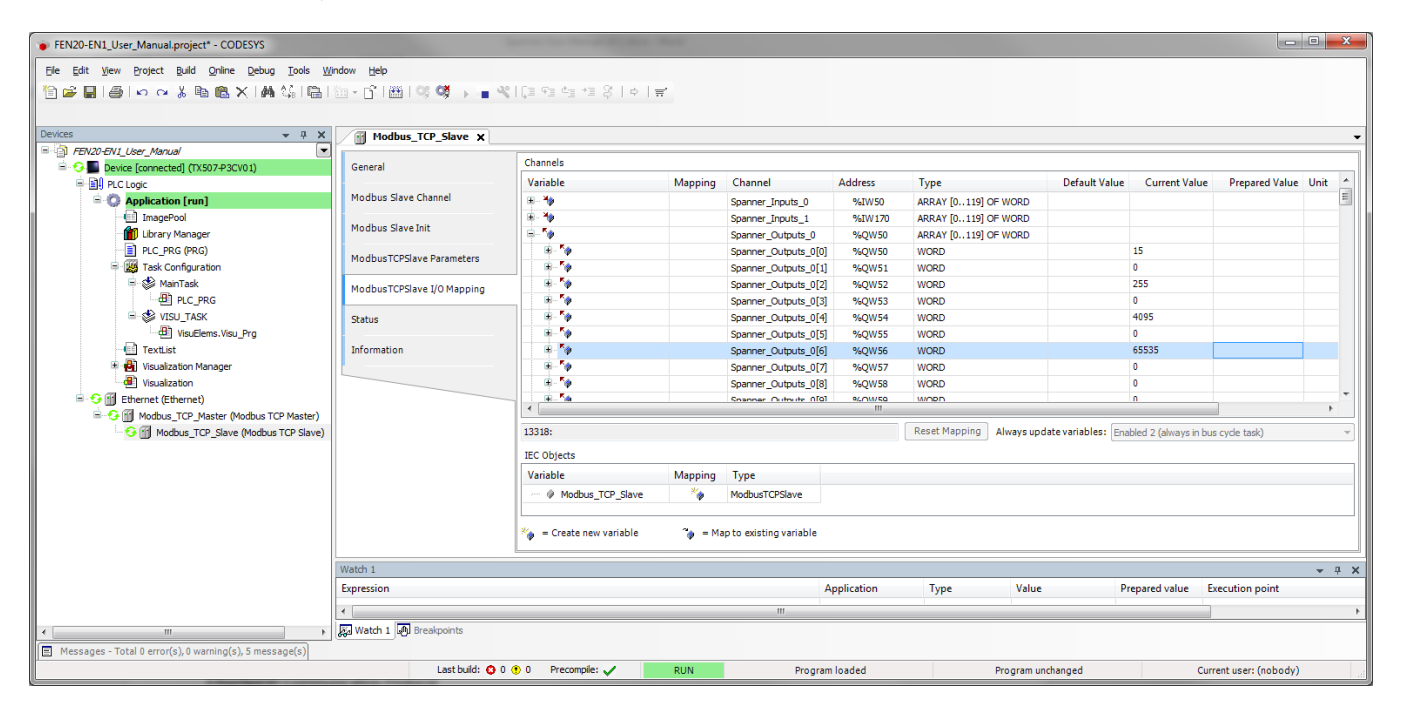

Corresponding Port 1 Spanner data reflected in the Web Server.

| T Station Information ×          |                                                |            |           |        |          |          |         |            |           |        | <u></u> |            | 3     |
|----------------------------------|------------------------------------------------|------------|-----------|--------|----------|----------|---------|------------|-----------|--------|---------|------------|-------|
| ← → C ☆ ① 192.168.1.60/info      | o.html                                         |            |           |        |          |          |         |            | 7         | ☆ 😘    |         | <b>,</b> G | т     |
| 🗄 Apps 👌 iGoogle 🖵 TURCK Connect | 🝷 TURCK USA - Capaciti 📃 🔽 TURCK – Your Global | / 🔫 Home - | Product N | ews 🚯  | Home - T | USA Team | is 🖸 Lo | g in to yo | ur Concur |        | »       | Other bo   | okmai |
|                                  | Spanner Status                                 |            |           |        |          |          |         |            |           |        |         |            |       |
|                                  |                                                |            |           |        | 1        | 1        |         |            |           |        |         |            | -     |
|                                  | Port 1 spanner data                            | Offset (d) | 00        | 01     | 02       | 03       | 04      | 020000     | 06        | 07     | 08      | 09         | -     |
|                                  |                                                | 10         | 020000    | 020000 | 020000   | 0x0000   | 020000  | 0x0000     | 020000    | 0x0000 | 0x0000  | 0x0000     | -     |
|                                  |                                                | 20         | 0x0000    | 0x0000 | 0x0000   | 0x0000   | 0x0000  | 0x0000     | 0x0000    | 0x0000 | 0x0000  | 0x0000     |       |
|                                  |                                                | 30         | 0x0000    | 0x0000 | 0×0000   | 0x0000   | 0x0000  | 0x0000     | 0x0000    | 0x0000 | 0x0000  | 0x0000     |       |
|                                  |                                                | 40         | 0×0000    | 0×0000 | 0×0000   | 0x0000   | 0x0000  | 0x0000     | 0x0000    | 0x0000 | 0x0000  | 0x0000     |       |
|                                  |                                                | 50         | 0x0000    | 0×0000 | 0×0000   | 0x0000   | 0x0000  | 0x0000     | 0x0000    | 0x0000 | 0x0000  | 0x0000     |       |
|                                  |                                                | 60         | 0x0000    | 0×0000 | 0×0000   | 0x0000   | 0x0000  | 0x0000     | 0x0000    | 0x0000 | 0x0000  | 0x0000     |       |
|                                  |                                                | 70         | 0x0000    | 0×0000 | 0×0000   | 0×0000   | 0x0000  | 0x0000     | 0x0000    | 0x0000 | 0x0000  | 0x0000     |       |
|                                  |                                                | 80         | 0x0000    | 0×0000 | 0×0000   | 0×0000   | 0x0000  | 0x0000     | 0x0000    | 0x0000 | 0x0000  | 0x0000     |       |
|                                  |                                                | 90         | 0×0000    | 0×0000 | 0×0000   | 0×0000   | 0×0000  | 0x0000     | 0x0000    | 0x0000 | 0x0000  | 0x0000     |       |
|                                  |                                                | 100        | 0×0000    | 0×0000 | 0×0000   | 0×0000   | 0×0000  | 0x0000     | 0×0000    | 0×0000 | 0x0000  | 0x0000     |       |
|                                  |                                                | 110        | 0×0000    | 0×0000 | 0×0000   | 0×0000   | 0×0000  | 0x0000     | 0×0000    | 0×0000 | 0×0000  | 0x0000     | 1     |
|                                  |                                                | 120        | 0x0000    | 0×0000 | 0×0000   | 0×0000   | 0×0000  | 0x0000     | 0x0000    | 0x0000 | 0x0000  | 0x0000     | 1     |
|                                  |                                                | 130        | 0x0000    | 0×0000 | 0×0000   | 0×0000   | 0×0000  | 0x0000     | 0x0000    | 0x0000 | 0x0000  | 0x0000     | 1     |
|                                  |                                                | 140        | 0x0000    | 0×0000 | 0×0000   | 0×0000   | 0×0000  | 0×0000     | 0×0000    | 0×0000 | 0x0000  | 0x0000     |       |
|                                  |                                                | 150        | 0x0000    | 0×0000 | 0×0000   | 0×0000   | 0×0000  | 0x0000     | 0×0000    | 0×0000 | 0x0000  | 0x0000     |       |
|                                  |                                                | 160        | 0x0000    | 0×0000 | 0×0000   | 0×0000   | 0×0000  | 0×0000     | 0×0000    | 0×0000 | 0x0000  | 0x0000     |       |
|                                  |                                                | 170        | 0×0000    | 0×0000 | 0×0000   | 0x0000   | 0×0000  | 0x0000     | 0x0000    | 0x0000 | 0×0000  | 0x0000     |       |

TURCK

Input values (IWs) will be reflected in the Port 2 Spanner Data map in the Webserver. These values need to be written by a device connected to Port 2. Connecting the MODBUS Server Tester to Port 1 (192.168.1.103) and writing inputs 0-9 generates the following data words on Port 2 of the Spanner.

| 🕞 Define Data (16 bits register)                                                                                                    | 🔁 Modbus Server Tester                                                                          |
|----------------------------------------------------------------------------------------------------|-------------------------------------------------------------------------------------------------|
| Cursor position : register         Binary         Decimal           0000         F0F0         0001         FFFF         ABCD         1010         FF00         00FF           F56A | File       View       Tests       Help         Image: Sent                                      |
| Automatic initialization since the position 1 to 9 with the value Validate                                                                                                    | N° Date(ms) Type Frame                                                                          |
|                                                                                                    | 1 0.00 Req 00 01 00 00 00 19 FF 10 34 00 00 09 12 00 0                                          |
| Cancel < Back Next> Finish                                                                                                    | F0 00 01 FF FF AB CD 10 10 FF 00 00 FF F5 6A<br>2 4.45 Resp 00 01 00 00 00 06 FF 10 34 00 00 09 |

In the Webserver Port 2 Spanner Data

|                                                        | or Designation of Contrast, Name |                       |            |           |        |          |          |        |            |           |        | Ľ          |          | <b>a</b> X |   |
|--------------------------------------------------------|----------------------------------|-----------------------|------------|-----------|--------|----------|----------|--------|------------|-----------|--------|------------|----------|------------|---|
| Station Information X                                  |                                  | the party life        |            |           |        |          |          |        |            |           |        |            |          |            |   |
| $\leftarrow$ $\rightarrow$ C $\triangle$ (i) 192.168.1 | ← → C û 192.168.1.60/info.html ☆ |                       |            |           |        |          |          |        |            |           | ት 😮    | <b>D</b> ¢ | ) G      | T :        |   |
| 👯 Apps 👌 iGoogle 🖵 TURCK                               | Connect 🛛 🛨 TURCK USA - Capaciti | TURCK – Your Global / | 🔫 Home -   | Product N | ews 🚺  | Home - T | USA Team | s 🖸 Lo | g in to yo | ur Concur |        | » 📃        | Other bo | okmarks    | ; |
|                                                        |                                  |                       | 210        | 0x0000    | 0×0000 | 0×0000   | 0x0000   | 0×0000 | 0x0000     | 0x0000    | 0x0000 | 0x0000     | 0x0000   |            | * |
|                                                        |                                  |                       | 220        | 0x0000    | 0×0000 | 0×0000   | 0×0000   | 0x0000 | 0x0000     | 0x0000    | 0×0000 | 0x0000     | 0x0000   |            |   |
|                                                        |                                  |                       | 230        | 0x0000    | 0×0000 | 0×0000   | 0×0000   | 0x0000 | 0x0000     | 0x0000    | 0x0000 | 0x0000     | 0x0000   |            |   |
|                                                        | Port 2 spanner data              | ſ                     | Offset (d) | 00        | 01     | 02       | 03       | 04     | 05         | 06        | 07     | 08         | 09       | j          |   |
|                                                        |                                  | L                     | 0          | 0x0000    | 0×f0f0 | 0×0001   | 0×ffff   | 0xabcd | 0×1010     | 0xff00    | 0x00ff | 0xf56a     | 02000    |            |   |
|                                                        |                                  |                       | 10         | 0x0000    | 0×0000 | 0×0000   | 0x0000   | 0x0000 | 0x0000     | 0x0000    | 0x0000 | 0x0000     | 0x0000   |            |   |
|                                                        |                                  |                       | 20         | 0x0000    | 0×0000 | 0×0000   | 0×0000   | 0x0000 | 0x0000     | 0x0000    | 0x0000 | 0x0000     | 0x0000   |            |   |
|                                                        |                                  |                       | 30         | 0x0000    | 0×0000 | 0×0000   | 0×0000   | 0x0000 | 0×0000     | 0x0000    | 0x0000 | 0x0000     | 0x0000   |            |   |
|                                                        |                                  |                       | 40         | 0×0000    | 0×0000 | 0×0000   | 0x0000   | 0x0000 | 0x0000     | 0x0000    | 0x0000 | 0x0000     | 0x0000   |            |   |

This data is now reflected in the Input words (IWs) of the TX507 CODESYS V3 HMI.

| FEN20-EN1_User_Manual.project* - CODESYS                |                                |                          |                 |                         |              |                          |                     |                        |                          |        |
|---------------------------------------------------------|--------------------------------|--------------------------|-----------------|-------------------------|--------------|--------------------------|---------------------|------------------------|--------------------------|--------|
| Eile Edit View Project Build Online Debug Tools Wi      | ndow <u>H</u> elp              |                          |                 |                         |              |                          |                     |                        |                          |        |
| 🖹 🖆 📕 😂 🗠 🖉 🐁 🖻 🗈 🗙 🛤 🎼 🗎                               | 🔄 - 👔 🛗 I 🧐 💜 🕞 🖬 🍳            | 810= 9= 9= 8   +   +     | *               |                         |              |                          |                     |                        |                          |        |
|                                                         |                                |                          |                 |                         |              |                          |                     |                        |                          |        |
| evices 👻 🗸 🛪 🗙                                          | Modbus_TCP_Slave X             |                          |                 |                         |              |                          |                     |                        |                          |        |
| FEN20-EN1_User_Manual                                   |                                | Channels                 |                 |                         |              |                          |                     |                        |                          |        |
| Connected] (TX507-P3CV01)                               | General                        | Channels                 |                 |                         |              | _                        |                     |                        |                          |        |
| E I PLC Logic                                           |                                | Variable                 | Mapping         | Channel                 | Address      | Туре                     | Default Value       | Current Value          | Prepared Value           | Unit 4 |
| = O Application [run]                                   | Modbus Slave Channel           | - <b>*</b>               |                 | Spanner_Inputs_0        | %IW50        | ARRAY [0119] OF WORD     |                     |                        |                          | -      |
| ImagePool                                               | Madhua Clava Init              | 🕮 - 🦄                    |                 | Spanner_Inputs_0[0]     | %IW50        | WORD                     |                     | 0                      |                          |        |
| Library Manager                                         | Hodbus Slave Inc               | 1 - <b>1</b>             |                 | Spanner_Inputs_0[1]     | %IW51        | WORD                     |                     | 61680                  |                          |        |
| PLC_PRG (PRG)                                           | ModbusTCPSlave Parameters      | 😟 - 🧤                    |                 | Spanner_Inputs_0[2]     | %IW52        | WORD                     |                     | 1                      |                          |        |
| 🗏 🔛 Task Configuration                                  | histobaster slave talaliteters | - <b>*</b>               |                 | Spanner_Inputs_0[3]     | %IW53        | WORD                     |                     | 65535                  |                          |        |
| 🗏 🥩 MainTask                                            | ModbusTCPSlave I/O Mapping     | 😟 - 🧤                    |                 | Spanner_Inputs_0[4]     | %IW54        | WORD                     |                     | 43981                  |                          |        |
| - ④ PLC_PRG<br>응 양 VISU_TASK<br>- ④ VisuLems.Visu_Prg   |                                | 😐 🧤                      |                 | Spanner_Inputs_0[5]     | %IW55        | WORD                     |                     | 4112                   |                          |        |
|                                                         | Status                         | 10 - No                  |                 | Spanner_Inputs_0[6]     | %IW56        | WORD                     |                     | 65280                  |                          |        |
|                                                         |                                | 1 - <b>X</b>             |                 | Spanner_Inputs_0[7]     | %IW57        | WORD                     |                     | 255                    |                          |        |
|                                                         | Information                    | 10 - Ng                  |                 | Spanner_Inputs_0[8]     | %IW58        | WORD                     |                     | 62826                  |                          |        |
| 🗄 🔂 Visualization Manager                               |                                | iii*≱                    |                 | Spanner_Inputs_0[9]     | %IW59        | WORD                     |                     | 0                      |                          |        |
| Visualization                                           |                                | 🗩 - 🍫                    |                 | Spanner_Inputs_0[10]    | %IW60        | WORD                     |                     | 0                      |                          |        |
| 😑 😏 🏢 Ethernet (Ethernet)                               |                                | - i n. *                 |                 | Snannar Tonute 0[11]    | 9/, 11// 6 1 | winen                    |                     | n                      | 1                        |        |
| 🖻 🧐 Modbus_TCP_Master (Modbus TCP Master)               |                                | •                        |                 |                         |              |                          |                     |                        |                          | •      |
|                                                         |                                | Write Multiple Registers |                 |                         |              | Reset Mapping Always upo | late variables: Eni | abled 2 (always in bus | cycle task)              |        |
|                                                         |                                | IEC Objects              |                 |                         |              |                          |                     |                        |                          |        |
|                                                         |                                | Variable                 | Mapping         | Туре                    |              |                          |                     |                        |                          |        |
|                                                         |                                | ···· @ Modbus_TCP_Slave  | *               | ModbusTCPSlave          |              |                          |                     |                        |                          |        |
|                                                         |                                | 🍫 = Create new variable  | <b>°</b> ∳ = Ma | ap to existing variable |              |                          |                     |                        |                          |        |
|                                                         | Watch 1                        | <u></u>                  |                 |                         |              |                          |                     |                        |                          | ≠ ņ    |
|                                                         | Expression                     |                          |                 | A                       | Application  | Type Value               | P                   | repared value Ex       | ecution point            |        |
|                                                         | ٠ [                            |                          |                 |                         |              |                          |                     |                        |                          |        |
| • III                                                   | 😹 Watch 1 🔊 Breakpoints        |                          |                 |                         |              |                          |                     |                        |                          |        |
| Messages - Total 0 error(s), 0 warning(s), 5 message(s) |                                |                          |                 |                         |              |                          |                     |                        |                          |        |
|                                                         | Lant huilde 🙃 (                | 0 Drasannia d            | DUIN            | D                       |              | Dec                      | deres and           | 0                      | and a second second at A |        |

## Ethernet/IP General Description (Port 1 and/or Port 2)

EtherNet/IP Communication Protocol

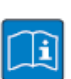

#### **TECHNICAL BASICS**

EtherNet/IP<sup>™</sup> is based on a connection-oriented communication model. This means that it is only possible to exchange data via specified connections assigned to the devices. Communication between the nodes in the EtherNet/IP<sup>™</sup> network can be carried out either via I/O Messages or Explicit Messages.

#### I/O Messages

I/O Messages serve to exchange high priority process and application data over the network. Communication between the slaves in the EtherNet/IP<sup>™</sup> network is carried out according to the Server/Client Model,

which means a producing application transmits data to another or a number of consuming applications. It is quite possible that information is passed to a number of Application Objects in a single device.

## **Explicit** Messages

Explicit Messages are used to transmit low-priority configuration data, general management data or diagnostic data between two specific devices. This is a point-to-point connection in a Server/Client System that requires a request from a client always to be confirmed by a response from the server.

- Message Router Request

Consists of a service code, path size value, a message router path and service data. An EPATH is used in the message router path to indicate the target object.

Message Router Response

Consists of a service field with the most significant bit set. This is an echo of the service code in the request message with the most significant bit set. A reserved byte follows the service code, which is followed by the General Status code.

Communication Profile for Ethernet/IP Spanner

The following EtherNet/IP<sup>™</sup> communications types are supported:

- Unicast
- Multicast
- Cyclic Connection
- Unconnected (UCMM) Explicit Messaging
- Connected Explicit Messaging

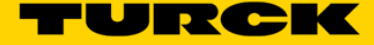

# TECHNICAL BASICS

A point-to-point connection that exists between two nodes only.

#### Multicast

A packet with a special destination address, which multiple nodes on the network may be willing to receive.

#### COS I/O Connection

COS (Change Of State) I/O Connections establish event-controlled connections. This means that the EtherNet/IP™ devices generate messages as soon as a change of status occurs.

#### Cyclic I/O Connection

Messages are triggered time-controlled in Cyclic I/O connections by means of a time generator.

#### UCMM

The EtherNet/IP<sup>™</sup> gateway offers the option of establishing explicit messaging via the UCMM port (Unconnected Message Manager Port).

UCMM-based explicit messaging is normally used for random, non-periodic requests. It is not recommended for frequent messaging because the UCMM input queue in a product is typically limited to just a few messages. Once this limit is reached, subsequent requests are ignored and must be retried.

#### **Connected Explicit Messaging**

CIP is a connection-based system. For most communications between nodes, a connection is used.

A connection is a path or a virtual circuit between two or more end points in a system. The purpose is to transfer data in the most efficient manner possible.

The Connection ID is a number that is associated with a communication relationship. Receiving nodes decode this key to know whether they must accept the data or not.

## Ethernet/IP Standard Classes

| Class Code | Object name                      |
|------------|----------------------------------|
| 01 (0x01)  | Identity Object (0x01)           |
| 04 (0x04)  | Assembly Object (0x04)           |
| 06 (0x06)  | Connection Manager Object (0x06) |
| 245 (0xF5) | TCP/IP Interface Object (0xF5)   |
| 246 (0xF6) | Ethernet Link Object (0xF6)      |

# Ethernet/IP EN1 Process Data Map

| Connection | Assembly Instance | Size (in words) |
|------------|-------------------|-----------------|
| Input      | 103               | 244             |
| Output     | 104               | 244             |

## Ethernet/IP Input Data Mapping

| Station Status Word (Input Data Mapping)       |             |             |            |                 |
|------------------------------------------------|-------------|-------------|------------|-----------------|
|                                                | Description | Word Offset | Bit Offset | Bit Length      |
| Module Diagnostics Available                   |             | 0           | 0          | 1               |
| Station Configuration Changed                  |             | 0           | 3          | 1               |
| Overcurrent Isys                               |             | 0           | 5          | 1               |
| Overvoltage Field Supply UI                    |             | 0           | 6          | 1               |
| Undervoltage Field Supply UI                   |             | 0           | 7          | 1               |
| Overvoltage Field Supply Usys                  |             | 0           | 8          | 1               |
| Undervoltage Field Supply Usys                 |             | 0           | 9          | 1               |
| Modulebus Communication Lost                   |             | 0           | 10         | 1               |
| Modulebus Configuration Error                  |             | 0           | 11         | 1               |
| INFO: Spanner connection established on Port 1 |             | 0           | 12         | 1               |
| INFO: Spanner connection established on Port 2 |             | 0           | 13         | 1               |
| Force Mode Enabled                             |             | 0           | 14         | 1               |
| 8DIP (Input Data Mapping)                      |             |             |            |                 |
|                                                | Description | Word Offset | Bit Offset | Bit Length      |
| Channel 0 - Input value                        |             | 1           | 0          | 1               |
| Channel 1 - Input value                        |             | 1           | 1          | 1               |
| Channel 2 - Input value                        |             | 1           | 2          | 1               |
| Channel 3 - Input value                        |             | 1           | 3          | 1               |
| Channel 4 - Input value                        |             | 1           | 4          | 1               |
| Channel 5 - Input value                        |             | 1           | 5          | 1               |
| Channel 6 - Input value                        |             | 1           | 6          | 1               |
| Channel 7 - Input value                        |             | 1           | 7          | 1               |
| Spanner Data                                   |             |             |            |                 |
|                                                | Description | Word Offset | Bit Offset | Bit Length      |
| Spanner Data                                   |             | 4           | 0          | up to 240 words |

Note – The Spanner data starts at word offset 4 for both the Input and Output I/O Data Map.

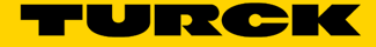

# Mapping the FEN20-EN1 Spanner into a SoftLogix v19 project via Ethernet/IP w/ Generic Device

The FEN20-EN1 Spanner is addressed as follows via the Webserver

| Station Information                                                           | _                                                  |                           |                     |         |    |            | X       |
|-------------------------------------------------------------------------------|----------------------------------------------------|---------------------------|---------------------|---------|----|------------|---------|
|                                                                               |                                                    |                           |                     |         | _  |            | -       |
| $\langle \cdot \rangle \rightarrow \mathbf{C} \bigtriangleup$ (i) 192.168.1.6 | 0/info.html                                        |                           |                     | \$      |    | С) с       | T :     |
| 👖 Apps 🔮 iGoogle 🖓 TURCK Co                                                   | onnect 🔄 TURCK USA - Capaciti 🚽 TURCK – Your Globa | I / 🔫 Home - Product News | 5 Home - TUSA Teams |         | ** | Other boo  | okmarks |
| FEN20-EN1<br>Embedded Website of FEN20-Small                                  | Block I/O Module                                   |                           |                     |         |    | TURC       | ik î    |
|                                                                               |                                                    |                           | Descurad            | [Login] |    | Industrial | -       |
| Station Information >                                                         |                                                    |                           | Password            | [Lugin] |    | Automation | -       |
| Station Information<br>Station Diagnostics                                    | Station Information                                |                           |                     |         |    |            |         |
| Event Log<br>Ethernet Statistics                                              | Туре                                               | FEN20-EN1                 |                     |         |    |            | - 1     |
| Ethernet/IP Memory Map                                                        | Identification Number                              | 6931305                   |                     |         |    |            | - 1     |
| Modbus/TCP Memory Map<br>Links                                                | Firmware Revision                                  | V3.1.21.0                 |                     |         |    |            | - 1     |
|                                                                               | Bootloader Revision                                | V8.0.0.0                  |                     |         |    |            | - 1     |
| ODIP                                                                          | EtherNet/IP Revision                               | V2.7.0.0                  |                     |         |    |            |         |
|                                                                               | PROFINET Revision                                  | V1.3.12.0                 |                     |         |    |            |         |
|                                                                               | Modbus TCP Revision                                | V1.3.0.0                  |                     |         |    |            |         |
|                                                                               | Rotary Switch Mode                                 | PGM DHCP                  |                     |         |    |            |         |
|                                                                               | PROFINET Station Name                              |                           |                     |         |    |            |         |
|                                                                               | Network Settings                                   |                           |                     |         |    |            |         |
|                                                                               | Ethernet Port 1 setup                              | Autonegotiate             |                     |         |    |            |         |
|                                                                               | Ethernet Port 2 setup                              | Autonegotiate             |                     |         |    |            |         |
|                                                                               | IP Address Port 1 (External Network)               | 192.168.1.60              |                     |         |    |            |         |
|                                                                               | IP Address Port 2 (Internal Network)               | 192.168.1.103             |                     |         |    |            |         |
|                                                                               | Netmask Port 1 (External Network)                  | 255.255.255.0             |                     |         |    |            |         |
|                                                                               | Default Gateway Port 1 (External Network)          | 192.168.1.1               |                     |         |    |            |         |
|                                                                               | MAC Address                                        | 00:07:46:25:81:d7         |                     |         |    |            |         |
|                                                                               | LLDP MAC Address 1                                 | 00:07:46:25:81:d8         |                     |         |    |            |         |
|                                                                               | LLDP MAC Address 2                                 | 00:07:46:25:81:d9         |                     |         |    |            |         |
|                                                                               | NAT 1:1 Mapping 1 External IP                      | 0.0.0.0                   |                     |         |    |            |         |
|                                                                               | NAT 1:1 Mapping 1 Internal IP                      | 0.0.0.0                   |                     |         |    |            |         |
|                                                                               | NAT 1:1 Mapping 2 External IP                      | 0.0.0.0                   |                     |         |    |            |         |
| 4                                                                             | · ·                                                |                           |                     |         |    |            |         |

Create a SoftLogix v19 project and all your PLC. Right click on the Ethernet card and select New Module ...

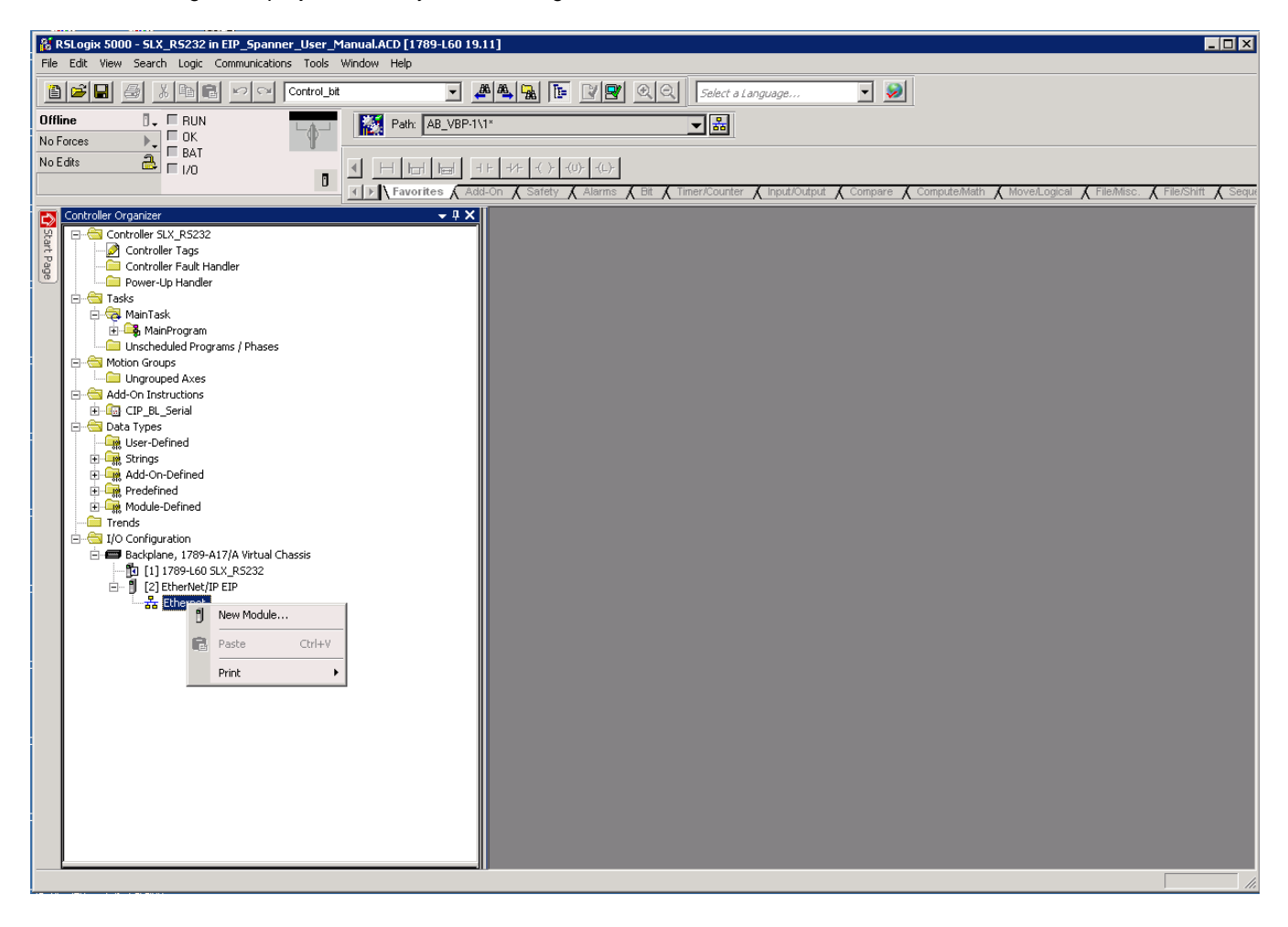

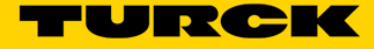

#### Select Generic Ethernet Module and hit OK

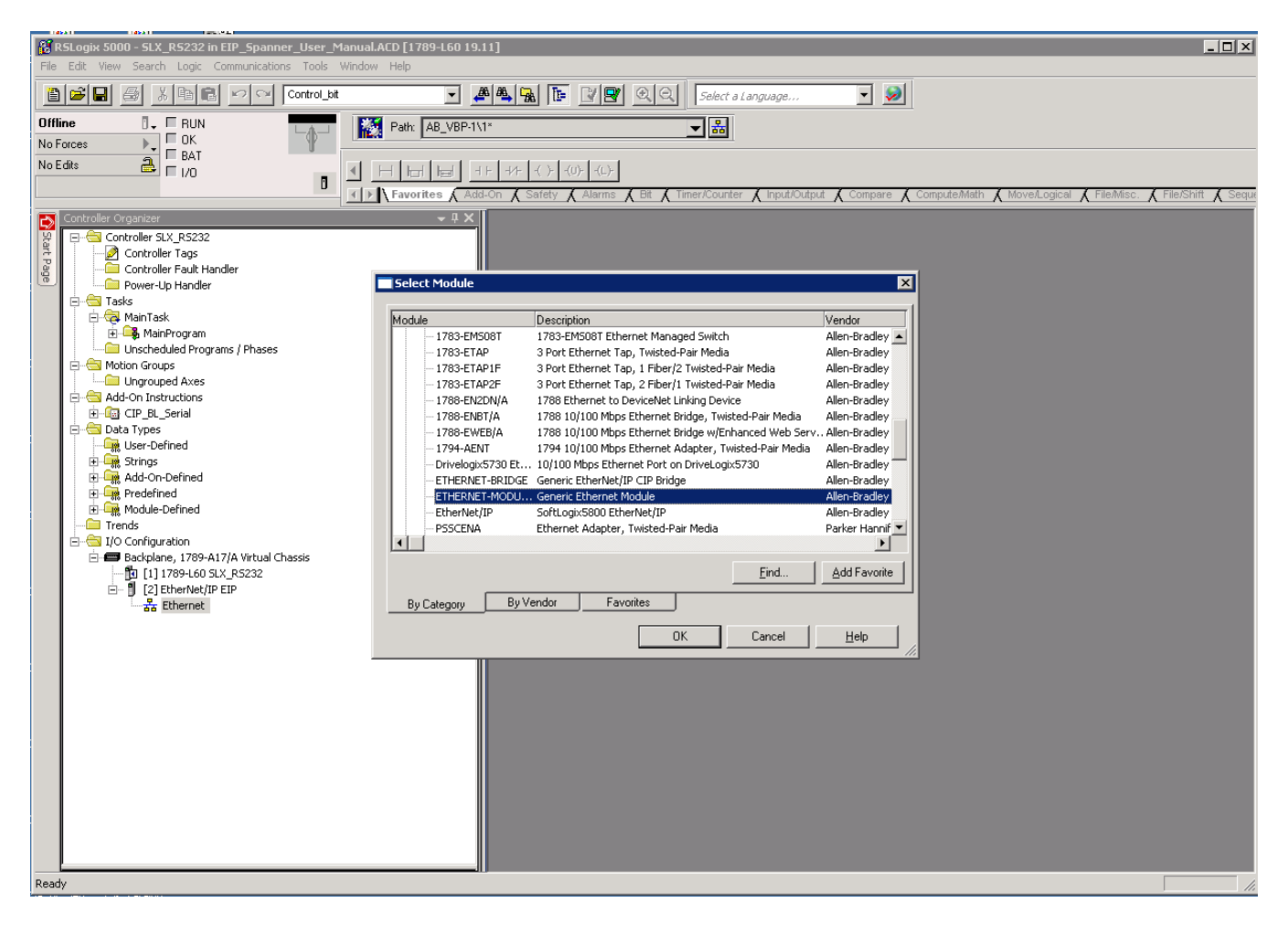

Name the Spanner in the **Name** field. For **Comm Format** select Data – INT. Enter the desired IP Address under **IP Address** (here we will map Ethernet/IP to Port 2 of the spanner). Enter the **Connection parameters** as pictured below and click OK.

| 🔀 RSLogix 5000 - SLX_R5232 in EIP_Spanner_User_Manual./                                                                                                    | CD [1789-L60 19.11]                                                                                                    |
|----------------------------------------------------------------------------------------------------|----------------------------------------------------------------------------------------------------|
| File Edit View Search Logic Communications Tools Window                                                                                                    | Help                                                                                                    |
| Offline RUN<br>No Forces DK<br>Bat                                                                                                    | Image: Constraint of the state of the state of |
|                                                                                                    | H Harl Harl H H H H () () () ()<br>Favorites & Add-On & Safety & Alarms & Bit & Timer/Counter & Input/Output & Compare & Compute/Math & Move/Logical & File/Misc. & File/Shift & Segu                                                                                                    |
| Controller Organizer  Controller SLX_RS232 Controller Tags Controller Tags Con | Vew Maddle       Image: Consection Parameters         Type:       EIF         Verd:       EIF         Name:       FIN20_Spanner         Description:       Image: Connection Parameters         Image: Tell Parameters       Image: Connection Parameters         Image: Tell Parameters       Image: Connection Parameters         Image: Tell Parameters       Image: Connection Parameters         Image: Tell Parameters       Image: Connection Parameters         Image: Tell Parameters       Image: Connection Parameters         Image: Tell Parameters       Image: Connection Parameters         Image: Tell Parameters       Configuration: 1         Image: Tell Parameters       Image: Tell Parameters         Image: Tell Parameters       Tell Parameters         Image: Tell Parameters       Tell Parameters         Image: Tell Parameters       Tell Parameters         Image: Tell Parameters       Tell Parameters         Image: Tell Parameters       Tell Parameters         Image: Tell Parameters       Tell Parameters         Image: Tell Parameters       Tell Parameters         Image: Tell Parameters       Tell Parameters         Image: Tell Parameters       Tell Parameters         Image: Tell Parameters       Tell Parameters                                                                                                    |

Set the desired RPI and check the Use Unicast Connection over Ethernet/IP check box. Click OK.

| Module Properties: EIP (ETHERNET-MODULE 1.1)                                                                                                    |  |  |  |  |  |  |  |
|----------------------------------------------------------------------------------------------------|--|--|--|--|--|--|--|
| General Connection Module Info                                                                                                    |  |  |  |  |  |  |  |
| General       Connection       Module Info         Requested Packet Interval (RPI):       10.0       +         Inhibit Module       +       ms       (1.0 - 3200.0 ms)         Major Fault On Controller If Connection Fails While in Run Mode       Vise Unicast Connection over EtherNet/IP         Module Fault       Module Fault |  |  |  |  |  |  |  |
| Module Fault                                                                                                    |  |  |  |  |  |  |  |
| Status: Offline OK Cancel Apply Help                                                                                                    |  |  |  |  |  |  |  |

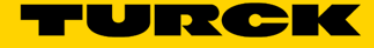

Go Online and download the project. Put the PLC into Run mode.

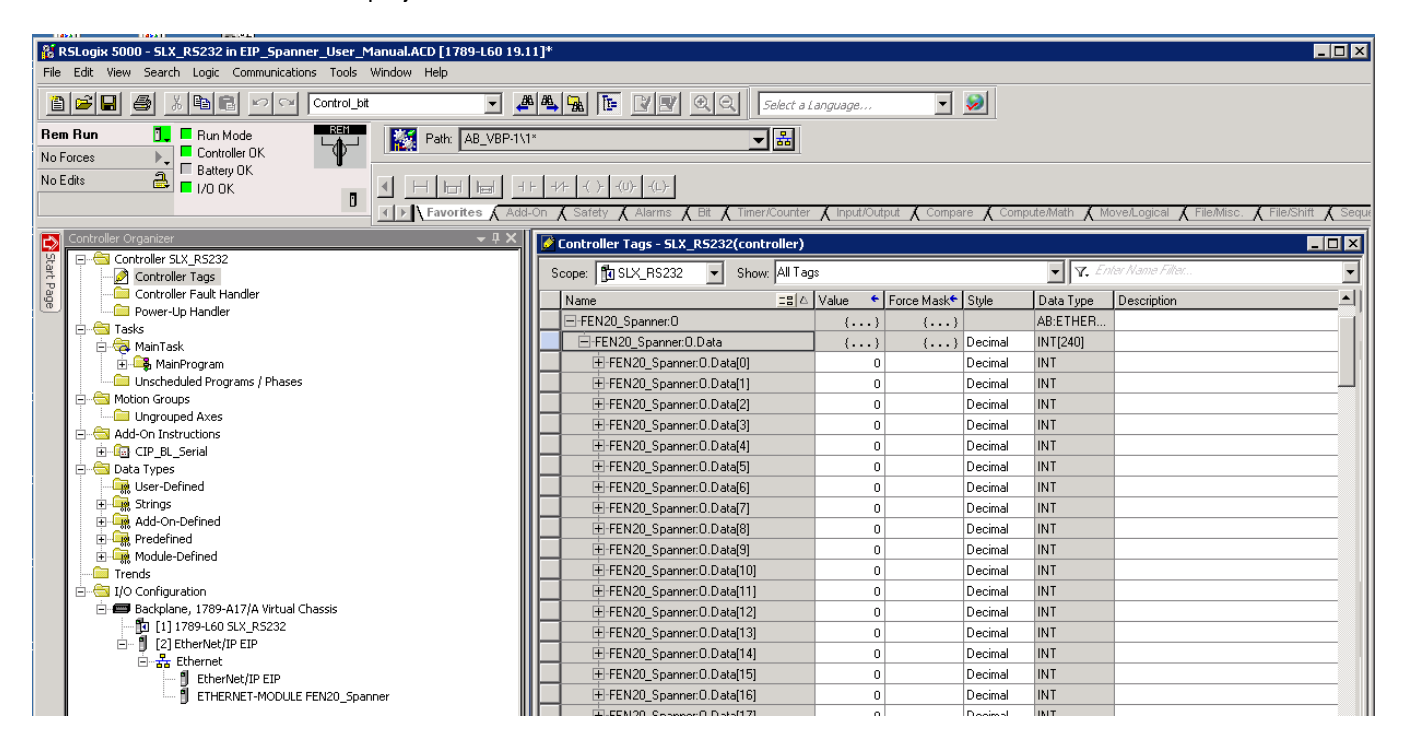

Writing values to the output data tags of the FEN20\_Spanner module will be reflected in the Port 2 Spanner Data map in the Webserver. These values can also be read in as inputs by a device hooked to Port 1 of the Spanner.

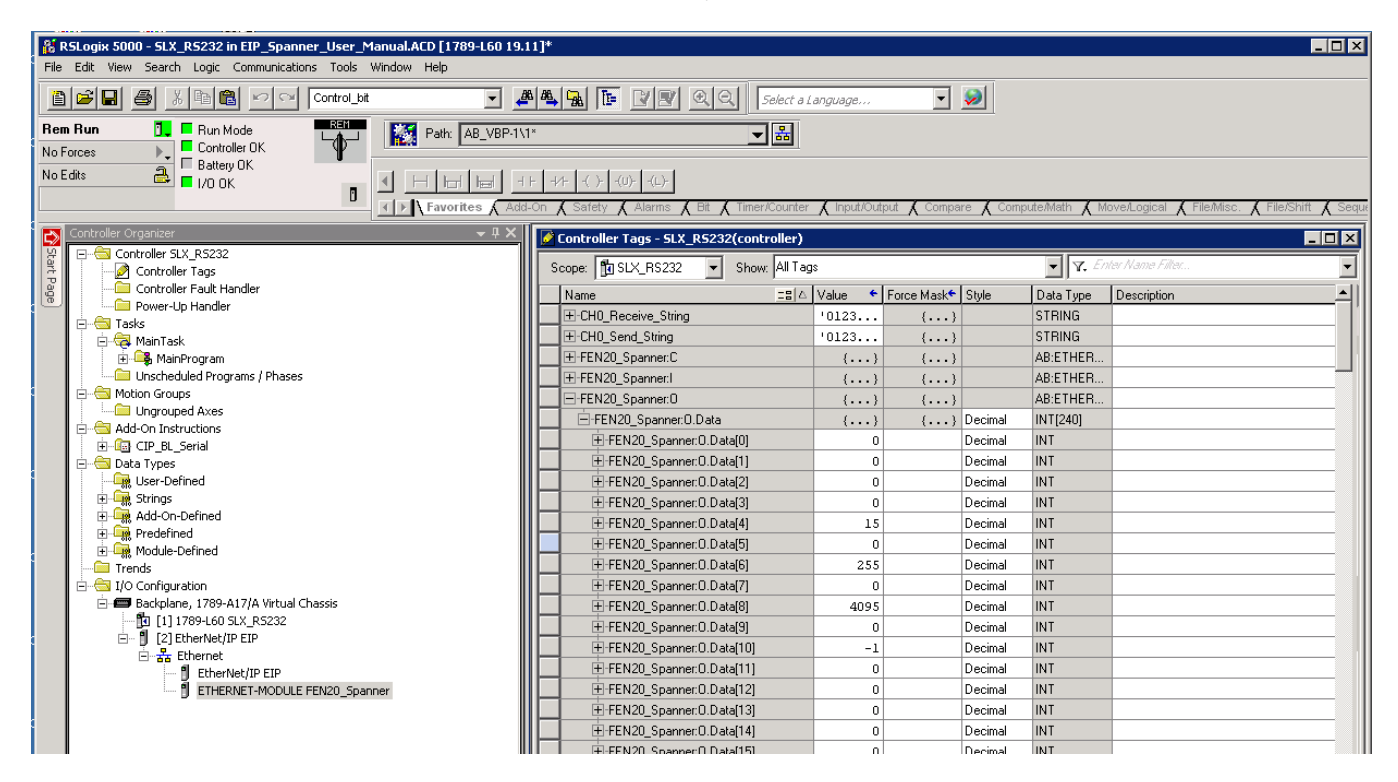

**Note –** Spanner Output data is offset by 4 words in the Ethernet/IP data mapping.

49

Port 2 Spanner data reflected in the Web Server.

|   | T Station                         | Informa | ation             | ×           |          | nal to the next 2    | lare bea    | -           | the address |           | -      | -        | -        | -      | -           | -        | and a design of | 2          |          | X       |
|---|-----------------------------------|---------|-------------------|-------------|----------|----------------------|-------------|-------------|-------------|-----------|--------|----------|----------|--------|-------------|----------|-----------------|------------|----------|---------|
| • | $\leftrightarrow$ $\rightarrow$ C |         | (i) 1             | 192.168.1.6 | 50/info. | html                 |             |             |             |           |        |          |          |        |             |          | <b>۲ S</b>      | <b>D</b> ¢ | <b>G</b> | т :     |
|   | Apps 👌                            | iGoog   | le <mark>5</mark> | UTURCK C    | onnect   | TURCK USA - Capaciti | TURCK – You | ur Global / | 🔫 Home -    | Product N | ews 🚺  | Home - T | USA Team | s 🖸 Lo | ig in to yo | ur Concu |                 | » 📃        | Other bo | okmarks |
|   |                                   |         |                   |             |          |                      |             |             | 220         | 0×0000    | 0×0000 | 0x0000   | 0×0000   | 0×0000 | 0x0000      | 0x0000   | 0×0000          | 0x0000     | 0x0000   |         |
|   |                                   |         |                   |             |          |                      |             |             | -230        | 0×0000    | 0×0000 | 0×0000   | 0×0000   | 0×0000 | 0×0000      | 0×0000   | 0x0000          | 0×0000     | 0x0000   |         |
|   |                                   |         |                   |             |          | Port 2 spanner data  |             |             | Offset (d)  | 00        | 01     | 02       | 03       | 04     | 05          | 06       | 07              | 08         | 09       | j       |
|   |                                   |         |                   |             |          |                      |             |             | 0           | 0×000f    | 0x0000 | 0x00ff   | 0x0000   | 0x0fff | 0x0000      | 0×ffff   | 0x0000          | 0x0000     | 0x0000   |         |
| ÷ |                                   |         |                   |             |          |                      |             |             | 10          | 0.0000    | 0.0000 | 0.0000   | 0.0000   | 0×0000 | 0,0000      | 0.0000   | 0x0000          | 0x0000     | 0x0000   |         |
|   |                                   |         |                   |             |          |                      |             |             | 20          | 0×0000    | 0×0000 | 0×0000   | 0×0000   | 0x0000 | 0x0000      | 0×0000   | 0×0000          | 0x0000     | 0x0000   | 1       |
|   |                                   |         |                   |             |          |                      |             |             | 30          | 0×0000    | 0×0000 | 0×0000   | 0×0000   | 0×0000 | 0x0000      | 0×0000   | 0×0000          | 0×0000     | 0x0000   |         |
|   |                                   |         |                   |             |          |                      |             |             | 40          | 0×0000    | 0x0000 | 0x0000   | 0x0000   | 0x0000 | 0x0000      | 0x0000   | 0x0000          | 0x0000     | 0x0000   | 1       |

Input tag values will be reflected in the Port 1 Spanner Data map in the Webserver. These values need to be written by a device connected to Port 1. Connecting the MODBUS Server Tester to Port 1 (192.168.1.60) and writing inputs 0-9 generates the following data words on Port 1 of the Spanner.

| 🔯 Define Data (16 bits register)                                           | Modbus Server Tester                                   |
|----------------------------------------------------------------------------|--------------------------------------------------------|
|                                                                            | File View Tests Help                                   |
|                                                                            | 🚰 🔛 😂   ⊣6 🎘   174 🖳 ▶    = 🎒 🦞<br>  Exchange Control  |
| F564                                                                       | Sent 1 Exception 1 Invalid 0                           |
| Wizard Data Entry                                                          | Received 1 Error 0 No response 0                       |
| Automatic initialization since the position 1 to 9 with the value Validate | N° Date(ms) Type Frame                                 |
|                                                                            | 1 0.00 Req 00 01 00 00 00 19 FF 10 34 00 00 09 12 00 0 |
| Cancel < Back Next> Finish                                                 | F0 00 01 FF FF AB CD 10 10 FF 00 00 FF F5 6A           |
|                                                                            | 2 4.45 Resp 00 01 00 00 00 06 FF 10 34 00 00 09        |
|                                                                            |                                                        |

## In the Webserver Port 1 Spanner Data

| T Station Information          |                           |                     |            |           |        |           |          |        |            |           |        | L      |          |         |
|--------------------------------|---------------------------|---------------------|------------|-----------|--------|-----------|----------|--------|------------|-----------|--------|--------|----------|---------|
| ← → C ☆ 🛈 192.168.1.60/in      | nfo.html                  |                     |            |           |        |           |          |        |            | ٦         | ት 🕄    | 00     | ) G      | т:      |
| 🗰 Apps 🔮 iGoogle 🖓 TURCK Conne | ct 🔽 TURCK USA - Capaciti | TURCK – Your Global | 🔫 Home -   | Product N | ews 🚺  | Home - Tl | JSA Team | s 🖸 Lo | g in to yo | ur Concur |        | »   📙  | Other bo | okmarks |
|                                | Port 1 spanner data       | ٢                   | Offset (d) | 00        | 01     | 02        | 03       | 04     | 05         | 06        | 07     | 08     | (9       | 1       |
|                                |                           | L                   | 0          | 0×0000    | 0×f0f0 | 0×0001    | 0×ffff   | 0xabcd | 0×1010     | 0xff00    | 0x00ff | 0xf56a | 0×0000   |         |
|                                |                           |                     | 10         | 0x0000    | 0x0000 | 0x0000    | 00000    | 00000  | 00000      | 0x0000    | 000000 | 0x0000 | 0x0000   |         |
|                                |                           |                     | 20         | 0×0000    | 0×0000 | 0×0000    | 0x0000   | 0x0000 | 0x0000     | 0x0000    | 0x0000 | 0x0000 | 0x0000   |         |
|                                |                           |                     | 30         | 0×0000    | 0×0000 | 0x0000    | 0x0000   | 0x0000 | 0x0000     | 0x0000    | 0x0000 | 0x0000 | 0x0000   |         |
|                                |                           |                     | 40         | 0×0000    | 0×0000 | 0x0000    | 0x0000   | 0x0000 | 0x0000     | 0x0000    | 0x0000 | 0×0000 | 0x0000   | 1       |
|                                |                           |                     |            |           |        |           |          |        |            |           |        |        |          | 1       |

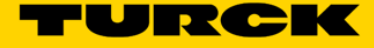

This data is now reflected in the Input tags of the Ethernet/IP PLC

| R5Logix 5000 - SLX_R5232 in EIP_Spanner_User_Manual.ACD [1789-L60 19.11] <sup>4</sup> | 4                                                       |                              |                            |                                   |
|---------------------------------------------------------------------------------------|---------------------------------------------------------|------------------------------|----------------------------|-----------------------------------|
| File Edit View Search Logic Communications Tools Window Help                          |                                                         |                              |                            |                                   |
| 🛅 😂 🖬 🎒 🕺 🛍 💼 📨 🗠 Control_bit 💽 📣 🛱                                                   | 🖌 💁 📴 📝 🛒 🔍 🔍 – Select a L                              | anguage 💌 🕺                  |                            |                                   |
| Rem Run Bun Mode                                                                      |                                                         |                              |                            |                                   |
| No Forces                                                                             |                                                         |                              |                            |                                   |
| No Edits                                                                              |                                                         |                              |                            |                                   |
|                                                                                       |                                                         | <u> </u>                     | ~                          |                                   |
| Favorites Add-On                                                                      | K Safety K Alarms K Bit K Timer/Counter                 | K Input/Output K Compare K C | ompute/Math 🖌 Move/Logical | K File/Misc. K File/Shift K Seque |
| Controller Organizer - 🗸 🗸 🚺                                                          | Controller Tags - SLX_RS232(controller)                 |                              |                            |                                   |
| ₩     E     E     E     E       ₩     E     E     E     E                             | Scope: 🕅 SLX_RS232 🔻 Show: All Tag                      | \$                           | 🔹 🔽 Enter Name Fi          | ihar                              |
| Controller Fault Handler                                                              | Name ===[A]                                             | Value Corce Mask Style       | Data Tune Descriptio       | m •                               |
| Power-Up Handler                                                                      |                                                         | {} {} Decimal                | INT[240]                   | <u></u> =1                        |
| E Tasks                                                                               | + FEN20 Spanner:I.Data[0]                               | 12288 Decimal                | INT                        |                                   |
| 🗄 🙀 Main Bik                                                                          |                                                         | 0 Decimal                    | INT                        |                                   |
| Unscheduled Programs / Phases                                                         |                                                         | 0 Decimal                    | INT                        |                                   |
| 🖻 😁 Motion Groups                                                                     | +-FEN20_Spanner:I.Data[3]                               | 0 Decimal                    | INT                        |                                   |
| Ungrouped Axes                                                                        |                                                         | 0 Decimal                    | INT                        |                                   |
| in-Ga CIP BL Serial                                                                   | ■ FEN20_Spanner:I.Data[5]                               | -3856 Decimal                | INT                        |                                   |
| 🕀 😁 Data Types                                                                        | FEN20_Spanner:I.Data[6]                                 | 1 Decimal                    | INT                        |                                   |
| User-Defined                                                                          | -FEN20_Spanner:I.Data[7]                                | -1 Decimal                   | INT                        |                                   |
| E- Strings                                                                            | FEN20_Spanner:I.Data[8]                                 | -21555 Decimal               | INT                        |                                   |
| H                                                                                     | FEN20_Spanner:I.Data[9]                                 | 4112 Decimal                 | INT                        |                                   |
| Module-Defined                                                                        |                                                         | -256 Decimal                 | INT                        |                                   |
| - Trends                                                                              |                                                         | 255 Decimal                  | INT                        |                                   |
| E I/O Configuration                                                                   |                                                         | -2710 Decimal                | INT                        |                                   |
| Backplane, 1789-A17/A Virtual Chassis                                                 | FEN20_Spanner:I.Data[13]                                | 0 Decimal                    | INT                        |                                   |
|                                                                                       |                                                         | 0 Decimal                    | INT                        |                                   |
| Ethernet                                                                              | FEN20_Spanner:I.Data[15]                                | 0 Decimal                    | INT                        |                                   |
| EtherNet/IP EIP                                                                       | +-FEN20_Spanner:I.Data[16]                              | 0 Decimal                    | INT                        |                                   |
| ETHERNET-MODULE FEN20_Spanner                                                         | +-FEN20_Spanner:I.Data[17]                              | 0 Decimal                    | INT                        |                                   |
|                                                                                       | ++FEN2U_Spanner:I.Data[18]                              | 0 Decimal                    | INI                        |                                   |
|                                                                                       | +FEN2U_Spanner:I.Data[19]                               | 0 Decimal                    | INI                        |                                   |
|                                                                                       | +FEN20_Spanner:I.Data[20]                               | 0 Decimal                    | INI                        |                                   |
|                                                                                       | FEN20_Spanner:I.Data[21]                                | U Decimal                    | INI                        |                                   |
|                                                                                       | +FEN20_Spanner:I.Data[22]                               | U Decimal                    | INI                        |                                   |
|                                                                                       | FEN20_Spanner:I.Data[23]                                | U Decimai                    | INI                        |                                   |
|                                                                                       | EEN20_Spanner(LData[24]                                 | U Decimal                    | INT                        |                                   |
|                                                                                       | LEEN20_SpannerI.Data[25]                                | 0 Decimal                    | INIT                       |                                   |
|                                                                                       | FEN20_spanneril.bata[27]                                | 0 Decimal                    | INIT                       |                                   |
|                                                                                       | EINZU_opannet.t.Data[27]      EI-EEN20_Spanner!Data[28] | 0 Decimal                    | INIT                       |                                   |
|                                                                                       | Monitor Tags / Edit Tags /                              |                              |                            | ▶                                 |
|                                                                                       |                                                         |                              |                            | <u> </u>                          |

# Mapping the FEN20-EN1 Spanner into a SoftLogix v20 and above project via Ethernet/IP w/ EDS File

With the project open, select New Module

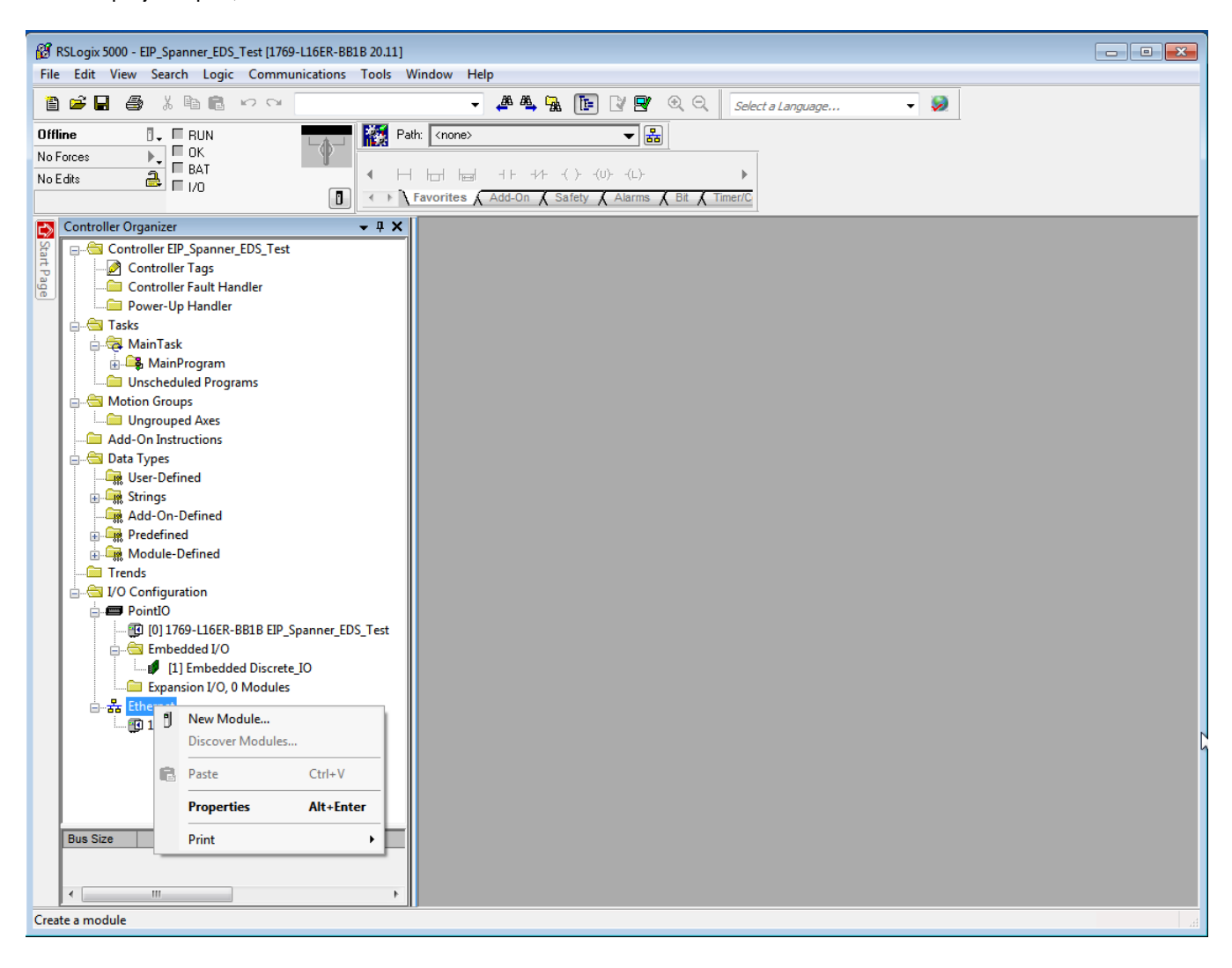

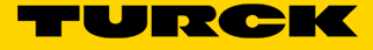

## Select the FEN20-EN1

| 1 RSLogix 5000 - EIP_Spanner_EDS_Test [1769-L16ER-BB1B 20.11]                                                                                                    |  |
|----------------------------------------------------------------------------------------------------|--|
| File Edit View Search Logic Communications Tools Window Help                                                                                                    |  |
| 🗎 🖆 🖶 🍜 🕺 🖻 🛍 🗠 🗠 🔍                                                                                                    |  |
| Offline 🛛 🗸 🗖 RUN 👘 🙀 Path: <a href="mailto:knone">RUN</a>                                                                                                    |  |
|                                                                                                    |  |
|                                                                                                    |  |
| Pavorites & Add-On & Safety & Alarms & Bit & Timer/C                                                                                                    |  |
| Controller Organizer                                                                                                    |  |
|                                                                                                    |  |
| Cont Catalog Module Discovery Favorites                                                                                                    |  |
|                                                                                                    |  |
| Clear Filters Show Filters ≥                                                                                                    |  |
|                                                                                                    |  |
| Caladig winder Desciption Vendor Calegory                                                                                                    |  |
|                                                                                                    |  |
| - 🖬 Add-On                                                                                                    |  |
| Data Typ                                                                                                    |  |
|                                                                                                    |  |
| - Add-                                                                                                    |  |
| e - Cee, Prede                                                                                                    |  |
| Burger Strends                                                                                                    |  |
|                                                                                                    |  |
| Point Contraction of the second second sec                                                                                                    |  |
|                                                                                                    |  |
| Add to Favorites                                                                                                    |  |
|                                                                                                    |  |
| i de la sector de la sector de |  |
|                                                                                                    |  |
|                                                                                                    |  |
|                                                                                                    |  |
|                                                                                                    |  |
| Bus Size                                                                                                    |  |
|                                                                                                    |  |
|                                                                                                    |  |
| Ready                                                                                                    |  |

Create a name. Select the number of 16 bit words to use with the Spanner, the recommended data size is INT. Add the IP address and click *OK*.

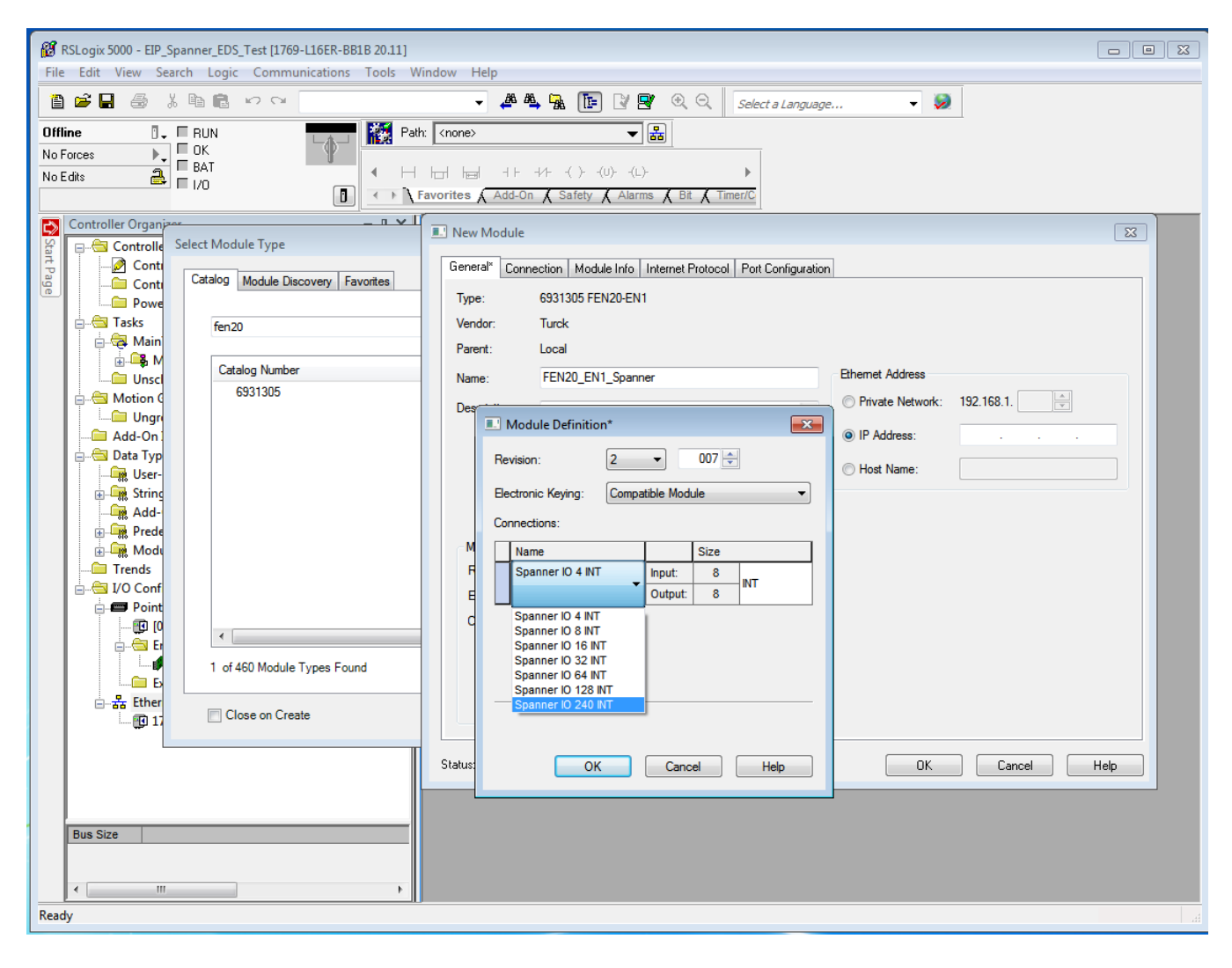

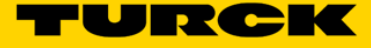

The Spanner can now be used as in the sample above.

| B RSLogix 5000 - EIP_Spanner_EDS_Test [1769-L16ER-BB1B 20.11]*                                                                                                    |                                                     |                   |
|----------------------------------------------------------------------------------------------------|-----------------------------------------------------|-------------------|
| File Edit View Search Logic Communications Tools W                                                                                                    | indow Help                                          |                   |
|                                                                                                    | 🗸 👫 🖏 强 🔃 📝 🕾 🔍 Select a Language                   | • 📎               |
| Offline 📴 🗖 BUN                                                                                                    | x <none></none>                                     |                   |
| No Forces                                                                                                    |                                                     |                   |
| No Edits                                                                                                    |                                                     |                   |
|                                                                                                    | avorites 🖌 Add-On 👗 Safety 👗 Alarms 👗 Bit 👗 Timer/C |                   |
| Controller Organizer - 4 X                                                                                                    | Controller Tage - FID Spanner EDS Test(controller)  |                   |
| 🔐 🕞 🗁 Controller EIP_Spanner_EDS_Test                                                                                                    |                                                     |                   |
| 😳 🦾 Controller Tags                                                                                                    | Scope: 😰 EIP_Spanner_EI 👻 Show: All Tags 🔹 👻        | Enter Name Filter |
| Controller Fault Handler                                                                                                    | Name =∎ △ Value ← Force Ma:                         | sk 🗲 Style 🔺 🚕    |
| Power-Up Handler                                                                                                    | - FEN20_EN1_Spanner:0.Data {}                       | {} Decimal        |
| E                                                                                                    | FEN20_EN1_Spanner:0.Data[0] 0                       | Decimal 2 3       |
| 📄 🤕 Main Lask                                                                                                    | + FEN20_EN1_Spanner:0.Data[1] 0                     | Decimal           |
| Harahadulad Daamaa                                                                                                    | + FEN20_EN1_Spanner:0.Data[2] 0                     | Decimal           |
| Unscheduled Programs                                                                                                    | + FEN20_EN1_Spanner:0.Data[3] 0                     | Decimal           |
|                                                                                                    | + FEN20_EN1_Spanner:0.Data[4] 0                     | Decimal           |
| Add-On Instructions                                                                                                    | + FEN20_EN1_Spanner:0.Data[5] 0                     | Decimal           |
|                                                                                                    | + FEN20_EN1_Spanner:0.Data[6] 0                     | Decimal           |
| User-Defined                                                                                                    | + FEN20_EN1_Spanner:0.Data[7] 0                     | Decimal           |
| Strings                                                                                                    | + FEN20_EN1_Spanner:0.Data[8] 0                     | Decimal           |
| Add-On-Defined                                                                                                    | + FEN20 EN1 Spanner:0.Data[9] 0                     | Decimal           |
| 🕀 🎰 Predefined                                                                                                    | + FEN20 EN1 Spanner:0.Data[10] 0                    | Decimal           |
| 💮 🙀 Module-Defined                                                                                                    | + FEN20 EN1_Spanner:0.Data[11] 0                    | Decimal           |
| Trends                                                                                                    | + FEN20_EN1_Spanner:0.Data[12] 0                    | Decimal           |
| 🚊 🔄 I/O Configuration                                                                                                    | + FEN20 EN1 Spanner:0.Data[13] 0                    | Decimal           |
| 🚊 📼 PointIO                                                                                                    | + FEN20 EN1 Spanner:0.Data[14] 0                    | Decimal           |
|                                                                                                    | + FEN20 EN1 Spanner:0.Data[15] 0                    | Decimal           |
| Embedded I/O                                                                                                    | FEN20 EN1 Spanner:0.Data[16] 0                      | Decimal           |
| [1] Embedded Discrete_IO                                                                                                    | + FEN20 EN1 Spanner:0.Data[17] 0                    | Decimal           |
| Expansion I/O, 0 Modules                                                                                                    | + FEN20 EN1 Spanner:0.Data[18] 0                    | Decimal           |
| in the second second s | + FEN20 EN1 Spanner:0.Data[19] 0                    | Decimal           |
| 1769-L16ER-BB1B EIP_Spanner_EDS_Test                                                                                                    |                                                     | <b>T</b>          |
| 6931305 FEN20_EN1_Spanner                                                                                                    |                                                     |                   |
|                                                                                                    |                                                     |                   |
|                                                                                                    |                                                     |                   |
|                                                                                                    |                                                     |                   |
|                                                                                                    |                                                     |                   |
|                                                                                                    |                                                     |                   |
|                                                                                                    |                                                     |                   |
| ۲ III ا                                                                                                    |                                                     |                   |
|                                                                                                    |                                                     |                   |
|                                                                                                    |                                                     | .11               |

# TECHNICAL BASICS

PROFINET is the innovative open standard for the implementation of end-to-end integrated automation solutions based on Industrial Ethernet. With PROFINET, simple distributed I/O and time-critical applications can be integrated into Ethernet communication just as well as distributed automation system on an automation component basis.

# Distributed I/O with PROFINET IO

Distributed I/O is connected into communication through PROFINET IO. Here, the familiar I/O view of PROFIBUS is retained, in which the peripheral data from the field devices are periodically transmitted into the process model of the control system.

# Device Model

PROFINET IO describes a device model oriented to the PROFIBUS framework, consisting of places of insertion (slots) and groups of I/O channels (sub slots). The technical characteristics of the field devices are described by the so-called GSD (General Station Description) on an XML basis.

## Field bus integration

PROFINET offers a model for integration of existing field buses like PROFIBUS, AS-Interface, and INTERBUS.

This allows the construction of arbitrarily mixed systems consisting of fieldbus- and Ethernetbased segments. Thus a smooth technology transition is possible from fieldbus-based systems to PROFINET. The large number of fieldbus systems makes it necessary to support their simple integration into PROFINET for reasons of investment protection.

The integration is done with so-called "proxies". A proxy is a device which connects an underlying fieldbus with PROFINET. The proxy concept allows the device manufacturer, the plant and machine builder as well as the end user a high degree of investment protection.

# Communications in PROFINET

Communications in PROFINET contain different levels of performance:

The non-time-critical transmission of parameters, configuration data, and switching information occurs in PROFINET in the standard channel based on UDP and IP. This establishes the basis for the connection of the automation level with other networks (MES, ERP).

For the transmission of time critical process data within the production facility, there is a Real-Time channel (RT) available.

For particularly challenging tasks, the hardware based communication channel lsochronous

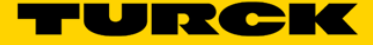

## **UDP/IP communication**

For non-time-critical processes, PROFINET uses communications with the standard Ethernet mechanisms over UDP/IP which follow the international standard IEEE 802.3. Similar to standard Ethernet, PROFINET field devices are addressed using a MAC and an IP address. In UDP/IP communications, different networks are recognized based on the IP address. Within a network, the MAC address is a unique criterion for the addressing of the target device. PROFINET field devices can be connected to the IT world without limitations. A prerequisite for this is that the corresponding services, for instance file transfer, must be implemented in the field device involved. This can differ from manufacturer to manufacturer.

## Real-time communication (RT)

A data communication over the UDP/IP channel is provided with a certain amount of administrative and control information for addressing and flow control, all of which slows data traffic.

To enable Real-Time capability for cyclical data exchange, PROFINET abandons partially IP addressing and flow control over UDP for RT communications. The communication mechanisms of the Ethernet (Layer 2 of the ISO/OSI model) are very suitable for this. RT communications can always run in parallel with NRT communications.

# The services of PROFINET IO

- Cyclic data exchange

For the cyclic exchange of process signals and high-priority alarms, PROFINET IO uses the RT channel.

- Acyclic data exchange (record data)

The reading and writing of information (read/write services) can be performed acyclically by the user. The following services run acyclically in PROFINET IO:

- parameterization of individual submodules during system boot
- reading of diagnostic information
- reading of identification information according to the "Identification and Maintenance (I&M) functions"
- reading of I/O data

#### Address assignment

In IP-based communications, all field devices are addressed by an IP address. PROFINET uses the Discovery and Configuration Protocol (DCP) for IP assignment. In the delivery state each device amongst others has a MAC address. This information is enough to assign each field device a unique name (appropriate to the installation). Address assignment is performed in two steps:

- Assignment of a unique plant specific name to the field device.

 Assignment of the IP address by the IO-Controller before system boot based on the plant specific (unique) name.

## **PROFINET EN1 Process Data Map**

The PROFINET process data map is defined in the PROFINET project by the GSDML file. Please download and install the appropriate GSDML file for the Spanner and PROFINT PLC you plan to use. GSDML files can be found at <a href="http://www.turck.com">www.turck.com</a>

Use of the GSDML file is demonstrated in the following section.

# Mapping the TBEN-L5-EN1 Spanner into a TIA Portal v13 Project via PORFINET

The TBEN-L5-EN1 Spanner is addressed as follows via the Webserver

| Station Information ×                            | Dr Radious II have have a subscript have                  | at samples samples Addition of        | ALC: NAME | A REAL PROPERTY AND INCOME. |
|--------------------------------------------------|-----------------------------------------------------------|---------------------------------------|-----------|-----------------------------|
| ← → C ☆ ③ 192.168.1.100/in                       | nfo.html                                                  |                                       | ⊕ ☆ 😒     | О Ф С Т :                   |
| 🔢 Apps 🚼 iGoogle 🖓 TURCK Connec                  | tt 🝷 TURCK USA - Capaciti 💌 🛨 TURCK – Your Global / 🔫 Hor | me - Product News 🚺 Home - TUSA Teams |           | » 📙 Other bookmarks         |
| TBEN-L5-EN1<br>Embedded Website of TBEN Block I/ | 'O Module                                                 |                                       |           | TURCK                       |
|                                                  |                                                           | Password                              | [Login]   | Industrial<br>Automation    |
| Station Information >                            |                                                           |                                       |           |                             |
| Station Diagnostics                              | Station Information                                       |                                       |           |                             |
| Event Log                                        |                                                           |                                       |           |                             |
| Ethernet Statistics<br>Ethernet/IP Memory Map    | l ype                                                     | IBEN-L5-EN1                           |           |                             |
| Modbus/TCP Memory Map                            | Identification Number                                     | 6814035                               |           |                             |
| Links                                            | Firmware Revision                                         | V3.1.22.0                             |           |                             |
| 16DIP                                            | Bootloader Revision                                       | V8.0.1.0                              |           |                             |
|                                                  | EtherNet/IP Revision                                      | V2.7.1.0                              |           |                             |
|                                                  | PROFINET Revision                                         | V1.3.12.0                             |           |                             |
|                                                  | Modbus TCP Revision                                       | V1.3.0.0                              |           |                             |
|                                                  | Rotary Switch Mode                                        | PGM DHCP                              |           |                             |
|                                                  | PROFINET Station Name                                     | tben-en1                              |           |                             |
|                                                  | Network Settings                                          |                                       |           |                             |
|                                                  | Ethernet Port 1 setup                                     | Autonegotiate                         |           |                             |
|                                                  | Ethernet Port 2 setup                                     | Autonegotiate                         |           |                             |
|                                                  | IP Address Port 1 (External Network)                      | 192.168.1.100                         |           |                             |
|                                                  | IP Address Port 2 (Internal Network)                      | 192.168.1.90                          |           |                             |
|                                                  | Netmask Port 1 (External Network)                         | 255.255.255.0                         |           |                             |
|                                                  | Default Gateway Port 1 (External Network)                 | 192.168.1.1                           |           |                             |
|                                                  | MAC Address                                               | 00:07:46:08:22:7f                     |           |                             |
|                                                  | LLDP MAC Address 1                                        | 00:07:46:08:22:80                     |           |                             |
|                                                  | LLDP MAC Address 2                                        | 00:07:46:08:22:81                     |           |                             |
|                                                  | NAT 1:1 Mapping 1 External IP                             | 0.0.0.0                               |           |                             |
|                                                  | NAT 1:1 Mapping 1 Internal IP                             | 0.0.0.0                               |           | -                           |
| 4                                                | ··· -                                                     |                                       |           | •                           |

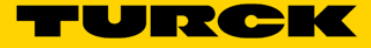

## Create a project in TIA Portal

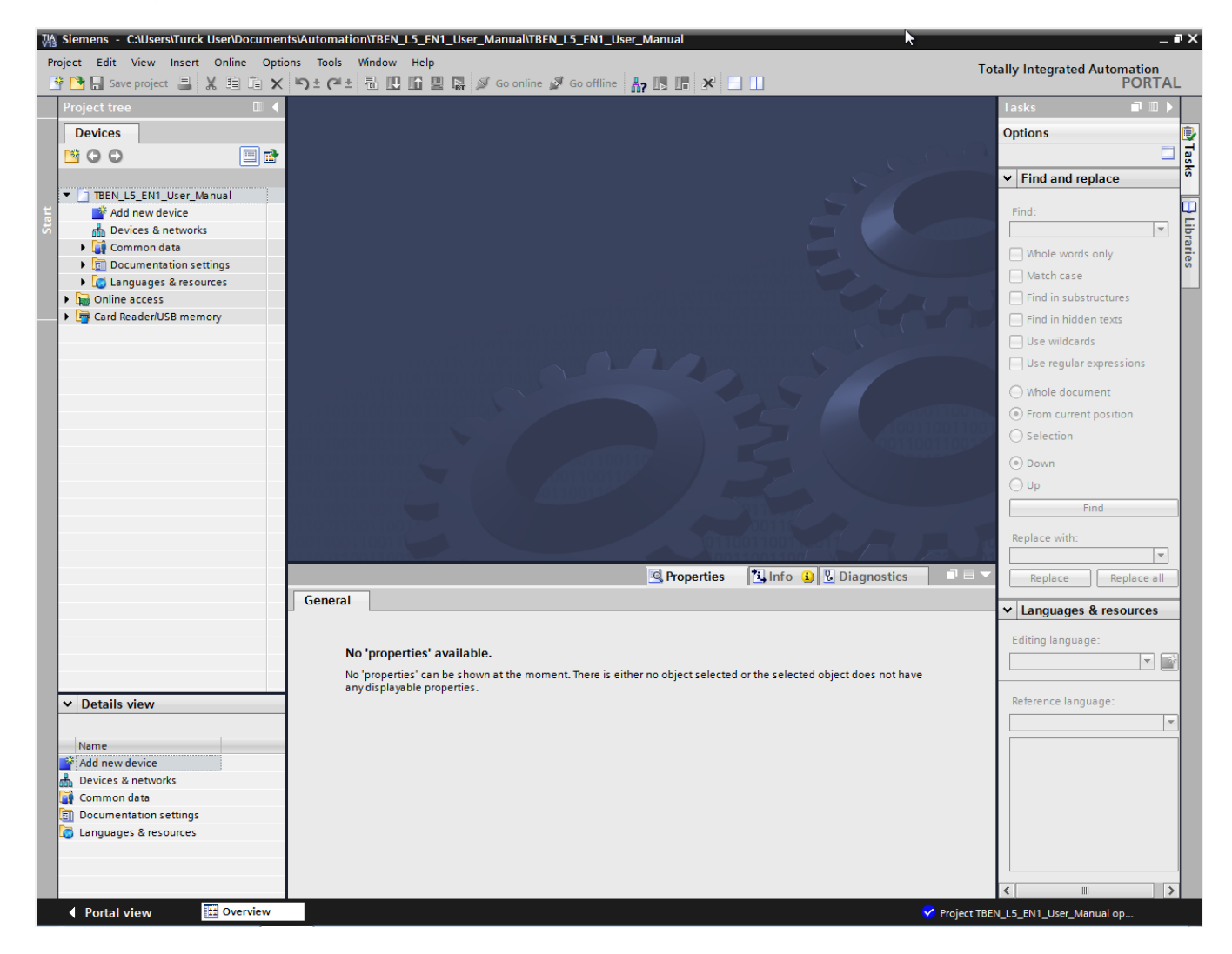

Use the Hardware Catalog to add a PLC to the project

| M Siemens - C:\Users\Turck User\Documer | ts\Automation\TBEN_L5_EN1_User_Manual\TBEN_L5_EN1_User_Manual                                                                                                    |                                    | - 6         | ×    |
|-----------------------------------------|----------------------------------------------------------------------------------------------------|------------------------------------|-------------|------|
| Project Edit View Insert Online Opti    | ons Tools Window Help<br>🔊 🛨 (🗥 🖞 🖥 🗓 🕼 🖳 🌌 Go online 🖉 Go offline 🏭 🌆 👫 🚽 🛄                                                                                                    | Totally Integrated Automati<br>PO  | ion<br>RTAL |      |
| Project tree 🛛 🔳 🖣                      | TBEN_L5_EN1_User_Manual → Devices & networks                                                                                                    | K Hardware catalog                 |             |      |
| Devices                                 | 🛃 Topology view 🔒 Network view 🕅 Device view                                                                                                    | Options                            |             |      |
|                                         |                                                                                                    |                                    |             | H    |
|                                         |                                                                                                    | u Catalan                          |             | rdv  |
| TREN 15 EN1 licer Manual                |                                                                                                    | ✓ Catalog                          |             | are  |
| Add new device                          | E                                                                                                    | <search></search>                  |             | 8    |
| 😤 🚠 Devices & networks                  | PLC_1                                                                                                    | Filter                             |             |      |
| PLC_1 [CPU 1211C DC/DC/DC]              | CPU 1211C                                                                                                    | ✓ ☐ Controllers                    | ^           | ĕ    |
| 🧕 🕨 🙀 Common data                       |                                                                                                    | ▼ SIMATIC \$7-1200                 |             |      |
| Documentation settings                  |                                                                                                    |                                    |             | 8    |
| Languages & resources                   |                                                                                                    | CPU 1211C AC/DC/Rly                | _           | 9    |
| Online access                           |                                                                                                    |                                    | _           | line |
| Card Reader/USB memory                  | •                                                                                                    | 6ES7 211-1AD30-0XB0                |             | to   |
|                                         |                                                                                                    | 6557 211-1AE31-0AB0                |             | slo  |
|                                         |                                                                                                    | CPU 1211C DC/DC/Rly                |             |      |
|                                         |                                                                                                    | CPU 1212C AC/DC/Bly                | - 1         |      |
|                                         |                                                                                                    | CPU 1212C DC/DC                    |             | F    |
|                                         |                                                                                                    | CPU 1212C DC/DC/Rly                |             | sks  |
|                                         |                                                                                                    | CPU 1214C AC/DC/Rly                |             |      |
|                                         |                                                                                                    | CPU 1214C DC/DC/DC                 |             |      |
|                                         |                                                                                                    | CPU 1214C DC/DC/Rly                |             | Ē    |
|                                         |                                                                                                    | CPU 1215C AC/DC/Rly                |             | ra   |
|                                         |                                                                                                    | CPU 1215C DC/DC/DC                 |             | Ties |
|                                         |                                                                                                    | CPU 1215C DC/DC/Rly                |             |      |
|                                         | <ul> <li>✓ III</li> <li>&gt; 100%</li> <li>✓</li> </ul>                                                                                                    | CPU 1217C DC/DC/DC                 |             |      |
|                                         | S7-1200 station_1 [S7-1200 Station] 📃 Properties 🚺 Info 😮 💟 Diagnostics 📰 🖃 🦷                                                                                                    | CPU 1214FC DC/DC/DC                |             |      |
|                                         | General IO tage System constants Tayte                                                                                                    | CPU 1214FC DC/DC/Rly               |             |      |
|                                         | General To tags System constants Texts                                                                                                    | CPU 1215FC DC/DC/DC                | - 11        |      |
|                                         | General                                                                                                    | CPU 1215FC DC/DC/Rly               | - 11        |      |
|                                         |                                                                                                    | Unspecified CPU 1200               | - 11        |      |
|                                         | Project information                                                                                                    | Communications modules             | - 11        |      |
|                                         |                                                                                                    | SIMATIC S7-1500                    | - 11        |      |
| ✓ Details view                          | Name: S7-1200 station 1                                                                                                    |                                    | - 11        |      |
|                                         |                                                                                                    | SIMATIC ET 200 CPU                 | ~           |      |
| Name                                    | <                                                                                                    |                                    | 1.51        |      |
|                                         |                                                                                                    |                                    | _           |      |
|                                         | <b>b</b>                                                                                                    | Device: Martine                    | -           |      |
|                                         | Author                                                                                                    | 10 2044                            | ≡           |      |
|                                         | Author. Turck öser                                                                                                    |                                    |             |      |
|                                         |                                                                                                    | <b>1</b>                           |             |      |
|                                         |                                                                                                    |                                    |             |      |
|                                         |                                                                                                    | CPU 1211C DC/DC/DC                 |             |      |
|                                         | < III                                                                                                    | >                                  | ~           |      |
| Portal view                             | A Devices & ne                                                                                                    | Project TBEN_L5_EN1_User_Manual.op |             |      |
|                                         | ender and a second second seco |                                    |             |      |

Use the Properties -> PrROFINET Interface tab to assign the IP address and PROFINET device Name to the PLC

| PLC_1 [CPU 1211C DC/DC/                        | DC]   |                      | 🖸 Properties 🚺 Info 🖳 Diagnostics 💷 🗉              | - |
|------------------------------------------------|-------|----------------------|----------------------------------------------------|---|
| General IO tags                                | Syste | em constants Texts   |                                                    |   |
| ▼ General                                      | ^     |                      | Add new subnet                                     | ~ |
| Project information                            |       |                      |                                                    |   |
| Catalog information                            |       | IP protocol          |                                                    |   |
| ▼ PROFINET interface                           |       |                      |                                                    |   |
| General                                        |       |                      | <ul> <li>Set IP address in the project</li> </ul>  |   |
| Ethernet addresses                             |       |                      | IP address: 192 168 1 50                           |   |
| <ul> <li>Advanced options</li> </ul>           |       |                      |                                                    |   |
| Interface options                              |       |                      | Subhet mask: 255.255.0                             |   |
| Real time settings                             |       |                      | Use router                                         |   |
| Port [X1 P1]                                   | =     |                      | Router address: 0 . 0 . 0 . 0                      |   |
| Time synchronization                           | 4     |                      | O IP address is set directly at the device         |   |
| Hardware identifier                            |       |                      | о́ ,                                               |   |
| DI 6/DQ 4                                      | -     | PROFINET             |                                                    |   |
| Al 2                                           |       | PROFINET             |                                                    |   |
| <ul> <li>High speed counters (HSC)</li> </ul>  |       |                      | PROFINET device name is set directly at the device |   |
| <ul> <li>Pulse generators (PTO/PWM)</li> </ul> |       |                      |                                                    |   |
| Startup                                        |       |                      | Generate PROFINE I device name automatically       |   |
| Cycle                                          |       | PROFINET device name | plc_1                                              |   |
| Communication load                             |       | Converted name:      | plcxb1d0ed                                         |   |
| System and clock memory                        |       | Device number:       |                                                    |   |
| Web server                                     | ~     | Device number.       |                                                    |   |
| <                                              |       |                      |                                                    | ~ |

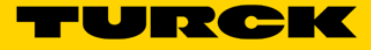

| Use the Hardware | Catalog to add a | a spanner to | the project |
|------------------|------------------|--------------|-------------|
|------------------|------------------|--------------|-------------|

| M Siemens - C:\Users\Turck User\Docume                              | nts\Automation\TBEN_L5_EN1_User_Manual\TBEN_L5_EN1_User_Manual                 | ►=×                                                                                                    |
|---------------------------------------------------------------------|--------------------------------------------------------------------------------|----------------------------------------------------------------------------------------------------|
| Project Edit View Insert Online Opt<br>📑 🛅 🔒 Save project 🚢 🐰 🗐 📬 🗙 | ons Tools Window Help<br>5 ± C4 ± 🛅 🖳 🖬 🚆 🙀 💋 Goonline 💋 Gooffline 🏭 🖪 🖪 🛠 🖃 🛄 | Totally Integrated Automation<br>PORTAL                                                                                                    |
| Project tree 🔲 🖣                                                    | TBEN_L5_EN1_User_Manual → Devices & networks _ ■ ■ ■ ×                         | Hardware catalog 📰 🗈 🗈                                                                                                    |
| Devices                                                             | 🚝 Topology view 👗 Network view 🛐 Device view                                   | Options                                                                                                    |
|                                                                     |                                                                                |                                                                                                    |
|                                                                     |                                                                                |                                                                                                    |
| o<br>≥ ▼ □ TBEN 15 EN1 User Manual                                  |                                                                                | * Catalog                                                                                                    |
| Add new device                                                      | =                                                                              |                                                                                                    |
| Devices & networks                                                  | PLC_1                                                                          | Filter                                                                                                    |
| PLC_1 [CPU 1211C DC/DC/DC]                                          |                                                                                | Controllers                                                                                                    |
| Unassigned devices                                                  |                                                                                |                                                                                                    |
| Common data                                                         |                                                                                | C systems                                                                                                    |
| Documentation settings                                              |                                                                                | Network components                                                                                                    |
| Languages & resources                                               |                                                                                | Detecting & Monitoring                                                                                                    |
| Card Peader/USB memory                                              |                                                                                | Distributed I/O                                                                                                    |
| Card Readenoss memory                                               |                                                                                | Field devices                                                                                                    |
|                                                                     | Z                                                                              | ▼ 📺 Other field devices                                                                                                    |
|                                                                     | turck-tben-I5-e 🗖 🔤 🛃                                                          | 👻 📴 PROFINETIO                                                                                                    |
|                                                                     | TBEN-LS-EN1                                                                    | ▶ 🛄 Drives                                                                                                    |
|                                                                     | Not assigned                                                                   | ▶ 🛄 Encoders জি                                                                                                    |
|                                                                     |                                                                                | Gateway                                                                                                    |
|                                                                     |                                                                                |                                                                                                    |
|                                                                     |                                                                                |                                                                                                    |
|                                                                     |                                                                                | FEN20-Spanner                                                                                                    |
|                                                                     |                                                                                | The The Department of the The Department of the The Department of the The Department of the The Department of the The Department of the The Department of the The Department of the Department of the Department o |
|                                                                     |                                                                                | TBEN-L1-EN1                                                                                                    |
|                                                                     |                                                                                | TBEN-L4-EN1                                                                                                    |
|                                                                     |                                                                                | TBEN-L5-EN1                                                                                                    |
|                                                                     |                                                                                | TBEN-LG-EN1                                                                                                    |
|                                                                     |                                                                                | Ident Systems                                                                                                    |
|                                                                     | ×                                                                              | ▶ 🛄 Sensors                                                                                                    |
|                                                                     | I 100%                                                                         | PROFIBUS DP                                                                                                    |
|                                                                     | GSD device_1 [Device] 🔍 Properties 🚺 Info 🖳 Diagnostics 🗊 🖃 🔻                  |                                                                                                    |
| ✓ Details view                                                      | General IO tags System constants Texts                                         |                                                                                                    |
|                                                                     | General                                                                        |                                                                                                    |
| Name                                                                |                                                                                | ✓ Information                                                                                                    |
|                                                                     |                                                                                | Device:                                                                                                    |
|                                                                     | Name: GSD device_1                                                             | E                                                                                                    |
|                                                                     | Author: Turck User                                                             |                                                                                                    |
|                                                                     | Comment:                                                                       |                                                                                                    |
|                                                                     |                                                                                |                                                                                                    |
|                                                                     |                                                                                | TBEN-L5-EN1                                                                                                    |
|                                                                     |                                                                                | ×                                                                                                    |
| Portal view     Overview                                            | Devices & ne                                                                   | () Scanning for devices completed for int                                                                                                    |

Use the **Properties** -> **PROFINET Interface tab** to assign the Spanner Port 2 IP address and PROFINET device Name to the Spanner

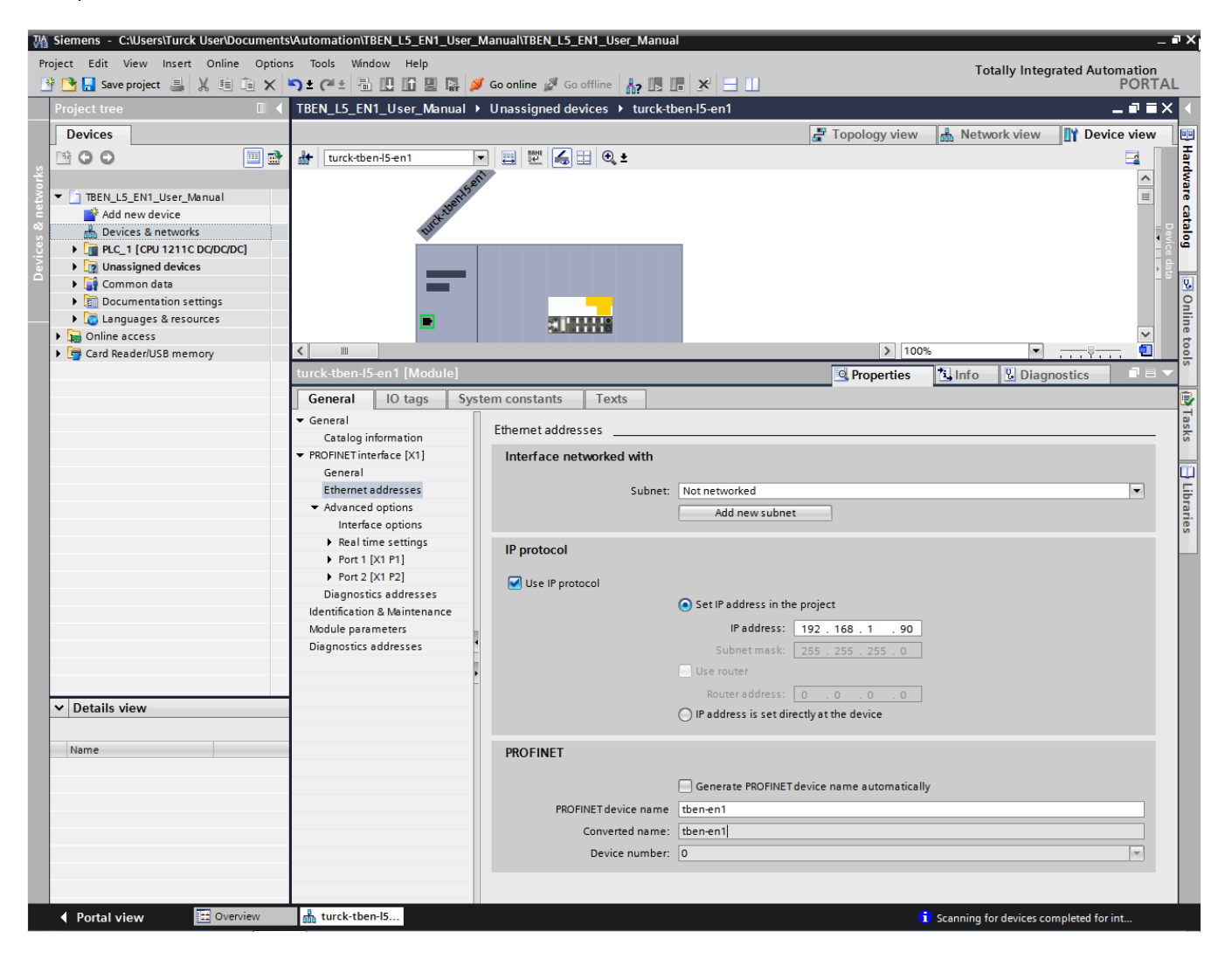

**Note** – PROFINET is supported on Port 2 only. If the PROFINET cable is hooked to Port 1 the Spanner will not respond to the PROFINET PLC.

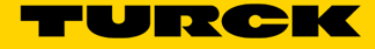

In the Device View use the Hardware Catalog to assign the number of I/O words used in the Spanner.

| Wightharpoint         C:\Users\Turck User\Document           Project         Edit         View         Insert         Online         Opt | ntsVAutomatio                   | n\TBEN_L5_EN<br>Window Help | 11_User_Manual\TE    | EN_L5_E  | N1_User_    | _Manual    |           |                                          |      | Totally Integrated Autor              | _ 🗖       |
|----------------------------------------------------------------------------------------------------|---------------------------------|-----------------------------|----------------------|----------|-------------|------------|-----------|------------------------------------------|------|---------------------------------------|-----------|
| 📑 📑 🔚 Save project 📕 🐰 🗐 🗐 🗙                                                                                                    | <b>```) ±</b> ( <sup>24</sup> ± |                             | 📱 🛃 💋 Go onlin       | Go o     | offline     | ? 🗈 🖬      | × -       |                                          | = ~  |                                       | PORTAL    |
| Project tree u 1                                                                                                    | TBEN_L5_E                       | NT_User_Ma                  | nual 🕨 Unassigr      | ea aevic | es 🕨 tu     | rck-tben-  | 15-en1    |                                          |      | Hardware catalog                      |           |
| Devices                                                                                                    |                                 |                             | E To                 | pology v | view 🔓      | h Netwo    | ork view  | Device vie                               | w    | Options                               |           |
|                                                                                                    | Devic                           | e overview                  |                      |          |             |            |           |                                          |      |                                       |           |
| ž                                                                                                    |                                 | . Module                    |                      | Rack S   | Slot La     | address (  | O address | Type                                     | A    | ✓ Catalog                             |           |
| TBEN_L5_EN1_User_Manual                                                                                                    |                                 | ▼ turck-tbe                 | 1-15-en1             | 0 (      | 0           |            |           | TBEN-L5-EN1                              | 6    |                                       | init init |
| Add new device                                                                                                    |                                 | ► PN-IO                     |                      | 0 0      | 0 X1        |            |           | turck-tben-l5-en1                        |      | Filter                                |           |
| Devices & networks                                                                                                    |                                 | 16DIP_1                     |                      | 0 '      | 1           |            |           | 16DIP                                    |      | Head module                           |           |
| PLC_1 [CPU 1211C DC/DC/DC]                                                                                                    |                                 | Spanner                     | 4 Words Input and Oເ | tput_1   | 2           |            |           | Spanner 4 Words In.                      |      | ▼ Module                              |           |
| Common data                                                                                                    |                                 |                             |                      | 0 3      | 3           |            |           |                                          |      | module status                         | ī         |
| Documentation settings                                                                                                    |                                 |                             |                      |          |             |            |           |                                          |      | ✓ Im Spanner Data                     |           |
| Languages & resources                                                                                                    | >                               |                             |                      |          |             |            |           |                                          |      | Spanner 1 Word Input and Output       |           |
| Online access                                                                                                    | <u>Ki</u>                       |                             |                      |          |             |            |           |                                          |      | Spanner 112 Words Input and Output    |           |
| Card Reader/USB memory                                                                                                    | <u> </u>                        |                             |                      |          |             |            |           |                                          |      | Spanner 128 Words Input and Output    |           |
|                                                                                                    | 6                               |                             |                      |          |             |            |           |                                          |      | Spanner 144 Words Input and Output    |           |
|                                                                                                    |                                 |                             |                      |          |             |            |           |                                          |      | Spanner 16 Words Input and Output     | =         |
|                                                                                                    |                                 |                             |                      |          |             |            |           |                                          |      | Spanner 160 Words Input and Output    |           |
|                                                                                                    |                                 |                             |                      |          |             |            |           |                                          |      | Spanner 176 Words Input and Output    |           |
|                                                                                                    |                                 |                             |                      |          |             |            |           |                                          |      | Spanner 192 Words Input and Output    |           |
|                                                                                                    |                                 |                             |                      |          |             |            |           |                                          |      | Spanner 2 Words Input and Output      |           |
|                                                                                                    |                                 |                             |                      |          |             |            |           |                                          |      | Spanner 208 Words Input and Output    |           |
|                                                                                                    |                                 |                             |                      |          |             |            |           |                                          |      | Spanner 224 Words Input and Output    |           |
|                                                                                                    |                                 |                             |                      |          |             |            |           |                                          |      | Spanner 240 Words Input and Output    |           |
|                                                                                                    | <                               |                             |                      | 1111     |             |            |           |                                          | >    | Spanner 32 Words Input and Output     |           |
|                                                                                                    | Spanner 4                       | Words Input                 | and Output           | Properti | ios (*      | Info       |           | mostics                                  |      | Spanner 4 Words Input and Output      |           |
|                                                                                                    | opanner 1                       | monus imput                 | ana oadhac"ii 🗖      | riopera  |             | 1          |           | nostics                                  |      | Spanner 48 Words Input and Output     |           |
|                                                                                                    | General                         | IO tags                     | System consta        | nts      | Texts       |            |           |                                          |      | Spanner 64 Words Input and Output     |           |
|                                                                                                    | General                         |                             | Conoral              |          |             |            |           |                                          | ^    | Spanner 8 Words Input and Output      |           |
|                                                                                                    | Inputs                          |                             | General              |          |             |            |           |                                          | =    | Spanner 86 Words Input and Output     |           |
|                                                                                                    | I/O address                     | es                          |                      |          |             |            |           |                                          |      | spanner so words input and output     |           |
|                                                                                                    |                                 |                             |                      |          | Na          | ame: Spa   | anner 4 W | ords Input and Outpu                     | ut_  |                                       |           |
|                                                                                                    |                                 |                             |                      |          | Au          | uthor: Tur | rck User  |                                          |      |                                       |           |
|                                                                                                    | 4                               |                             |                      |          | Comm        | ment:      |           |                                          | -    |                                       |           |
| ✓ Details view                                                                                                    |                                 |                             |                      |          | contin      | incine.    |           |                                          |      |                                       |           |
|                                                                                                    |                                 |                             |                      |          |             |            |           |                                          |      |                                       |           |
| Name                                                                                                    |                                 |                             |                      |          |             |            |           |                                          |      | ✓ Information                         |           |
|                                                                                                    |                                 |                             | •                    |          |             | Pack: 0    |           |                                          |      | Deview                                | ~         |
|                                                                                                    |                                 |                             |                      |          |             |            |           |                                          |      | Device.                               |           |
|                                                                                                    |                                 |                             |                      |          |             | Slot: 2    |           |                                          |      |                                       | =         |
|                                                                                                    |                                 |                             | Catalog i            | formatio | n           |            |           |                                          |      |                                       |           |
|                                                                                                    |                                 |                             |                      |          |             | [r         |           | li li li li li li li li li li li li li l |      |                                       |           |
|                                                                                                    |                                 |                             | <                    | Sho      | ont designa | ation: Spa | anner 4 W | ords input and Outpu                     | it v |                                       | ~         |
| Portal view                                                                                                    | 📥 turck-                        | tben-I5                     |                      |          |             |            |           |                                          |      | Scanning for devices completed for in | t         |

Note - the Spanner defaults to Spanner 4 Words Input and Output. This will have to be deleted to add a different amount of I/O Words.

The module now has 240 Words of Spanner I/O as well as the Module Status bits added.

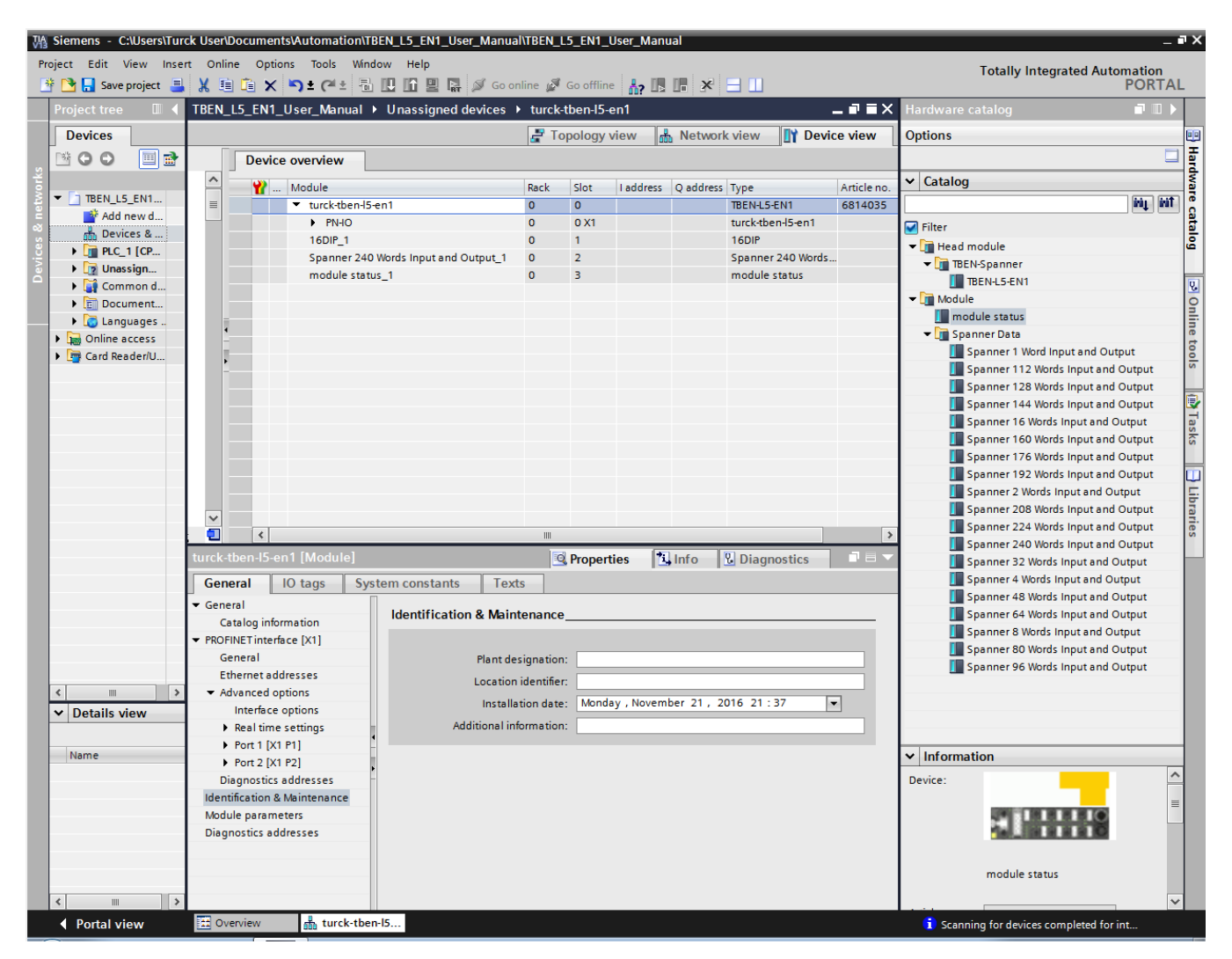

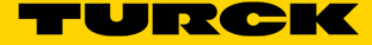

In the *Project Tree*, open the *Online Access* Tab. Double click *Update accessible devices* and verify that the IP addresses and PROFINET names match in the connected devices.

| M Siemens - C:\Users\Turck User\Documents | VAutomation\TBEN_L5_EN1_        | User_Manual\TBEN_L5_E | N1_User_Manual       |              |               |                  |                    |                      | -         | ∎×       |
|-------------------------------------------|---------------------------------|-----------------------|----------------------|--------------|---------------|------------------|--------------------|----------------------|-----------|----------|
| Project Edit View Insert Online Option    | is Tools Window Help            |                       |                      |              |               |                  | Т                  | tally Integrated (   | utomation |          |
| 📑 📑 📑 Save project 🚊 🐰 🗐 🗎 🗙              | ら ± ( ± 品田田里                    | 🛃 🚿 Go online 🚀 Go o  | offline 🔚 🖪 🖪        | × 🗆 🛛        |               |                  | , it               | nany integrated /    | PORTA     | L        |
| Project tree                              | Online access > Intel(R)        | PRO/1000 MT Deskton   | Adapter > turck-th   | hen-15-en1   | [192 168 1    | 901 <b>)</b> tur | k-then-15-en1 [    | 92 168 1 90]         |           |          |
|                                           |                                 |                       |                      |              |               |                  |                    |                      |           |          |
| Devices                                   |                                 | 7                     |                      |              |               |                  |                    |                      |           | 9        |
|                                           | <ul> <li>Diagnostics</li> </ul> | Assign name           |                      |              |               |                  |                    |                      | ^         |          |
| sti                                       | General                         |                       |                      |              |               |                  |                    |                      |           | l 🖁      |
| 🚊 🔻 🛅 TBEN_L5_EN1_User_Manual             | <ul> <li>Functions</li> </ul>   |                       |                      |              |               |                  |                    |                      |           | 1 Sector |
| Add new device                            | Assign IP address               |                       | Configure d DDO      | CINET des    |               |                  |                    |                      |           | 1"       |
| Devices & networks                        | Assign name                     |                       | Configured PRO       | FINET de     | vice          |                  |                    |                      |           |          |
| PLC_1 [CPU 1211C DC/DC/DC]                | Reset to factory sett           |                       | PROFINET devic       | e name:      | TBEN-EN1      |                  |                    |                      |           | 3        |
| Unassigned devices                        |                                 |                       | Dev                  | vice type:   | TBEN-L5-EN1   | 1                |                    |                      |           | Iska     |
| Common data                               |                                 |                       |                      |              |               |                  |                    |                      |           |          |
| Documentation settings                    |                                 |                       |                      |              |               |                  |                    |                      |           |          |
| Languages & resources                     |                                 |                       |                      |              |               |                  |                    |                      |           | <b></b>  |
| <ul> <li>Online access</li> </ul>         |                                 |                       |                      |              |               |                  |                    |                      |           | bra      |
| Display/bide interfacer                   |                                 |                       |                      |              |               |                  |                    |                      |           | Tie      |
| Intel(R) PRO/1000 MT Desktop A            |                                 |                       | Device filter        |              |               |                  |                    |                      |           | l ~      |
| Topdate accessible devices                |                                 |                       | bettee meet          |              |               |                  |                    |                      |           |          |
| <pre>pic_1[192.108.1.50] </pre>           |                                 | -                     | Only show            | devices of t | the same type |                  |                    |                      |           |          |
|                                           | V                               | •                     | Only show            | devices wit  | th bad parame | eter settings    |                    |                      |           |          |
| PC Adapter [MP]                           |                                 |                       | Oplyshow             | dovisos wit  | houtnamar     |                  |                    |                      |           |          |
| PC internal [Local]                       |                                 |                       |                      |              | noutnames     |                  |                    |                      |           |          |
| PLCSIM [PN/IE]                            |                                 | Accessible dev        | ices in the network: |              |               |                  |                    |                      |           |          |
| PLCSIM \$7-1200/\$7-1500 [PN/IE]          |                                 | IP address            | MAC address          | Device typ   | e PROFINET d  | evice name       | Status             |                      |           |          |
| USB [S7USB]                               |                                 |                       |                      |              |               |                  |                    |                      |           |          |
| TeleService [Automatic protocol]          |                                 |                       |                      |              |               |                  |                    |                      |           |          |
| Card Reader/USB memory                    |                                 |                       |                      |              |               |                  |                    |                      |           |          |
|                                           |                                 |                       |                      |              |               |                  |                    |                      |           |          |
|                                           |                                 |                       |                      |              |               |                  |                    |                      |           |          |
|                                           |                                 |                       |                      |              |               |                  |                    |                      |           |          |
|                                           |                                 | <                     |                      |              |               |                  |                    | >                    |           |          |
|                                           |                                 |                       |                      | LED          | flashes       | Up               | date list          | Assign name          |           |          |
|                                           | < III >                         |                       |                      |              |               |                  |                    |                      |           |          |
| < m >                                     | turck-tben-I5-en1 [192.         | 168.1.90] [NonProgram | mableOnlineTarge     | tData.Life   | list.Substi   | Propert          | ies <b>*i</b> Info | P. Diagnostics       |           | -        |
| ✓ Details view                            | Cananal 10 tana                 | Sustan constants      |                      |              |               |                  |                    | - Diagnostics        |           |          |
|                                           | General 10 tags                 | System constants      |                      |              |               |                  |                    |                      |           | -        |
| Name                                      |                                 |                       |                      |              |               |                  |                    |                      |           |          |
|                                           |                                 |                       |                      |              |               |                  |                    |                      |           |          |
|                                           |                                 |                       |                      |              |               |                  |                    |                      |           |          |
|                                           |                                 | •                     |                      |              |               |                  |                    |                      |           |          |
|                                           |                                 |                       |                      |              |               |                  |                    |                      |           |          |
|                                           |                                 | •                     |                      |              |               |                  |                    |                      |           |          |
|                                           |                                 |                       |                      |              |               |                  |                    |                      |           |          |
|                                           |                                 |                       |                      |              |               |                  |                    |                      |           |          |
|                                           |                                 |                       |                      |              |               |                  |                    |                      |           |          |
| Portal view 🔠 Overview                    | 🗓 Online & dia                  |                       |                      |              |               |                  | 🚺 Scanning f       | or devices completed | for int   |          |

Above you can see the PROFINET name of the TBEN-L5-EN1 does not match the name we programmed into the project, TBEN-EN1

Re-assign the PROFINET name. In the *Project Tree* under the IP address 192.168.1.90 click *Online and Diagnostics*. Go to the *General tab -> Functions -> Assign Name* and assign the correct PROFINET name to the Spanner.

| Via Siemens - C:          | Users\Turck User\Document    | s\Automation\TBEN_L5_EN         | 1_User_Manual\TBEN_L5_E  | N1_User_Manual       |              |                |              |                  |                     | _ <b>a</b> × |
|---------------------------|------------------------------|---------------------------------|--------------------------|----------------------|--------------|----------------|--------------|------------------|---------------------|--------------|
| Project Edit Vi           | iew Insert Online Option     | as Tools Window Help            |                          |                      |              |                |              | _                |                     |              |
| 😽 🍽 📮 Save p              | roject 💷 🗶 🗐 🗎 🗙             |                                 | 🗉 🔜 🚿 Go online 🔊 Go o   | offline 👃 🖪 🖪 🕽      | e 🗆 🗖        | 1              |              | lot              | ally integrated     | PORTAL       |
| Droject tree              |                              |                                 |                          |                      | on IE on 1   | [102 169 1 0   | 001 b turck  | then IF and [1]  | 02 169 1 001        |              |
| Floject dee               |                              | Online access V Inter           | (h) PRO/1000 WI Desktop  |                      | en-is-ent    |                | Joj V turck- | tben-15-entr [1: |                     |              |
| Devices                   |                              |                                 |                          |                      |              |                |              |                  |                     | 0            |
| . 🖻 🖸 🖨                   | 📃 📑                          | <ul> <li>Diagnostics</li> </ul> | Assign name              |                      |              |                |              |                  |                     | ^ <u></u>    |
| stic                      |                              | General                         | /osign name              |                      |              |                |              |                  |                     | I 📮          |
| 🚊 💌 🛅 TBEN_L5_            | EN1_User_Manual              | <ul> <li>Functions</li> </ul>   |                          |                      |              |                |              |                  |                     | <u>0</u>     |
| 🚊 📑 Add no                | ew device                    | Assign IP address               |                          | (                    |              |                |              |                  |                     |              |
| 🗧 📩 Device                | es & networks                | Assign name                     |                          | Configured PROF      | INELGEV      | lice           |              |                  |                     |              |
| 2 • 1 International PLC_1 | [CPU 1211C DC/DC/DC]         | Reset to factory sett           | ·                        | PROFINET device      | e name:      | TBEN-EN1       |              |                  |                     | 1            |
| 📋 🕨 🧖 Unass               | igned devices                |                                 |                          | Devi                 | ce type:     | TBEN-L5-EN1    |              |                  |                     | Iska         |
| 🔍 🕨 🙀 Comm                | non data                     |                                 |                          |                      |              |                |              |                  |                     |              |
| Docun                     | mentation settings           |                                 |                          |                      |              |                |              |                  |                     |              |
| 🕨 🕨 🚺 Langu               | lages & resources            |                                 |                          |                      |              |                |              |                  |                     | 5            |
| ▼ 📷 Online ac             | cess                         |                                 |                          |                      |              |                |              |                  |                     | bra          |
| Uispia                    | NRO(1000 MEDockton A         |                                 |                          |                      |              |                |              |                  |                     | ries         |
|                           | date accessible devices      |                                 |                          | Device filter        |              |                |              |                  |                     |              |
| I planet                  | 1 [192 168 1 50]             |                                 | •                        |                      |              |                |              |                  |                     |              |
| 👻 🛅 tur                   | ck-tben-15-en1 [192.168.1    |                                 |                          |                      | devices of t | he same type   |              |                  |                     |              |
| 8                         | Online & diagnostics         |                                 |                          | Only show of         | devices with | h bad paramete | er settings  |                  |                     |              |
| 🕨 🛄 PC Ada                | apter [MPI]                  | 1                               |                          | Only show o          | devices with | hout names     |              |                  |                     |              |
| 🕨 🄰 PC inte               | ernal [Local] 🛛 🕅            |                                 |                          |                      |              |                |              |                  |                     |              |
| 🕨 🕨 🛅 PLCSIP              | M [PN/IE]                    | ·                               | Accessible devi          | ices in the network: |              |                |              |                  |                     |              |
| PLCSIN                    | M \$7-1200/\$7-1500 [PN/IE]  |                                 | IP address               | MAC address          | Device type  | e PROFINET dev | vice name    | Status           |                     |              |
| 🕨 🕨 🚺 USB [S              | 57USB]                       |                                 |                          |                      |              |                |              |                  |                     |              |
| 🕨 📄 TeleSe                | ervice [Automatic protocol 🔜 |                                 |                          |                      |              |                |              |                  |                     |              |
| Card Read                 | der/USB memory               |                                 |                          |                      |              |                |              |                  |                     | -            |
|                           |                              |                                 |                          |                      |              |                |              |                  |                     | -            |
|                           |                              |                                 |                          |                      |              |                |              |                  |                     | -            |
|                           |                              |                                 | 4                        |                      |              |                |              |                  |                     |              |
|                           |                              |                                 |                          |                      | - Curre      |                | Under        | - line           | A                   |              |
|                           |                              |                                 |                          |                      |              | flashes        | Updat        | e list           | Assign name         |              |
| <                         |                              |                                 |                          |                      | 0            |                |              |                  |                     |              |
| Y Details vie             | P.W/                         | turck-tben-15-en1 [19           | 92.168.1.90] [NonProgram | imableOnline larget  | Data.Life    | list.Substi    | Properties   | <u>L</u> Info    | Diagnostics         |              |
| · Details vie             |                              | General IO tags                 | System constants         |                      |              |                |              |                  |                     |              |
|                           |                              |                                 |                          |                      |              |                |              |                  |                     |              |
| Name                      |                              |                                 |                          |                      |              |                |              |                  |                     |              |
|                           |                              |                                 |                          |                      |              |                |              |                  |                     |              |
|                           |                              |                                 |                          |                      |              |                |              |                  |                     |              |
|                           |                              |                                 | -                        |                      |              |                |              |                  |                     |              |
|                           |                              |                                 | •                        |                      |              |                |              |                  |                     |              |
|                           |                              |                                 | -                        |                      |              |                |              |                  |                     |              |
|                           |                              |                                 |                          |                      |              |                |              |                  |                     |              |
|                           |                              |                                 |                          |                      |              |                |              |                  |                     |              |
| Portal vie                | W Overview                   | 🗓 Online & dia                  |                          |                      |              |                |              | i Scanning fo    | r devices completed | d for int    |

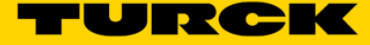

In the **Project Tree**, double click on **Update accessible devices** and verify that the PROFINET name of the Spanner was changed.

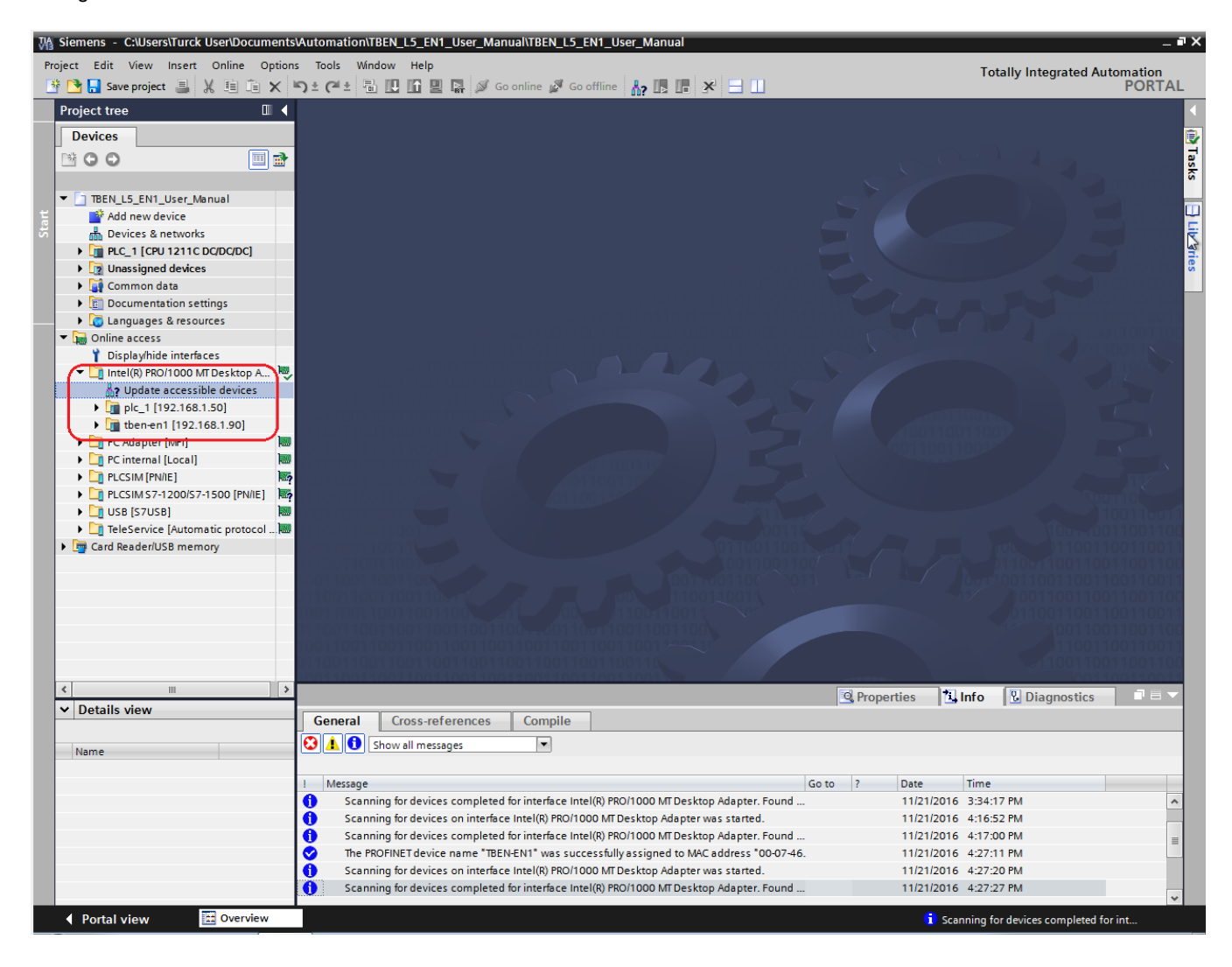

In the *Network View* make the network connection from the PLC to the Spanner.

| Kiemens - C:\Users\Turck User\Documents\                                                                                                    | Automation/TBEN_L5_EN1_User_Manual/TBEN_L5_EN1_User_Manual              | _ P                                          |
|----------------------------------------------------------------------------------------------------|-------------------------------------------------------------------------|----------------------------------------------|
| Project Edit View Insert Online Options                                                                                                    | Tools Window Help<br>) 🛨 🤇 🖆 🗓 🕼 🔛 🕼 🌽 Go online 🖉 Go offline 🏪 🖟 🧏 🖃 🚺 | Totally Integrated Automation                |
| Project tree 🔲 🖣                                                                                                    | TBEN_L5_EN1_User_Manual → Devices & networks                            | _ # = ×                                      |
| Devices                                                                                                    |                                                                         | 🛃 Topology view 📠 Network view 🛐 Device view |
|                                                                                                    | 💦 Network 🔡 Connections 🖃 HMI connection 💌 🐯 🖽 🔍 ±                      |                                              |
| TBEN_L5_EN1_User_Manual     Add new device     Devices & networks     Pip PLC_1 (CPU 1211C DC/DC/DC)     G Common data     To Documentation settings     G Documentation settings     G Documentation settings     G Card Reader/USB memory | PLC_1<br>CPU 1211C                                                      | 10 system: PLC_1.PROFINET IO-System (100)    |

Click Online -> Download to Device. Select the correct PLC and click Load.

| xtended dow                | nload to                   | device<br>Configured access not | des of "PLC_1"                       |                  |                |                       |              |                |
|----------------------------|----------------------------|---------------------------------|--------------------------------------|------------------|----------------|-----------------------|--------------|----------------|
|                            |                            | Device                          | Device type                          | Slot             | Туре           | Address               | Subne        | t              |
| 4                          |                            | PLC_1                           | CPU 1211C DC/D                       | 1 X1             | PN/IE          | 192.168.1.50          | PN/IE_       | _1             |
|                            |                            |                                 | Type of the PG/PC inte<br>PG/PC inte | rface:<br>rface: | PN/IE          | )/1000 MT Desktop Ada | pter         | -<br>- © []    |
|                            |                            | Conr                            | nection to interface/su              | bnet:            | Direct at slot | '1 X1'                |              | - •            |
|                            |                            |                                 | 1st nati                             | eway             |                |                       |              | <br>(i)        |
|                            |                            | Compatible devices in           | target subnet:                       | Type             |                | Show all compat       | ible devices | vice           |
|                            |                            | PLC 1                           | CPU 1211C DC/D                       | PN/IE            |                | 192 168 1 50          | PLC 1        | vice           |
| F                          |                            | -                               | _                                    | PN/IE            | ,              | Access address        | -            |                |
| Flash LEC                  | C                          |                                 |                                      |                  |                |                       |              |                |
| Online status ir           | nformation:                | :                               |                                      |                  |                |                       | <u>S</u> ta  | rt search      |
| 1 Scan com                 | pleted. 1 co               | ompatible devices of 2 a        | accessible devices fou               | ind.             |                |                       |              | ^              |
| ☆? Retrieving ✓ Scan and i | device info<br>information | rmation<br>retrieval completed. |                                      |                  |                |                       |              | ~              |
| Display on                 | ly error me                | ssages                          |                                      |                  |                |                       |              |                |
|                            |                            |                                 |                                      |                  |                | Loa                   | d g          | <u>C</u> ancel |

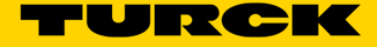

Follow all Load prompts. Once the Load Results window is loaded check the Start All radio button and click Finish.

| Load re | sults   |                            |                                                | ×           |
|---------|---------|----------------------------|------------------------------------------------|-------------|
| :       | Status  | and actions after download | ding to device                                 |             |
| Status  | 1       | Target                     | Message                                        | Action      |
| 1       | <b></b> | ▼ PLC_1                    | Downloading to device completed without error. |             |
|         |         |                            |                                                |             |
|         | 1       | Start modules              | Start modules after downloading to device.     | 🛃 Start all |
|         |         |                            |                                                |             |
|         |         |                            |                                                |             |
|         |         |                            |                                                |             |
|         |         |                            |                                                |             |
|         |         |                            |                                                |             |
|         |         |                            |                                                |             |
|         |         |                            |                                                |             |
|         |         |                            |                                                |             |
|         |         |                            |                                                |             |
|         |         |                            |                                                |             |
| <       |         |                            | 1111                                           | >           |
|         |         |                            |                                                |             |
|         |         |                            |                                                |             |
|         |         |                            | Finish                                         | Load Cancel |
|         |         |                            |                                                |             |

Click Go Online. The module is now connected to the PLC and the PLC is running.

| M Siemens - C:\Users\Turck User\Document                                                                                                    | VAutomation\TBEN_L5_EN1_User_Manual\TBEN_L5_EN1_User_Manual                 |                                  | _ # X                                                                                                    |
|----------------------------------------------------------------------------------------------------|-----------------------------------------------------------------------------|----------------------------------|----------------------------------------------------------------------------------------------------|
| Project Edit View Insert Online Option                                                                                                    | s Tools Window Help<br>🔊 ± 🖓 ± 🖫 🛄 🔛 🔛 💋 🕼 Goonline 💋 Gooffline 🏪 🖪 📰 🗶 🚍 🛄 | Totally Integra                  | ated Automation<br>PORTAL                                                                                       |
| Project tree 🔲 🖣                                                                                                    | TBEN_L5_EN1_User_Manual → Devices & networks                                |                                  | _∎≣×∢                                                                                                    |
| Devices                                                                                                    |                                                                             | 🛃 Topology view 🛛 🛔 Network view | 🛐 Device view                                                                                                   |
|                                                                                                    | 💦 Network 🔡 Connections 🛛 HMI connection 🕞 🕎 🔩 🖽 🍳 🛓                        |                                  | E E                                                                                                    |
| zz                                                                                                    |                                                                             | 4 IO system: PLC_1.PROFINET IO   | 0-System (100) 🛕 🛔                                                                                              |
| 📓 🔻 📋 TBEN_L5_EN1_User_Manual 🛛 🗹                                                                                                    |                                                                             |                                  | La la                                                                                                    |
| 🗧 📑 Add new device                                                                                                    |                                                                             |                                  | at lat                                                                                                    |
| Devices & networks                                                                                                    | PLC_1                                                                       |                                  |                                                                                                    |
| 🕴 👻 🚰 PLC_1 [CPU 1211C DC/DC/DC]                                                                                                    | CPU 1211C                                                                   |                                  | عَ ا                                                                                                    |
| Device configuration                                                                                                    |                                                                             |                                  |                                                                                                    |
| Online & diagnostics                                                                                                    |                                                                             |                                  | <u>v</u> .                                                                                                    |
| 🕨 🔂 Program blocks 🛛 🔵                                                                                                    |                                                                             |                                  | 9                                                                                                    |
| Technology objects                                                                                                    | PEC_I.PROFINETIO-System                                                     |                                  |                                                                                                    |
| External source files                                                                                                    |                                                                             |                                  | et                                                                                                    |
| 🕨 🍃 PLC tags 🛛 🔵                                                                                                    |                                                                             |                                  |                                                                                                    |
| PLC data types                                                                                                    |                                                                             |                                  | v                                                                                                    |
| Watch and force tables                                                                                                    |                                                                             |                                  | -                                                                                                    |
| Online backups                                                                                                    | turck-tben-I5-e                                                             |                                  | _ z 🛃                                                                                                    |
| Program info                                                                                                    | TBEN-L5-EN1                                                                 |                                  | <ul> <li>two</li> </ul>                                                                                         |
| Device proxy data                                                                                                    | PLC_1                                                                       |                                  | s i la companya de la companya de la companya de la companya de la companya de la companya de la companya de la |
| Text lists                                                                                                    |                                                                             |                                  |                                                                                                    |
| 🕨 🚺 Local modules 🗹                                                                                                    |                                                                             |                                  |                                                                                                    |
| Distributed I/O                                                                                                    |                                                                             |                                  |                                                                                                    |
| 🕨 🙀 Common data                                                                                                    |                                                                             |                                  |                                                                                                    |
| Documentation settings                                                                                                    |                                                                             |                                  | es                                                                                                    |
| Languages & resources                                                                                                    |                                                                             |                                  |                                                                                                    |
| Image: Image: |                                                                             |                                  |                                                                                                    |
| Card Reader/USB memory                                                                                                    |                                                                             |                                  |                                                                                                    |

In the *Project Tree, under Watch and Force tables*, select *Add New Watch Table*. Add I/O to the watch table. Click the *Monitor All* Icon to monitor the selected I/O

| Via | Siemens - C:\Users\Turck User\Documen                               | nts\         | Automation\TBE | I_L5_EN1_User_Manua        | NTBEN_L5_EN1       | _User_Mai  | nual              |                |           |                 |                        | -                  | 'X  |
|-----|---------------------------------------------------------------------|--------------|----------------|----------------------------|--------------------|------------|-------------------|----------------|-----------|-----------------|------------------------|--------------------|-----|
| Pr  | oject Edit View Insert Online Optio<br>F 🎦 🔒 Save project 昌 💥 🗐 🗎 🗙 | ons          | Tools Window   | / Help<br>🛛 🚹 🖳 🗛 🚿 Goor   | iline 📝 Go offli   | ne 🔥 🛙     | × =               |                |           | То              | tally Integrated Au    | tomation<br>PORTAI |     |
|     | Project tree                                                        |              | TBEN_L5_EN1_   | User_Manual → PLC_         | 1 [CPU 1211C       | DC/DC/DC   | ] 🕨 Watch and     | force tables 🔸 | Watch tab | le_1            |                        | _ <b>=</b> = ×     |     |
|     | Devices                                                             | T            |                |                            | Monitor All Icc    | m          |                   |                |           |                 |                        |                    | 2   |
|     |                                                                     | •            | 🥩 🔮 😼 ե        | 9 18 17 19 19              |                    |            |                   |                |           |                 |                        |                    | Tes |
|     |                                                                     |              | i Name         | Address                    | Display f          | ormat      | Monitor value     | Modify value   | 4         | Comment         |                        |                    | ÷.  |
| ÷.  | TBEN L5 EN1 User Manual                                             | ~            | 1              | III %IW256                 | Hex                | -          | 16#0000           |                |           |                 |                        |                    | 9   |
|     | Add new device                                                      |              | 2              | %IW258                     | Hex                |            | 16#0000           |                |           |                 |                        |                    |     |
|     | A Devices & networks                                                | 1            | 3              | %IW260                     | Hex                |            | 16#0000           |                |           |                 |                        |                    | 4   |
|     | ▼ 1 PLC_1 [CPU 1211C DC/DC/DC]                                      |              | 4              | %IW262                     | Hex                |            | 16#0000           |                |           |                 |                        |                    | se  |
| Ľ,  | Device configuration                                                |              | 5              | %IW264                     | Hex                |            | 16#0000           |                |           |                 |                        |                    | ŝ   |
|     | Online & diagnostics                                                |              | 6              | %IW266                     | Hex                |            | 16#0000           |                |           |                 |                        |                    |     |
|     | Program blocks                                                      |              | 7              | %IW268                     | Hex                |            | 16#0000           |                |           |                 |                        |                    | μ   |
|     | Technology objects                                                  |              | 8              | %IW270                     | Hex                |            | 16#0000           |                |           |                 |                        |                    | ibr |
|     | External source files                                               |              | 9              | %IW272                     | Hex                |            | 16#0000           |                |           |                 |                        |                    | ari |
|     | 🕨 🔚 PLC tags 🖉                                                      |              | 10             | %IW274                     | Hex                |            | 16#0000           |                |           |                 |                        |                    | es  |
|     | PLC data types                                                      |              | 11             | %QW256                     | Hex                |            | 16#0000           |                |           |                 |                        |                    |     |
|     | <ul> <li>Watch and force tables</li> </ul>                          |              | 12             | %QW258                     | Hex                |            | 16#0000           |                |           |                 |                        |                    |     |
|     | 💣 Add new watch table                                               |              | 13             | %QW260                     | Hex                |            | 16#0000           |                |           |                 |                        |                    |     |
|     | Force table                                                         |              | 14             | %QW262                     | Hex                |            | 16#0000           |                |           |                 |                        |                    |     |
|     | Watch table_1                                                       |              | 15             | %QW264                     | Hex                |            | 16#0000           |                |           |                 |                        |                    |     |
|     | 🕨 🙀 Online backups                                                  | 1            | 16             | %QW266                     | Hex                |            | 16#0000           |                |           |                 |                        |                    |     |
|     | 🔤 Program info                                                      |              | 17             | %QW268                     | Hex                |            | 16#0000           |                |           |                 |                        |                    |     |
|     | Device proxy data                                                   |              | 18             | %QW270                     | Hex                |            | 16#0000           |                |           |                 |                        |                    |     |
|     | Text lists                                                          |              | 19             | %QW272                     | Hex                |            | 16#0000           |                |           |                 |                        |                    |     |
|     | Local modules                                                       | $\checkmark$ | 20             | %QW274                     | Hex                |            | 16#0000           |                |           |                 |                        |                    |     |
|     | Distributed I/O                                                     | $\checkmark$ | 21             | <add new=""></add>         |                    |            |                   |                |           |                 |                        |                    |     |
|     | 🕨 🙀 Common data                                                     |              |                |                            |                    |            |                   |                |           |                 |                        |                    |     |
|     | Documentation settings                                              |              |                |                            |                    |            |                   |                |           |                 |                        |                    |     |
|     | Languages & resources                                               |              |                |                            |                    |            |                   |                |           |                 |                        |                    |     |
|     | Image: Continue access                                              |              |                |                            |                    |            |                   |                |           |                 |                        |                    |     |
|     | Card Reader/USB memory                                              |              |                |                            |                    |            |                   |                |           |                 |                        |                    |     |
|     |                                                                     |              |                |                            |                    |            |                   |                |           |                 |                        |                    |     |
|     |                                                                     |              |                |                            |                    |            |                   |                |           |                 |                        |                    |     |
|     |                                                                     |              |                |                            |                    |            |                   |                |           |                 |                        |                    |     |
|     | ✓ Details view                                                      |              |                |                            |                    |            |                   |                |           |                 |                        |                    |     |
|     |                                                                     | T.           |                |                            |                    |            |                   |                |           |                 |                        |                    |     |
|     |                                                                     | _[           |                |                            |                    |            |                   | 1              | Propertie | s 🐴 Info        | Diagnostics            |                    |     |
|     | Name                                                                | -1           | Const          | C                          | C                  |            |                   |                |           |                 |                        |                    |     |
|     |                                                                     |              | General        | cross-reterences           | Complie            |            |                   |                |           |                 |                        |                    |     |
|     |                                                                     | 1            | 🕄 🚹 🕤 Sho      | w all messages             | -                  |            |                   |                |           |                 |                        |                    |     |
|     |                                                                     |              |                |                            |                    |            |                   |                |           |                 |                        |                    |     |
|     |                                                                     |              | ! Message      |                            |                    |            |                   | Go to          | ? Da      | te Time         |                        |                    |     |
|     |                                                                     |              | Scanning       | for devices completed for  | interface Intel(R) | PRO/1000 M | IT Desktop Adapte | er. Found      | 11        | /21/2016 4:40:3 | 39 PM                  | ^                  |     |
|     |                                                                     |              | Loading c      | ompleted (errors: 0; warni | ngs: 0).           |            |                   |                | 11        | /21/2016 4:43:2 | 25 PM                  |                    |     |
|     |                                                                     |              | Connecte       | d to PLC_1, address IP=192 | 2.168.1.50.        |            |                   |                | 11        | /21/2016 4:43:3 | 37 PM                  | =                  |     |
|     |                                                                     |              |                |                            |                    |            |                   |                |           |                 |                        | ~                  |     |
|     | Portal view     Overview                                            |              | turck-tben-I5. | 😸 Watch table_1            |                    |            |                   |                |           | Connected       | to PLC_1, address IP=1 | 92.1               |     |

Note – Spanner I/O mapping can be found by selecting the Spanner from the *Network* view and going to the *Device Data* tab.

| EN1_         | _User_I            | Manu | al 🕨 P   | LC_1     | [CPU 1211C DC/DC/DC] 🔸                | Distribut | ed I/O | PROFIN    | IET IO-Sys | stem (100): PN/IE_ | I ▶ turck-tben-I5-en1 | _ 🖬 🖬 🗙    |
|--------------|--------------------|------|----------|----------|---------------------------------------|-----------|--------|-----------|------------|--------------------|-----------------------|------------|
|              |                    |      |          |          |                                       |           |        |           | 🚆 To       | pology view 🖁 🚠    | Network view 🛛 🕅 D    | evice view |
| <b>å</b> ₽ ► | Le Device overview |      |          |          |                                       |           |        |           |            |                    |                       |            |
|              |                    | ^    |          | <b>}</b> | Module                                | Rack      | Slot   | I address | Q address  | Туре               | Article no.           | Firmware   |
|              |                    |      |          | 1        | <ul> <li>turck-tben-l5-en1</li> </ul> | 0         | 0      |           |            | TBEN-L5-EN1        | 6814035               | SWV 1.3.12 |
|              |                    | =    | <b>_</b> | 1        | PN-IO                                 | 0         | 0 X1   |           |            | turck-tben-l5-en1  |                       |            |
|              |                    |      | <b>_</b> | 1        | 16DIP_1                               | 0         | 1      | 12        |            | 16DIP              |                       |            |
|              |                    |      |          | 1        | Spanner 240 Words Input an            | 0         | 2      | 256735    | 256735     | Spanner 240 Words  |                       |            |
|              |                    |      |          | 1        | module status_1                       | 0         | 3      | 34        |            | module status      |                       |            |
|              |                    |      |          |          |                                       |           |        |           |            |                    |                       |            |

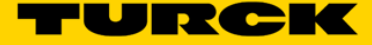

Writing values to the outputs (QWs) will be reflected in the Port 2 Spanner Data map in the Webserver. These values can also be read in as inputs by a device hooked to Port 1 of the Spanner.

| Vi  | Siemens - C:\Users\Turck User\Docume                                                                                                    | ents         | Automat                            | on\TBEN_L5_EN1_U | lser_Manual\TBEN   | LL5_EN1_User_Ma  | nual           |                  |      |          |                              | - • • | ×  |
|-----|----------------------------------------------------------------------------------------------------|--------------|------------------------------------|------------------|--------------------|------------------|----------------|------------------|------|----------|------------------------------|-------|----|
| P   | Project Edit View Insert Online Op                                                                                                    | tion         | s Tools                            | Window Help      |                    |                  |                |                  |      |          | Totally Integrated Automatio | n     |    |
|     | 😚 🎦 🔒 Save project ا 🐰 📑 🗎                                                                                                    | ĸ            | <mark>າ</mark> ± ( <sup>24</sup> ± |                  | 🖁 🔊 Go online 🧯    | 🕅 Go offline 🛛 😽 | *              |                  |      |          | POR                          | TAL   |    |
|     | Project tree                                                                                                    |              | TBEN_L                             | 5_EN1_User_Manu  | ial → PLC_1 [CPI   | U 1211C DC/DC/D  | C] 🕨 Watch and | force tables 🔸 W | atch | table_   | _1 🖬 i                       |       |    |
|     | Devices                                                                                                    |              |                                    |                  |                    |                  |                |                  |      |          |                              | 9     | ı  |
|     | M 0 0 III                                                                                                    |              | 1                                  | 1 1. 2. 2. 2     | 00 00              |                  |                |                  |      |          |                              | g     | 2  |
| -   |                                                                                                    |              | 1                                  | Name             | Address            | Display format   | Monitor value  | Modify value     | 4    |          | Comment                      | Ĭ     | ł  |
|     | TBEN L5 EN1 User Manual                                                                                                    |              | 1                                  |                  | %IW256             | Hex              | 16#0000        | ,                |      |          |                              | 6     | •  |
|     | Add new device                                                                                                    |              | 2                                  |                  | %IW258             | Hex              | 16#0000        |                  |      |          |                              | 100   | =  |
| ĮĘ  | Devices & networks                                                                                                    |              | 3                                  |                  | %IW260             | Hex              | 16#0000        |                  |      |          |                              | -     | 4  |
| Ιă  | PLC_1 [CPU 1211C DC/DC/DC]                                                                                                    | ~            | 4                                  |                  | %IW262             | Hex              | 16#0000        |                  |      |          |                              | 15 D  | 0  |
| L L | Device configuration                                                                                                    |              | 5                                  |                  | %IW264             | Hex              | 16#0000        |                  |      |          |                              | 8     | ò  |
|     | 😨 Online & diagnostics                                                                                                    |              | 6                                  |                  | %IW266             | Hex              | 16#0000        |                  |      |          |                              | -     |    |
|     | Program blocks                                                                                                    |              | 7                                  |                  | %IW268             | Hex              | 16#0000        |                  |      |          |                              | 4     | 4  |
|     | Technology objects                                                                                                    |              | 8                                  |                  | %IW270             | Hex              | 16#0000        |                  |      |          |                              | 10    | Ŧ  |
|     | External source files                                                                                                    |              | 9                                  |                  | %IW272             | Hex              | 16#0000        |                  |      |          |                              | an    | ġ. |
|     | PLC tags                                                                                                    |              | 10                                 |                  | %IW274             | Hex              | 16#0000        |                  |      |          |                              | es    | 5  |
|     | PLC data types                                                                                                    |              | 11                                 |                  | %QW256             | Hex              | 16#000F        | 16#000F          |      | 1        |                              |       |    |
|     | Watch and force tables                                                                                                    |              | 12                                 |                  | %QW258             | Hex              | 16#0000        |                  |      |          |                              |       |    |
|     | Add new watch table                                                                                                    |              | 13                                 |                  | %QW260             | Hex              | 16#00FF        | 16#00FF          |      | 1        |                              |       |    |
|     | Force table                                                                                                    |              | 14                                 |                  | %QW262             | Hex              | 16#0000        |                  |      |          |                              |       |    |
|     | Watch table_1                                                                                                    |              | 15                                 |                  | %QW264             | Hex              | 16#0FFF        | 16#0FFF          |      | <b>A</b> |                              |       |    |
|     | Online backups                                                                                                    |              | 16                                 |                  | %QW266             | Hex              | 16#0000        |                  |      |          |                              |       |    |
|     | Program info                                                                                                    |              | 17                                 |                  | %QW268             | Hex              | 16#FFFF        | 16#FFFF          |      |          |                              |       |    |
|     | Device proxy data                                                                                                    |              | 18                                 |                  | %QW270             | Hex              | 16#0000        |                  |      |          |                              |       |    |
|     | Text lists                                                                                                    |              | 19                                 |                  | %QW272             | Hex              | 16#0000        |                  |      |          |                              |       |    |
|     | Local modules                                                                                                    | $\checkmark$ | 20                                 |                  | %QW274             | Hex              | 16#0000        |                  |      |          |                              |       |    |
|     | Distributed I/O                                                                                                    | $\checkmark$ | 21                                 |                  | <add new=""></add> |                  |                |                  |      |          |                              |       |    |
|     | 🕨 🙀 Common data                                                                                                    |              |                                    |                  |                    |                  |                |                  |      |          |                              |       |    |
|     | N (200 particular and a station of the station of the station o |              |                                    |                  |                    |                  |                |                  |      |          |                              |       |    |

Corresponding Port 2 Spanner data reflected in the Web Server.

|                       |                                                       |                 |          |           |        |           |          |        |        |        | x      |         |          |
|-----------------------|-------------------------------------------------------|-----------------|----------|-----------|--------|-----------|----------|--------|--------|--------|--------|---------|----------|
| Station Information × |                                                       |                 |          |           |        |           |          |        |        |        |        |         |          |
| ← → ⊂ ∆               | ③ 192.168.1.100/info.html                             |                 |          |           |        |           |          | 0      | 2 ☆ (  | 3      | ¢ G    | т       | :        |
| 👯 Apps   🚼 iGo        | ogle 🔚 TURCK Connect 🝷 TURCK USA - Capaciti 🝷 TURCK – | Your Global / 🔫 | Home - P | roduct Ne | ws 🚯 H | lome - TU | SA Teams |        |        | >>     | Other  | bookmar | ks       |
|                       |                                                       | 200             | 00000    | 0x0000    | 0x0000 | 0x0000    | 0x0000   | 0x0000 | 0x0000 | 0x0000 | 0x0000 | 0x0000  | -        |
|                       |                                                       | 210             | 0x0000   | 0x0000    | 0x0000 | 0x0000    | 0x0000   | 0x0000 | 0x0000 | 0x0000 | 0x0000 | 0x0000  | -        |
|                       |                                                       | 220             | 0×0000   | 0×0000    | 0×0000 | 0×0000    | 0×0000   | 0×0000 | 0x0000 | 0×0000 | 0×0000 | 0x0000  | 4        |
|                       |                                                       | 230             | 0x0000   | 0×0000    | 0×0000 | 0×0000    | 0×0000   | 0x0000 | 0x0000 | 0x0000 | 0x0000 | 0x0000  | 1        |
|                       | Port 2 spanner data                                   | Offset (d)      | 00       | 01        | 02     | 03        | 04       | 05     | 06     | 07     | 08     | 09      | 1        |
|                       |                                                       | 0               | 0x000f   | 0×0000    | 0x00ff | 0×0000    | 0×0fff   | 0×0000 | 0xffff | 0×0000 | 0x0000 | 0×0000  | 1        |
|                       |                                                       | 10              | 0×0000   | 0×0000    | 0×0000 | 0×0000    | 0×0000   | 0×0000 | 0×0000 | 0×0000 | 0×0000 | 0×0000  | 1        |
|                       |                                                       | 20              | 0x0000   | 0×0000    | 0×0000 | 0×0000    | 0×0000   | 0×0000 | 0x0000 | 0×0000 | 0x0000 | 0x0000  | 1        |
|                       |                                                       | 30              | 0x0000   | 0×0000    | 0×0000 | 0×0000    | 0×0000   | 0×0000 | 0x0000 | 0×0000 | 0×0000 | 0×0000  |          |
|                       |                                                       | 40              | 0x0000   | 0×0000    | 0×0000 | 0×0000    | 0×0000   | 0x0000 | 0x0000 | 0×0000 | 0×0000 | 0×0000  | )        |
|                       |                                                       | 50              | 0x0000   | 0×0000    | 0×0000 | 0×0000    | 0×0000   | 0x0000 | 0x0000 | 0×0000 | 0x0000 | 0x0000  |          |
|                       |                                                       | 60              | 0x0000   | 0×0000    | 0×0000 | 0×0000    | 0×0000   | 0x0000 | 0x0000 | 0×0000 | 0x0000 | 0x0000  |          |
|                       |                                                       | 70              | 0x0000   | 0×0000    | 0×0000 | 0×0000    | 0×0000   | 0x0000 | 0x0000 | 0×0000 | 0x0000 | 0×0000  | j        |
|                       |                                                       | 80              | 0x0000   | 0×0000    | 0×0000 | 0×0000    | 0×0000   | 0×0000 | 0x0000 | 0×0000 | 0x0000 | 0x0000  | j        |
|                       |                                                       | 90              | 0x0000   | 0×0000    | 0×0000 | 0×0000    | 0×0000   | 0x0000 | 0x0000 | 0×0000 | 0x0000 | 0×0000  | j        |
|                       |                                                       | 100             | 0x0000   | 0x0000    | 0×0000 | 0×0000    | 0×0000   | 0x0000 | 0x0000 | 0×0000 | 0x0000 | 0x0000  | <b>,</b> |
|                       |                                                       | 110             | 0x0000   | 0x0000    | 0×0000 | 0×0000    | 0×0000   | 0x0000 | 0x0000 | 0×0000 | 0x0000 | 0x0000  | 5        |
|                       |                                                       | 120             | 0x0000   | 0×0000    | 0×0000 | 0×0000    | 0×0000   | 0x0000 | 0x0000 | 0x0000 | 0x0000 | 0×0000  | 5        |
|                       |                                                       | 130             | 0x0000   | 0x0000    | 0x0000 | 0×0000    | 0x0000   | 0x0000 | 0x0000 | 0×0000 | 0x0000 | 0×0000  | 5        |
|                       |                                                       | 140             | 0x0000   | 0x0000    | 0×0000 | 0×0000    | 0×0000   | 0x0000 | 0x0000 | 0×0000 | 0x0000 | 0×0000  | 5        |
|                       |                                                       | 150             | 0x0000   | 0x0000    | 0x0000 | 0x0000    | 0x0000   | 0x0000 | 0x0000 | 0×0000 | 0x0000 | 0x0000  | 5        |
|                       |                                                       | 160             | 0x0000   | 0x0000    | 0x0000 | 0×0000    | 0×0000   | 0×0000 | 0x0000 | 0×0000 | 0x0000 | 0x0000  |          |
|                       |                                                       | 170             | 0x0000   | 0x0000    | 0x0000 | 0x0000    | 0x0000   | 0x0000 | 0x0000 | 0x0000 | 0x0000 | 0x0000  |          |
|                       |                                                       | 100             | 0×0000   | 0×0000    | 0×0000 | 0×0000    | 0×0000   | 0×0000 | 0×0000 | 0×0000 | 0×0000 | 0×0000  | -        |
|                       |                                                       | 180             | 0,0000   | 0,0000    | 0,0000 | 0,0000    | 0,0000   | 00000  | 0,0000 | 00000  | 00000  | 0,0000  | "        |

Input vales (IWs) will be reflected in the Port 1 Spanner Data map in the Webserver. These values need to be written by a device connected to Port 1. Connecting the MODBUS Server Tester to Port 1 (192.168.1.100) and writing inputs 0-9 generates the following data words on Port 1 of the Spanner.

| 🕞 Define Data (16 bits register)                                                                                 | Modbus Server Tester                                                                                                    |
|----------------------------------------------------------------------------------------------------|----------------------------------------------------------------------------------------------------|
| Cursor position : register Binary Decimal Decimal 0000 F0F0 0001 FFFF ABCD 1010 FF00 00FF F56A Wizard Data Entry | File       View       Tests       Help         Image: Sent       Image: Sent <t< th=""></t<> |
| Automatic initialization since the position 1 to 9 with the value Validate                                       | N° Date(ms) Type Frame                                                                                                    |
|                                                                                                    | 1 0.00 Reg 00 01 00 00 19 FF 10 34 00 00 09 12 00 0                                                                                                    |
| Cancel < Back Next> Finish                                                                                       | F0 00 01 FF FF AB CD 10 10 FF 00 00 FF F5 6A<br>2 4.45 Resp 00 01 00 00 00 6 FF 10 34 00 00 09                                                                                                    |

#### In the Webserver Port 1 Spanner Data

| T Station Information              |                                 |                 |          |           |        |           |          |        |        | 1      |        |         |
|------------------------------------|---------------------------------|-----------------|----------|-----------|--------|-----------|----------|--------|--------|--------|--------|---------|
| C O 192.168.1.100/info.            | html                            |                 |          |           |        |           |          | G      | 14     | 3 0    | 0 0    | т       |
| 🗄 Apps 🔮 iSoogle 🖓 TURCK Connect 💧 | 🔫 TURCK USA - Capacit 🛛 💌 TURCK | - Your Global 🧮 | Home - F | roduct Ne |        | lome - TU | SA Teams |        |        | 39     | Other  | bookmar |
| Port 1 spanner                     | data                            | Offset (d)      | 00       | 01        | 02     | 03        | 04       | 05     | 06     | 07     | 08     | 09      |
|                                    |                                 | 0               | 0x0000   | 0xf0f0    | 0x0001 | 0xffff    | 0xabcd   | 0×1010 | 0xff00 | 0x00ff | 0xf56a | 0x0000  |
|                                    |                                 | 10              | 0x0000   | 0x0000    | 0x0000 | 0x0000    | 0x0000   | 0x0000 | 0x0000 | 0x0000 | 0×0000 | 0x000   |
|                                    |                                 | 20              | 0x0000   | 0x0000    | 0x0000 | 0x0000    | 0x0000   | 0x0000 | 0x0000 | 0x0000 | 0x0000 | 0x000   |
|                                    |                                 | 30              | 0x0000   | 0x0000    | 0x0000 | 0x0000    | 0x0000   | 0x0000 | 0×0000 | 0x0000 | 0x0000 | 0x000   |

This data is now reflected in the Input words (IWs) of the PROFINET PLC

| 🕷 Siemens - C:Users\Turck User\Documents\Automation\TBEN_L5_EN1_User_Manual\TBEN_L5_EN1_User_Manual 💶 🖡 🗙            |        |                    |               |           |             |       |         |     |  |  |  |
|----------------------------------------------------------------------------------------------------|--------|--------------------|---------------|-----------|-------------|-------|---------|-----|--|--|--|
| Project Edit View Insert Online Options Tools Window Help Totally Integrated Automation                              |        |                    |               |           |             |       |         |     |  |  |  |
| Project tree 🛛 📢 TBEN_L5_EN1_User_Manual > PLC_1 [CPU 1211C DC/DC/DC] > Watch and force tables > Watch table_1 🗕 🖬 🖷 |        |                    |               |           |             |       |         |     |  |  |  |
| Devices                                                                                                    |        |                    |               |           |             |       |         |     |  |  |  |
|                                                                                                    |        |                    |               |           |             |       |         |     |  |  |  |
|                                                                                                    |        |                    |               |           |             |       |         |     |  |  |  |
|                                                                                                    | 1 Name | Rubbes             | Usplay format | 16#0000   | would value |       | comment | ē   |  |  |  |
| Add pow doviso                                                                                                    | 2      | 94114/258          | Hey           | 16#5050   |             |       |         |     |  |  |  |
| Add new device                                                                                                    | 3      | %IW260             | Hex           | 16#0001   |             |       |         |     |  |  |  |
|                                                                                                    | 2 4    | %IW262             | Hex           | 16#FFFF   |             |       |         | Tas |  |  |  |
| Proce reconfiguration                                                                                                | 5      | %IW264             | Hex           | 16#ABCD   |             |       |         | ks  |  |  |  |
| Q Online & diagnostics                                                                                               | 6      | %IW266             | Hex           | 16#1010   |             |       |         |     |  |  |  |
| Program blocks                                                                                                    | 7      | %IW268             | Hex           | 16#FF00   |             |       |         |     |  |  |  |
| Technology objects                                                                                                   | 8      | %IW270             | Hex           | 16#00FF   |             |       |         |     |  |  |  |
| External source files                                                                                                | 9      | %IW272             | Hex           | 16#F56A   |             |       |         | ra- |  |  |  |
| PLC tags                                                                                                    | 10     | %IW274             | Hex           | 16#0000   |             |       |         | les |  |  |  |
| PLC data types                                                                                                    | 11     | %QW256             | Hex           | 16#000F   | 16#000F     | 🗹 🔺   |         |     |  |  |  |
| <ul> <li>Watch and force tables</li> </ul>                                                                           | 12     | %QW258             | Hex           | 16#0000   |             |       |         |     |  |  |  |
| Add new watch table                                                                                                  | 13     | %QW260             | Hex           | 16#00FF   | 16#00FF     | 🗹 🔺   |         |     |  |  |  |
| Force table                                                                                                    | 14     | %QW262             | Hex           | 16#0000   |             |       |         |     |  |  |  |
| Watch table_1                                                                                                    | 15     | %QW264             | Hex           | 16#0FFF   | 16#0FFF     | 🛛 🗹 🔺 |         |     |  |  |  |
| Online backups                                                                                                    | 16     | %QW266             | Hex           | 16#0000   |             |       |         |     |  |  |  |
| Program info                                                                                                    | 17     | %QW268             | Hex           | 16#FFFF   | 16#FFFF     | 🛛 🗹 🔔 |         |     |  |  |  |
| Device proxy data                                                                                                    | 18     | %QW270             | Hex           | 16#0000   |             |       |         |     |  |  |  |
| Text lists                                                                                                    | 19     | %QW272             | Hex           | ▼ 16#0000 |             |       |         |     |  |  |  |
| 🕨 🚺 Local modules                                                                                                    | 20     | %QW274             | Hex           | 16#0000   |             |       |         |     |  |  |  |
| Distributed I/O                                                                                                    | 21     | <add new=""></add> |               |           |             |       |         |     |  |  |  |
| Common data                                                                                                    |        |                    |               |           |             |       |         |     |  |  |  |
| Documentation settings                                                                                               |        |                    |               |           |             |       |         |     |  |  |  |
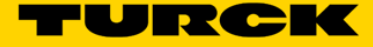

## **Spanner Use Cases**

## **Spanner Mode**

The spanner has multiple applications for spanning different networks. One application allows the user to view devices on a different network where under normal operations one would have conflicting IP address issues.

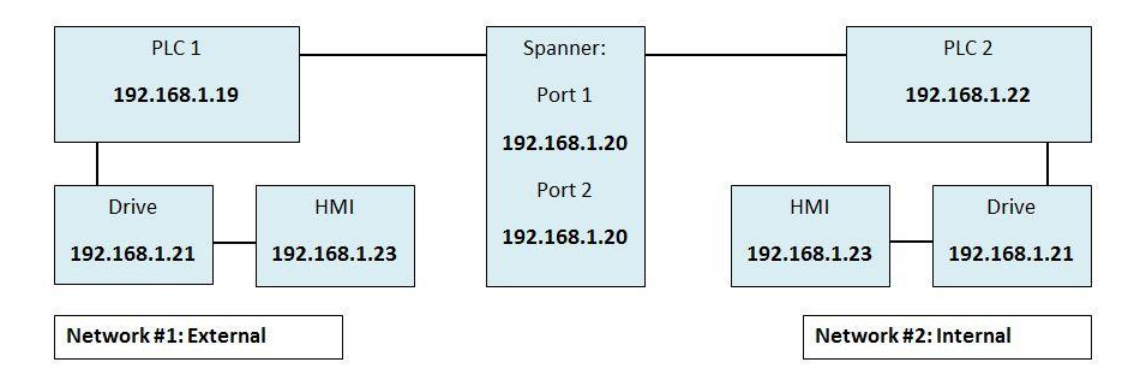

A second application for the spanner allows identical PLCs to exchange information.

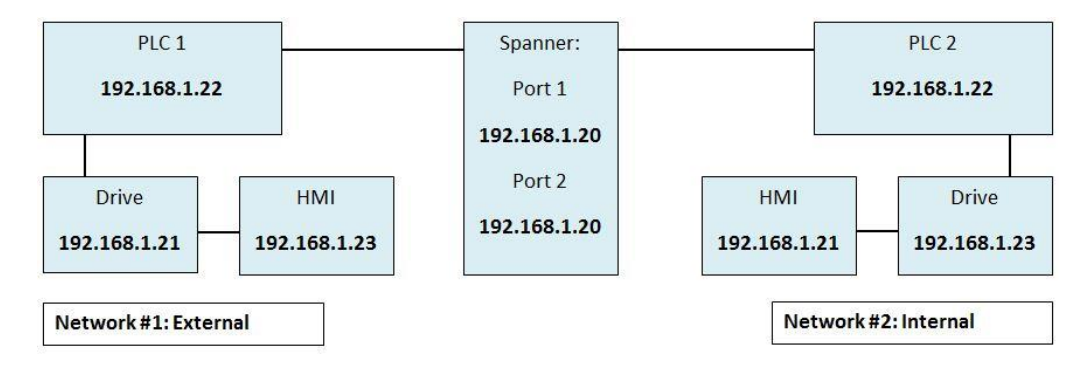

A third application allows the user to connect two PLCs (with different subnets) without a router.

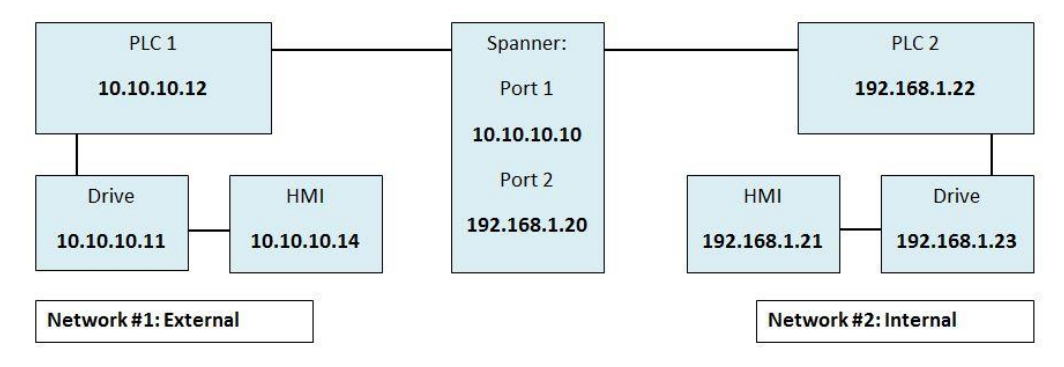

Setting the spanner to any of these configurations has been discussed by protocol in the preceding sections.

## 1:1 NAT Mode

In the 1:1 NAT Router a certain range of IP addresses of the internal network (Port 2) are mapped to a range of IP addresses on the external network (Port 1). This way we provide complete network isolation of the in-machine network and yet we allow a number of devices to be accessible outside of the machine (e.g PLC). The NAT device is protocol independent – it just moves IP frames between 2 networks modifying the IP header in some frames.

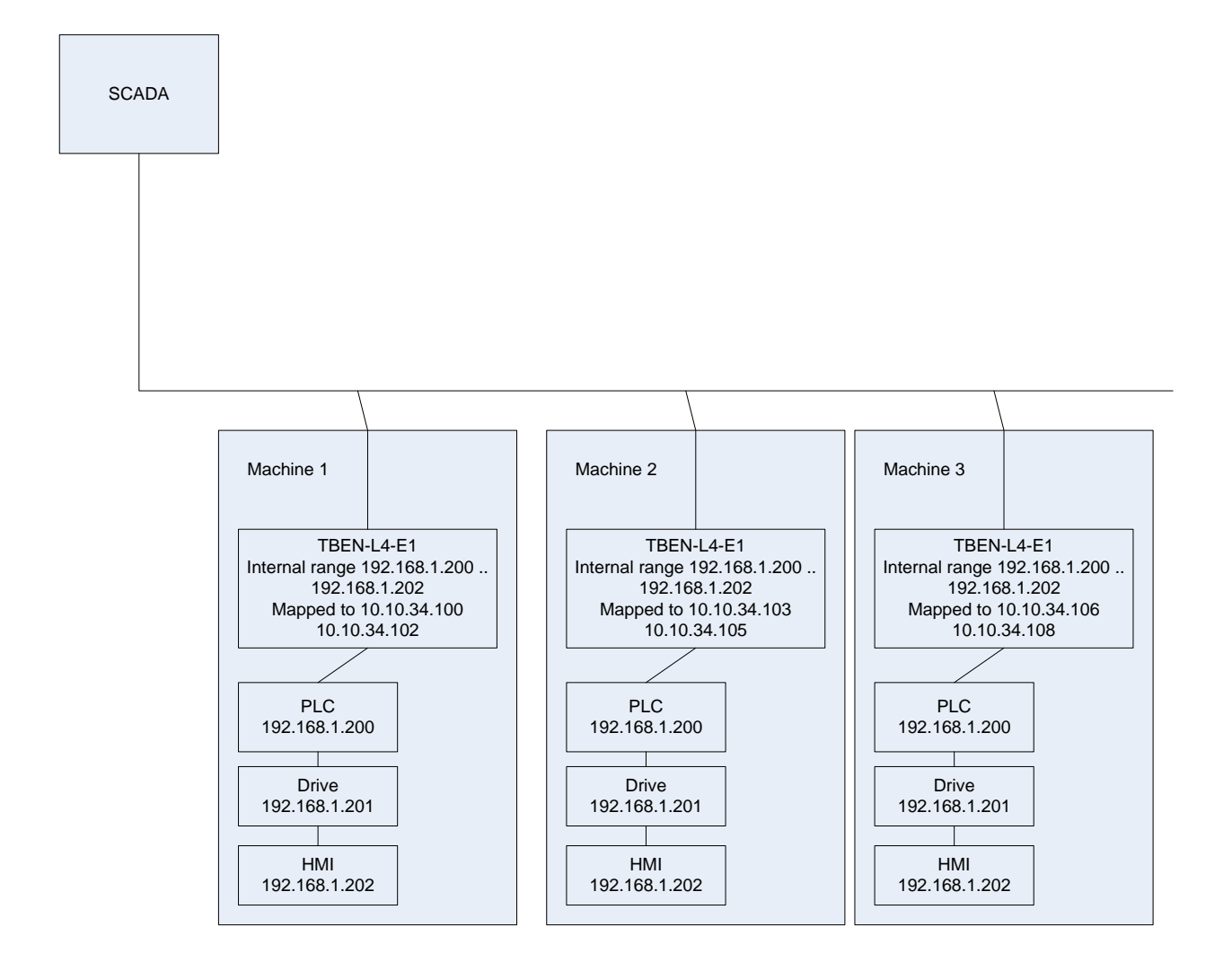

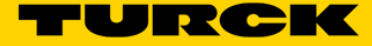

## Configure the Spanner for 1:1 NAT Router Mode

Set up the IP Addresses for Port 1, Port 2 and the default gateway in the Spanner.

| T Station Information ×                                             |                                                        |                                |                          |
|---------------------------------------------------------------------|--------------------------------------------------------|--------------------------------|--------------------------|
| ← → C ☆ ③ 192.168.1.                                                | 60/info.html                                           | ☆ 🕒                            | Ф 🛛 Т :                  |
| 👖 Apps 👌 iGoogle 🖵 TURCK C                                          | Connect 🛛 🖛 TURCK USA - Capaciti 🛛 💌 TURCK – Your Glob | al J 📅 Home - Product News 🛛 » | , Other bookmarks        |
| FEN20-EN1<br>Embedded Website of FEN20-Smal                         | l Block I/O Module                                     | 1                              | TURCK                    |
|                                                                     | adn                                                    | nin@192.168.1.200 [Logout]     | Industrial<br>Automation |
| Station Information ><br>Station Information<br>Station Diagnostics | Station Information                                    |                                |                          |
| Ethernet Statistics                                                 | Туре                                                   | FEN20-EN1                      |                          |
| Ethernet/IP Memory Map                                              | Identification Number                                  | 6931305                        |                          |
| Links                                                               | Firmware Revision                                      | V3.1.21.0                      |                          |
| Station Configuration                                               | Bootloader Revision                                    | V8.0.0.0                       |                          |
| Network Configuration<br>Change Admin Password<br>8DIP              | EtherNet/IP Revision                                   | V2.7.0.0                       |                          |
|                                                                     | PROFINET Revision                                      | V1.3.12.0                      |                          |
|                                                                     | Modbus TCP Revision                                    | V1.3.0.0                       |                          |
|                                                                     | Rotary Switch Mode                                     | PGM DHCP                       |                          |
|                                                                     | PROFINET Station Name                                  |                                |                          |
|                                                                     | Network Settings                                       |                                |                          |
|                                                                     | Ethernet Port 1 setup                                  | Autonegotiate                  |                          |
|                                                                     | Ethernet Port 2 setup                                  | Autonegotiate                  |                          |
|                                                                     | IP Address Port 1 (External Network)                   | 192.168.1.60                   |                          |
|                                                                     | IP Address Port 2 (Internal Network)                   | 10.10.10.10                    |                          |
|                                                                     | Netmask Port 1 (External Network)                      | 255.255.255.0                  |                          |
|                                                                     | Default Gateway Port 1 (External Network)              | 192.168.1.1                    |                          |
|                                                                     | MAC Address                                            | 00.07.40.23.81.d7              |                          |
|                                                                     | LLDP MAC Address 1                                     | 00:07:46:25:81:d8              |                          |
|                                                                     | LLDP MAC Address 2                                     | 00:07:46:25:81:d9              | -                        |
| •                                                                   |                                                        |                                | Þ                        |
| 🚳 83000179.bat 🔨                                                    | How To Flash Gdocx 🔷                                   |                                | Show all                 |

The following 4 I/O blocks will be mapped to the Spanner internal network. Note the default gateway of each device MSUT be the IP address of Port 2 (the internal port) of the Spanner.

| 🧮 Turck IP Address Tool, Vers. 2.0.0.0                               |                   |             |                     |               |             |          |                       |          |               |  |
|----------------------------------------------------------------------|-------------------|-------------|---------------------|---------------|-------------|----------|-----------------------|----------|---------------|--|
| Search Change Wink Reset Factory reset Clipboard Language Help Close |                   |             |                     |               |             |          |                       |          |               |  |
| No.                                                                  | MAC address       | Device name | IP address          | Netmask       | Gateway     | Mode     | Device type           | Version  | Adapter       |  |
| 1                                                                    | 00:07:46:25:81:D7 |             | <u>192.168.1.60</u> | 255.255.255.0 | 192.168.1.1 | PGM_DHCP | FEN20-EN1             | 3.1.21.0 | 192.168.1.200 |  |
| 2                                                                    | 00:07:46:02:66:7D | tben        | 10.10.10.20         | 255.255.255.0 | 10.10.10.10 | PGM_DHCP | TBEN-L1-16DXP         | 3.1.2.0  | 192.168.1.200 |  |
| 7 3                                                                  | 00:07:46:02:66:83 | tben-16dxp  | 10.10.10.30         | 255.255.255.0 | 10.10.10.10 | PGM_DHCP | TBEN-L1-16DXP         | 3.2.7.5  | 192.168.1.200 |  |
|                                                                      | 00:07:46:02:B0:DA |             | 10.10.10.40         | 255.255.255.0 | 10.10.10.10 | PGM_DHCP | BL20-E-GW-EN          | 3.2.9.0  | 192.168.1.200 |  |
| = 5                                                                  | 00:07:46:25:33:E6 |             | 10.10.10.50         | 255.255.255.0 | 10.10.10.10 | PGM      | BLCEN-1M12MT-1CNT-ENC | 3.2.7.3  | 192.168.1.200 |  |
|                                                                      |                   |             |                     |               |             |          |                       |          |               |  |
|                                                                      |                   |             |                     |               |             |          |                       |          |               |  |
|                                                                      |                   |             |                     |               |             |          |                       |          |               |  |
| Found 5 Devices.                                                     |                   |             |                     |               |             |          |                       |          |               |  |

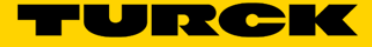

In the Spanner webpage, the blocks on the internal network are mapped to IP addresses on the external network. This is done by logging in as the admin and entering the mappings under **Network Configuration**.

|                                                                                                    | The Designation of the local division of the local division of the |                           | ÷ - • • ×           |
|----------------------------------------------------------------------------------------------------|----------------------------------------------------------------------------------------------------|---------------------------|---------------------|
| T Station Information ×                                                                                |                                                                                                    | State State over          |                     |
| $\boldsymbol{\leftarrow}$ $\rightarrow$ $\boldsymbol{C}$ $\boldsymbol{\bigtriangleup}$ $(192.168.1.6)$ | 50/info.html                                                                                                    | ☆ S                       | ОФСТ:               |
| 🗰 Apps 👌 iGoogle 🖓 TURCK Co                                                                            | onnect 🝷 TURCK USA - Capaciti 🝷 TURCK – Your Globa                                                                                                    | 🗁 🔫 Home - Product News   | » 📙 Other bookmarks |
| FEN20-EN1                                                                                              | Plack I/O Madula                                                                                                    |                           | TURCK               |
| Embedded Website of FEN20-Smail                                                                        | BIOCK I/O MODULE                                                                                                    |                           | interest of         |
| Station Information >                                                                                  | adm                                                                                                    | in@192.168.1.200 [Logout] | Automation          |
| Station Information                                                                                    |                                                                                                    |                           |                     |
| Station Diagnostics                                                                                    | Station Information                                                                                                    |                           |                     |
| Event Log<br>Ethernet Statistics                                                                       | Туре                                                                                                    | FEN20-EN1                 |                     |
| Ethernet/IP Memory Map                                                                                 | Identification Number                                                                                                    | 6931305                   |                     |
| Modbus/TCP Memory Map                                                                                  | Firmware Revision                                                                                                    | V3.1.21.0                 |                     |
| Station Configuration                                                                                  | Bootloader Revision                                                                                                    | V8.0.0.0                  |                     |
| Network Configuration                                                                                  | EtherNet/IP Revision                                                                                                    | V2.7.0.0                  |                     |
| Change Admin Password                                                                                  | PROFINET Revision                                                                                                    | V1.3.12.0                 |                     |
| 8DIP                                                                                                   | Modbus TCP Revision                                                                                                    | V1.3.0.0                  |                     |
|                                                                                                    | Rotary Switch Mode                                                                                                    | PGM DHCP                  |                     |
|                                                                                                    | PROFINET Station Name                                                                                                    |                           |                     |
|                                                                                                    | Notwork Sottings                                                                                                    |                           |                     |
|                                                                                                    |                                                                                                    |                           |                     |
|                                                                                                    | Ethernet Port 1 setup                                                                                                    | Autonegotiate             |                     |
|                                                                                                    | Ethernet Port 2 setup                                                                                                    | Autonegotiate             |                     |
|                                                                                                    | IP Address Port 1 (External Network)                                                                                                    | 192.168.1.60              |                     |
|                                                                                                    | IP Address Port 2 (Internal Network)                                                                                                    | 10.10.10.10               |                     |
|                                                                                                    | Netmask Port 1 (External Network)                                                                                                    | 255.255.255.0             |                     |
|                                                                                                    | Default Gateway Port 1 (External Network)                                                                                                    | 192.168.1.1               |                     |
|                                                                                                    | MAC Address                                                                                                    | 00:07:46:25:81:d7         |                     |
|                                                                                                    | LLDP MAC Address 1                                                                                                    | 00:07:46:25:81:d8         |                     |
|                                                                                                    | LLDP MAC Address 2                                                                                                    | 00:07:46:25:81:d9         |                     |
|                                                                                                    | NAT 1:1 Mapping 1 External IP                                                                                                    | 192.168.1.12              |                     |
|                                                                                                    | NAT 1:1 Mapping 1 Internal IP                                                                                                    | 10.10.10.20               |                     |
|                                                                                                    | NAT 1:1 Mapping 2 External IP                                                                                                    | 192.168.1.13              |                     |
|                                                                                                    | NAT 1:1 Mapping 2 Internal IP                                                                                                    | 10.10.10.30               |                     |
|                                                                                                    | NAT 1:1 Mapping 3 External IP                                                                                                    | 192.168.1.14              |                     |
|                                                                                                    | NAT 1:1 Mapping 3 Internal IP                                                                                                    | 10.10.10.40               |                     |
|                                                                                                    | NAT 1:1 Mapping 4 External IP                                                                                                    | 192.168.1.15              |                     |
|                                                                                                    | NAT 1:1 Mapping 4 Internal IP                                                                                                    | 10.10.10.50               |                     |
|                                                                                                    | NAT 1:1 Mapping 5 External IP                                                                                                    | 0.0.0.0                   |                     |
|                                                                                                    | NAT 1:1 Mapping 5 Internal IP                                                                                                    | 0.0.0.0                   | -                   |
| •                                                                                                    |                                                                                                    |                           | ۱                   |
| 🚳 83000179.bat ^                                                                                       | How To Flash Gdocx 🔨                                                                                                    |                           | Show all 🗙          |

The stations now respond to requests from the external network. These stations can now be mapped into a PLC or SCADA on the external network

X Administrator: C:\Windows\system32\cmd.exe Microsoft Windows [Version 6.1.7601] Copyright (c) 2009 Microsoft Corporation. ٨ All rights reserved. C:\Users\kyhall>ping 192.168.1.12 Pinging 192.168.1.12 with 32 bytes of data: Reply from 192.168.1.12: bytes=32 time=4ms TTL=128 Reply from 192.168.1.12: bytes=32 time=2ms TTL=128 Reply from 192.168.1.12: bytes=32 time=2ms TTL=128 Reply from 192.168.1.12: bytes=32 time=2ms TTL=128 Ξ Ping statistics for 192.168.1.12: Packets: Sent = 4, Received = 4, Lost = 0 (0% loss), Approximate round trip times in milli-seconds: Minimum = 2ms, Maximum = 4ms, Average = 2ms C:\Users\kyhall>ping 192.168.1.13 Pinging 192.168.1.13 with 32 bytes of data: Reply from 192.168.1.13: bytes=32 time=4ms TTL=128 Reply from 192.168.1.13: bytes=32 time=2ms TTL=128 Reply from 192.168.1.13: bytes=32 time=2ms TTL=128 Reply from 192.168.1.13: bytes=32 time=2ms TTL=128 Ping statistics for 192.168.1.13: Packets: Sent = 4, Received = 4, Lost = 0 (0% loss), Approximate round trip times in milli-seconds: Minimum = 2ms, Maximum = 4ms, Average = 2ms C:\Users\kyhall>ping 192.168.1.14 Pinging 192.168.1.14 with 32 bytes of data: Reply from 192.168.1.14: bytes=32 time=4ms TTL=128 Reply from 192.168.1.14: bytes=32 time=2ms TTL=128 Reply from 192.168.1.14: bytes=32 time=2ms TTL=128 Reply from 192.168.1.14: bytes=32 time=2ms TTL=128 Ping statistics for 192.168.1.14: Packets: Sent = 4, Received = 4, Lost = 0 (0% loss), Approximate round trip times in milli-seconds: Minimum = 2ms, Maximum = 4ms, Average = 2ms C:\Users\kyhall>ping 192.168.1.15 Pinging 192.168.1.15 with 32 bytes of data: Reply from 192.168.1.15: bytes=32 time=4ms TTL=128 Reply from 192.168.1.15: bytes=32 time=2ms TTL=128 Reply from 192.168.1.15: bytes=32 time=2ms TTL=128 Reply from 192.168.1.15: bytes=32 time=2ms TTL=128 Ping statistics for 192.168.1.15: Packets: Sent = 4, Received = 4, Lost = 0 (0% loss), Approximate round trip times in milli-seconds: Minimum = 2ms, Maximum = 4ms, Average = 2ms C:\Users\kyhall>\_